BANK SPÓŁDZIELCZY w MOŃKACH

# Aplikacja mobilna Nasz Bank BS Mońki

## Przewodnik Użytkownika Klient Indywidualny

system operacyjny Android wersja dokumentu 3.20 do wersji aplikacji 2.7.0

### Spis treści

| Wstęp                                                           | 5  |
|-----------------------------------------------------------------|----|
| Pobranie Aplikacji mobilnej Nasz Bank BS Mońki                  | 6  |
| Bezpieczeństwo                                                  | 7  |
| Polityka prywatności                                            | 8  |
| Zasady korzystania z Aplikacji mobilnej Nasz Bank BS Mońki      | 9  |
| Aktywacja Aplikacji mobilnej Nasz Bank BS Mońki                 | 10 |
| Aktywacja Aplikacji przy użyciu komputera                       | 11 |
| QR kod do aktywacji aplikacji wygenerowany w banku              | 14 |
| Aktywacja Aplikacji na telefonie                                | 15 |
| Logowanie do Aplikacji mobilnej Nasz Bank BS Mońki              | 18 |
| Blokowanie dostępu do Aplikacji mobilnej                        | 19 |
| Blokowanie dostępu za pomocą aplikacji                          | 20 |
| Funkcje ekranu startowego Aplikacji mobilnej Nasz Bank BS Mońki | 21 |
| Dodanie profilu do aplikacji                                    | 22 |
| Opcje dostępne na dole ekranu startowego                        | 23 |
| Pulpit                                                          | 24 |
| Powiadomienia                                                   | 26 |
| Kontakt z banku – weryfikacja Aplikacją mobilną                 | 27 |
| Twój profil                                                     | 28 |
| Autoryzacja mobilna                                             | 29 |
| Aktywacja autoryzacji mobilnej                                  | 30 |
| Zlecenie autoryzacyjne                                          | 31 |
| Wiadomości                                                      |    |
| Ustawienia – bezpieczeństwo                                     | 33 |
| Zablokuj dostęp do bankowości elektronicznej                    | 34 |
| Zmień e-PIN                                                     | 35 |
| Logowanie odciskiem palca                                       | 36 |
| Kanały dostępu                                                  | 37 |
| Płatności BLIK                                                  | 38 |
| Aktywacja BLIK                                                  | 39 |
| Kod BLIK                                                        | 40 |
| Aktywacja przelew na telefon BLIK                               | 41 |
| Płatność BLIK                                                   | 42 |
| Przelew na telefon - BLIK                                       | 43 |

#### Aplikacja mobilna Nasz Bank BS Mońki– Przewodnik Użytkownika

| Przelew na telefon – BLIK                                  |    |
|------------------------------------------------------------|----|
| Ustawienia – Aplikacja mobilna                             | 45 |
| Personalizacja aplikacji                                   | 46 |
| Rachunek główny                                            | 47 |
| Powiadomienia push                                         | 48 |
| Usuń profil                                                | 49 |
| Informacje                                                 | 50 |
| Przelewy jednorazowe                                       | 51 |
| Przelew dowolny                                            | 53 |
| Sm@rt wypłata                                              | 54 |
| Doładowanie telefonu                                       | 55 |
| Przelew QR                                                 | 56 |
| Przelewy oczekujące                                        | 57 |
| Doładowania zdefiniowane                                   | 58 |
| Koszyk przelewów                                           | 59 |
| Koszyk przelewów – realizacja przelewów                    | 60 |
| Kontrahenci                                                | 61 |
| Przelew                                                    | 62 |
| smartKARTA                                                 | 64 |
| Aktywacja smartKARTA                                       | 65 |
| smartKARTA – obsługa rachunku w bankomacie/wpłatomacie     | 66 |
| Szybka wypłata z bankomatu                                 | 67 |
| Wpłata na mój rachunek                                     | 68 |
| Wpłata na wybrany rachunek                                 | 69 |
| Historia                                                   | 71 |
| Historia operacji – filtr                                  | 72 |
| Historia operacji – szczegóły operacji                     | 73 |
| Weryfikacja adresu e-mail – wysyłka potwierdzenia operacji | 74 |
| Finanse – rachunki                                         | 75 |
| Rachunki – lista                                           | 76 |
| Rachunki – limity transakcji i blokady środków             | 77 |
| Rachunki – generuj przelew QR                              | 78 |
| Finanse – lokaty                                           | 79 |
| Otwórz lokatę                                              | 80 |
| Zamknij lokatę                                             | 81 |
| Finanse – karty                                            | 82 |

#### Aplikacja mobilna Nasz Bank BS Mońki– Przewodnik Użytkownika

| Karty – blokady kwot                                             | 83 |
|------------------------------------------------------------------|----|
| Karty – limity transakcji kartowych                              | 84 |
| Statusy kart                                                     | 85 |
| Czasowa blokada karty                                            | 86 |
| Zastrzeganie karty                                               | 87 |
| Nasz Bank Junior BS Mońki – dodanie danych dziecka               | 87 |
| Nasz Bank Junior BS Mońki – dodanie danych dziecka               |    |
| Nasz Bank Junior BS Mońki – dodanie urządzenia dziecka – kod QR  | 90 |
| Nasz Bank Junior BS Mońki – prośba o doładowanie numeru telefonu | 92 |
| Nasz Bank Junior BS Mońki – zasilenie rachunku dziecka           | 93 |
| Nasz Bank Junior BS Mońki – udostępnienie kodu BLIK dziecku      | 94 |
| Wymiana walut                                                    | 95 |
| Często zadawane pytania i odpowiedzi                             | 97 |
| Historia zmian wersji dokumentu                                  |    |

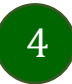

### Wstęp

Aplikacja mobilna Nasz Bank BS Mońki jest wygodną i bezpieczną formą dostępu do Twojego konta bankowego z urządzenia mobilnego np. smartfonu czy tabletu.

Zacznij od zapoznania się ze wszystkimi stronami Przewodnika a następnie pobierz i zainstaluj Aplikację mobilną Nasz Bank BS Mońki na urządzeniu mobilnym.

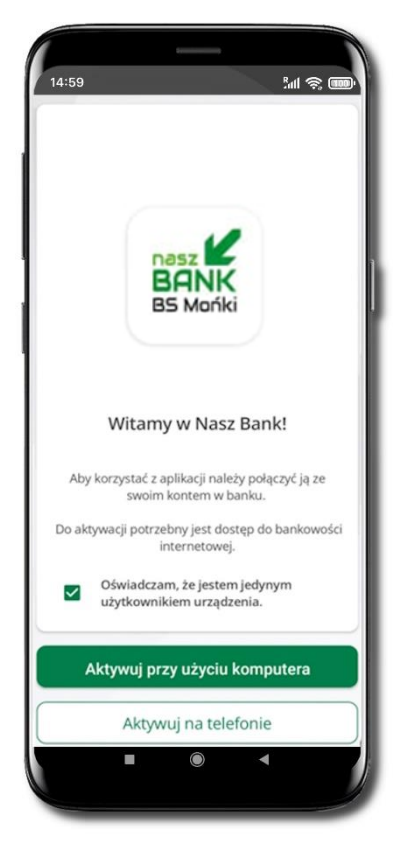

### Pobranie Aplikacji mobilnej Nasz Bank BS Mońki

### Google Play – system operacyjny Android

1. Zeskanuj poniższy QR Kod lub otwórz sklep Google Play i wyszukaj Nasz Bank BS Mońki;

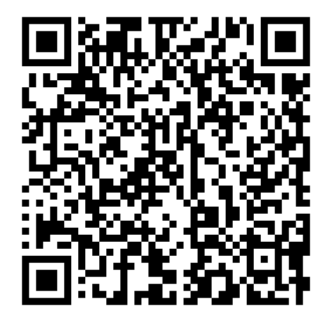

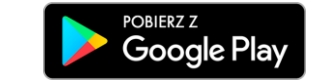

- 2. Wybierz opcję Zainstaluj;
- Uruchom Aplikację mobilną wybierając opcję Otwórz lub poprzez wybranie ikony Aplikacji mobilnej Nasz Bank BS Mońki w menu telefonu.

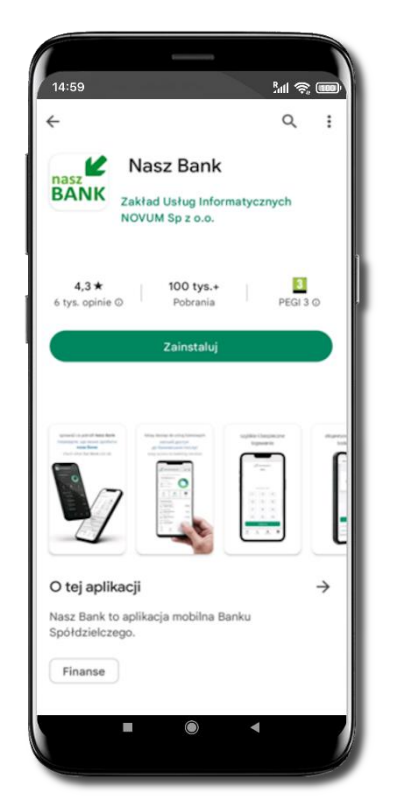

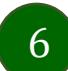

### Bezpieczeństwo

Komunikacja między Aplikacją mobilną Nasz Bank BS Mońki a bankiem odbywa się z użyciem mechanizmów szyfrujących.

Korzystanie z Aplikacji mobilnej Nasz Bank BS Mońki jest bezpieczne – dostęp chroniony jest kodem e-PIN lub z wykorzystaniem cech biometrycznych:

- e-PIN pozwala na ustalenie indywidualnego hasła dostępu do Aplikacji mobilnej Nasz Bank BS Mońki;
- użytkownicy Aplikacji mobilnej mogą logować się wykorzystując cechy biometryczne odcisk palca.

#### Ważne:

- dbaj o bezpieczeństwo Twojego urządzenia mobilnego, instaluj tylko legalne oprogramowanie oraz wszystkie zalecane aktualizacje;
- zawsze używaj zaktualizowanego oprogramowania antywirusowego;
- pamiętaj, e-PIN do logowania do Aplikacji mobilnej przeznaczony jest tylko dla Ciebie nie udostępniaj go innej osobie;
- zawsze kończąc pracę korzystaj z polecenia Wyloguj;
- bank będzie wysyłał komunikaty do użytkowników tylko poprzez system bankowości elektronicznej, w Aplikacji mobilnej Nasz Bank BS Mońki po zalogowaniu lub w powiadomieniach push;
- bank nigdy i w żadnej formie nie będzie Cię prosił o podanie kodu dostępu (kodu e-PIN) do Aplikacji mobilnej Nasz Bank BS Mońki,
- zwróć szczególną uwagę na komunikaty autoryzacyjne w Twojej aplikacji np. podczas mobilnej autoryzacji operacji polegającej na dodaniu nowego urządzenia mobilnego pojawi się komunikat: Jeżeli ktoś Cię prosi o aktywację zdalnie, nie rób tego. W razie jakichkolwiek wątpliwości skontaktuj się z bankiem;
- podczas aktywacji autoryzacji mobilnej na urządzeniu mobilnym konieczne jest potwierdzenie otrzymanym kodem z wiadomości SMS;
- mobilna autoryzacja może być aktywna na kilku urządzeniach jednocześnie aktywacja mobilnej autoryzacji na kolejnym urządzeniu nie przechwytuje jej z innych urządzeń;
- płatności z Aplikacji mobilnej Nasz Bank BS Mońki mogą być wykonywane tylko z urządzenia z aktywną mobilną autoryzacją. Bez niej zablokowane zostaną również opcje: smartKARTA, BLIK, zamykanie lokaty, modyfikacja parametrów karty, kantor, wymiana walut.

Aplikacja mobilna Nasz Bank BS Mońki- Przewodnik Użytkownika

### Polityka prywatności

Aktualną Politykę prywatności znajdziesz w menu **Twój profil → Informacje → Kontakt** oraz na stronie banku.

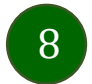

### Zasady korzystania z Aplikacji mobilnej Nasz Bank BS Mońki

Aplikacja mobilna Nasz Bank BS Mońki umożliwia obsługę rachunków bankowych za pośrednictwem urządzeń mobilnych typu smartfon, tablet. Pozwala na kontrolę Twoich finansów w dowolnym miejscu i czasie.

Aby korzystać z Aplikacji mobilnej musisz posiadać dostęp do bankowości internetowej (własny indywidualny identyfikator i hasło) oraz włączoną w banku usługę Aplikacji mobilnej.

Niezbędny jest pakiet danych internetowych, ponieważ Aplikacja mobilna łączy się z odpowiednim serwerem przez Internet. Aplikacja mobilna działa poprawnie na urządzeniu z systemem operacyjnym Android od wersji 7.0.

Zalecana jest zmiana ustawień systemu operacyjnego telefonu: *Ustawienia*  $\rightarrow$  *Aplikacje*  $\rightarrow$  *Nasz Bank BS Mońki*  $\rightarrow$  *Aplikacje na wierzchu*  $\rightarrow$  opcja powinna być włączona. Brak włączenia tej opcji może skutkować niepełnym działaniem aplikacji. Niektóre urządzenia z mniejszą ilością pamięci nie pozwolą na włączenie tej opcji.

#### Dzięki Aplikacji mobilnej Nasz Bank BS Mońki zyskujesz:

- mobilność możliwość korzystania z konta bankowego na urządzeniach mobilnych (smartfony, tablety);
- **dostępność** usług banku z przenośnych urządzeń np. smartfonu, tabletu 7 dni w tygodniu, 24 godziny na dobę bez względu na miejsce i czas;
- wygodę przyjazne narzędzie do kontroli środków na rachunkach;
- mobilną autoryzację dyspozycji składanych w systemie bankowości internetowej oraz wpłat/wypłat w kasie w banku (dla tych rachunków, które są dostępne w bankowości internetowej i Aplikacji mobilnej);
- satysfakcję korzystania z usług banku.

9

### Aktywacja Aplikacji mobilnej Nasz Bank BS Mońki

Aby korzystać z Aplikacji mobilnej Nasz Bank połącz ją ze swoim serwisem bankowości internetowej. Po zaakceptowaniu oświadczenia, aktywację wykonaj wybierając jeden z poniższych sposobów:

- 1. Aktywuj przy użyciu komputera możesz zeskanować QR kod wyświetlony w bankowości internetowej lub podany przez pracownika banku
- 2. Aktywuj na telefonie

Na innym urządzeniu (np. komputer) zaloguj się do bankowości elektronicznej poprzez stronę internetową i dodaj nowe urządzenie mobilne

Na danym urządzeniu mobilnym (np. telefon) zaloguj się do bankowości elektronicznej i dodaj nowe urządzenie mobilne

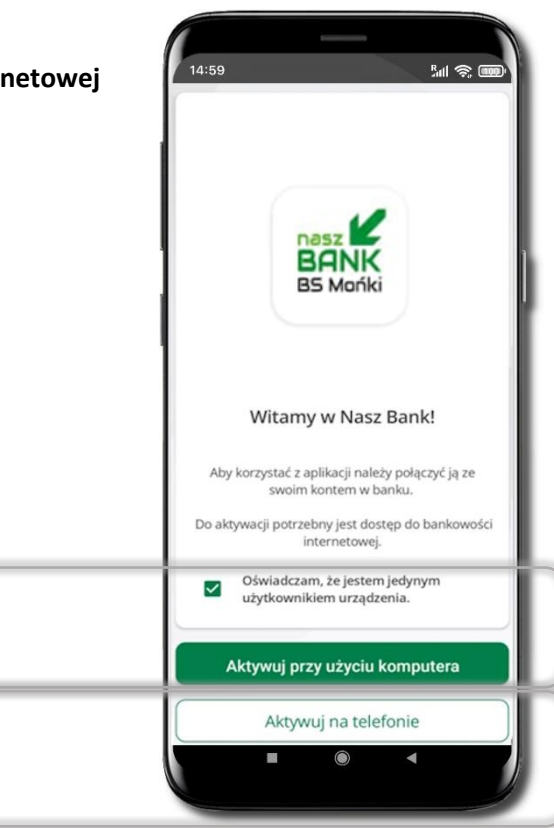

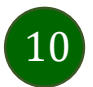

### Aktywacja Aplikacji przy użyciu komputera

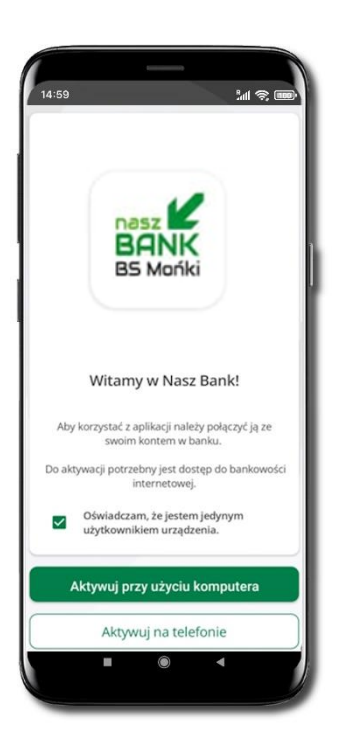

Potwierdź swoje oświadczenie i wybierz opcję **Aktywuj przy użyciu komputera** 

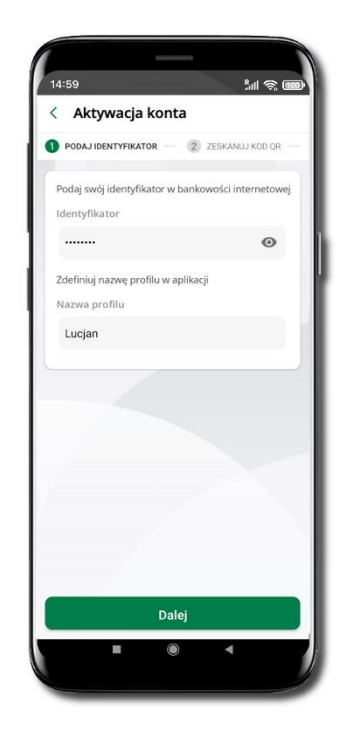

Wpisz **identyfikator** bankowości internetowej Zdefiniuj nazwę profilu w aplikacji i kliknij **Dalej** 

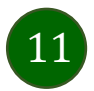

| A Pulpit                   | Ustawienia                  |
|----------------------------|-----------------------------|
| Rachunki                   | BEZPIECZEŃSTWO              |
| 🖏 Lokaty                   | MOJE DANE                   |
| le Kredyty                 | RACHUNKI                    |
| 🚔 Karty                    | PRZELEWY                    |
| 🔁 Wnioski                  |                             |
| € Waluty                   | WYDROKI I PLIKI             |
| 2 Kontrahenci              | KANAŁY DOSTĘPU I URZĄDZENIA |
| 🛟 Ustawienia               |                             |
| Wiadomości                 | Internet                    |
| Bankowość dla najmłodszuch | Internet                    |
| Swiadczenia                |                             |
| eDokumenty                 |                             |
|                            | Zablohuj                    |
|                            |                             |
|                            | Urządzenie mobilne 🖉        |
|                            |                             |
|                            |                             |
|                            |                             |
|                            | Dodų uradzenie              |
|                            |                             |

Zaloguj się poprzez stronę internetową do bankowości elektronicznej i dodaj nowe urządzenie mobilne.

W bankowości internetowej wejdź w opcję: USTAWIENIA  $\rightarrow$  KANAŁY DOSTĘPU I URZĄDZENIA  $\rightarrow$  URZĄDZENIE MOBILNE  $\rightarrow$  **Dodaj urządzenie**  $\rightarrow$  podaj jego nazwę, zaakceptuj regulamin, kliknij **Dalej**, zautoryzuj operację, **ZATWIERDŹ**. Wyświetlony zostanie QR kod.

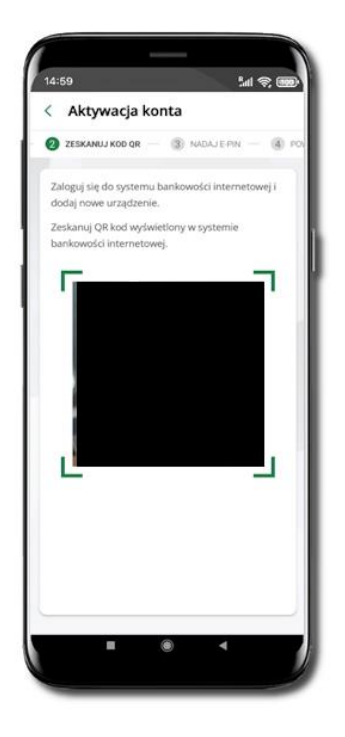

Zeskanuj QRkod,który zostałwyświetlonypododaniuurządzeniamobilnegow bankowości internetowej.

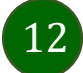

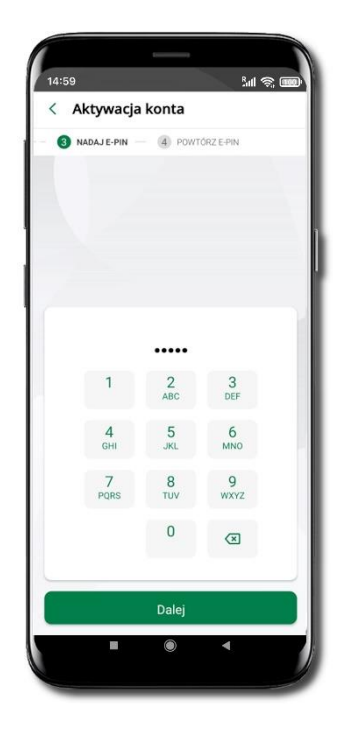

| < A  | ktywacja    | konta    |           |  |
|------|-------------|----------|-----------|--|
| 4 PO | WTÓRZ E-PIN |          |           |  |
|      |             |          |           |  |
|      |             |          |           |  |
|      |             |          |           |  |
|      |             |          |           |  |
|      |             |          |           |  |
|      | 1           | •••••    | 2         |  |
|      | 1           | ABC      | 3<br>DEF  |  |
|      | 4<br>GHI    | 5<br>JKL | 6<br>мN0  |  |
|      | 7<br>PQRS   | 8<br>тиv | 9<br>wxyz |  |
|      |             | 0        | ×         |  |
|      |             |          |           |  |
|      |             | Dalej    |           |  |
|      |             |          |           |  |

Nadaj i potwierdź kod e-PIN do aplikacji i kliknij Dalej

Zapamiętaj kod e-PIN, jest on ważny. Przy jego pomocy logujesz się do Aplikacji mobilnej i potwierdzasz operacje. Pamiętaj, kod e-PIN do logowania przeznaczony jest tylko dla ciebie – nie udostępniaj go innej osobie.

Możesz zmienić swój kod e-PIN po zalogowaniu się do aplikacji.

Co zrobić, gdy zapomnisz kodu e-PIN do aplikacji?

Kod e-PIN jest znany tylko Tobie, nie jest nigdzie rejestrowany i nie ma możliwości jego przypomnienia. Gdy go zapomnisz, poproś o pomoc w najbliższej placówce banku.

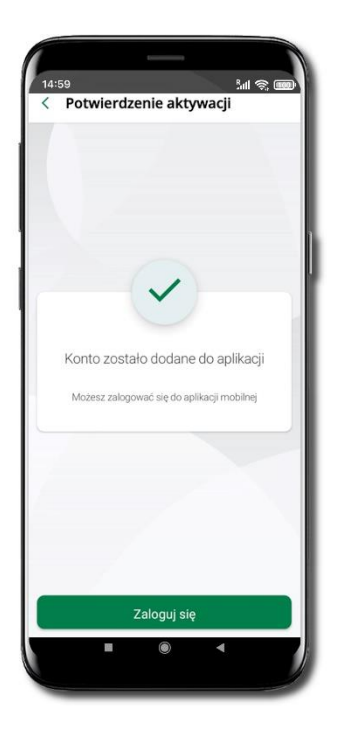

Proces aktywacji zakończył się pomyślnie. Możesz korzystać z Aplikacji mobilnej

Nasz Bank.

Zaloguj się do aplikacji.

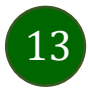

### QR kod do aktywacji aplikacji wygenerowany w banku

W placówce banku pracownik może wygenerować z systemu QR kod do aktywacji Twojej aplikacji.

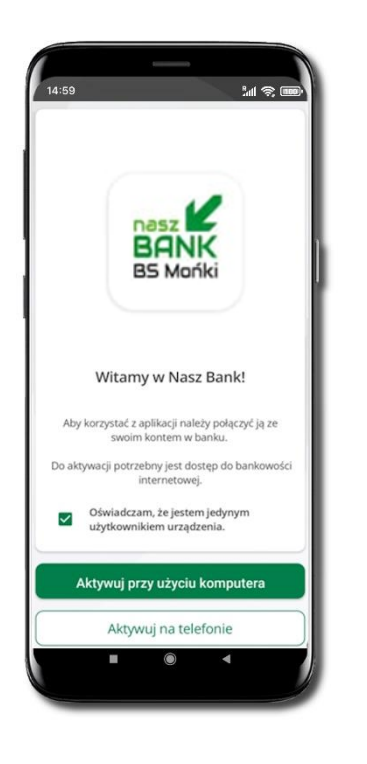

Potwierdź swoje oświadczenie i wybierz opcję **Aktywuj przy użyciu komputera**.

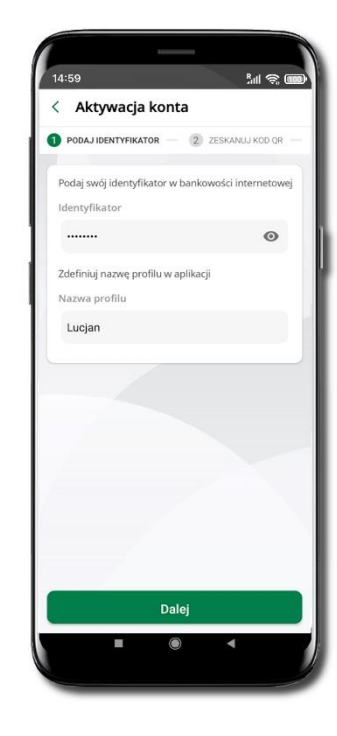

Wpisz **identyfikator** bankowości internetowej. Zdefiniuj nazwę profilu w aplikacji i kliknij **Dalej**.

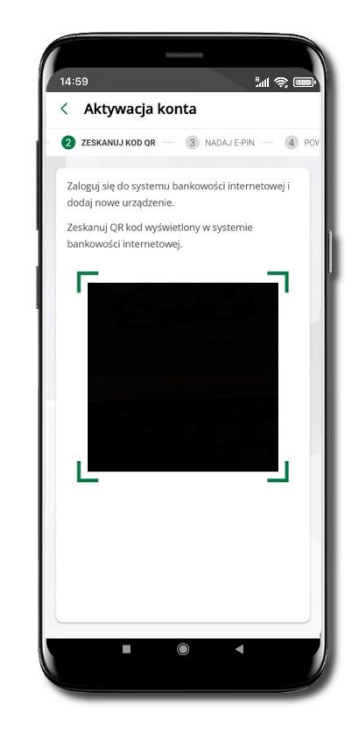

**Zeskanuj QR kod** – wygenerowany przez pracownika banku.

Dalsze kroki aktywacji aplikacji są analogiczne jak przy aktywacji przez komputer.

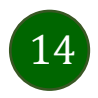

Aplikacja mobilna Nasz Bank BS Mońki- Przewodnik Użytkownika

### Aktywacja Aplikacji na telefonie

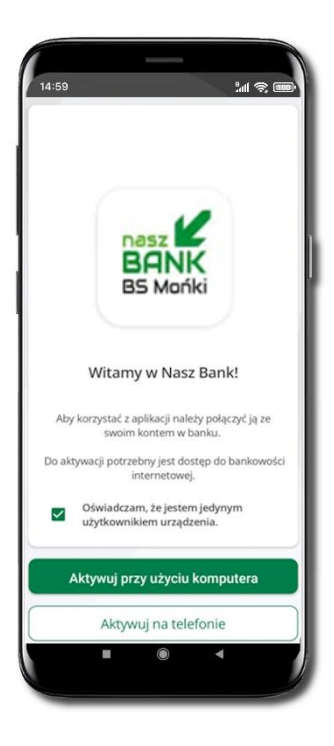

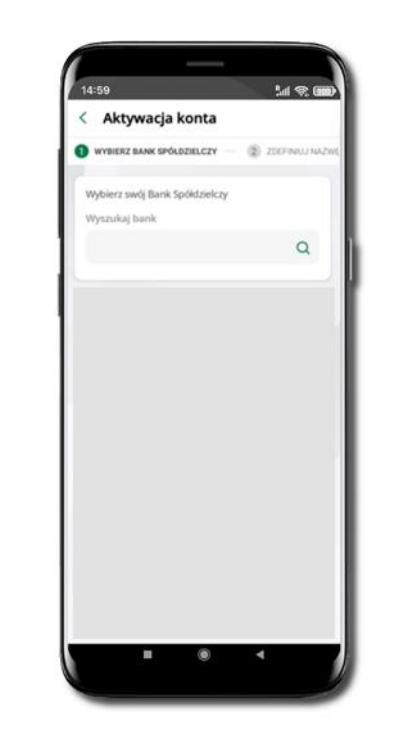

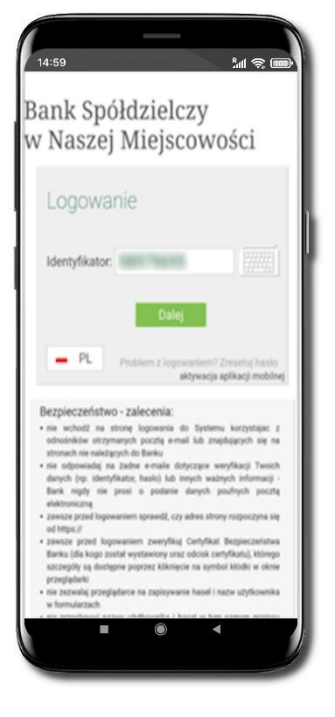

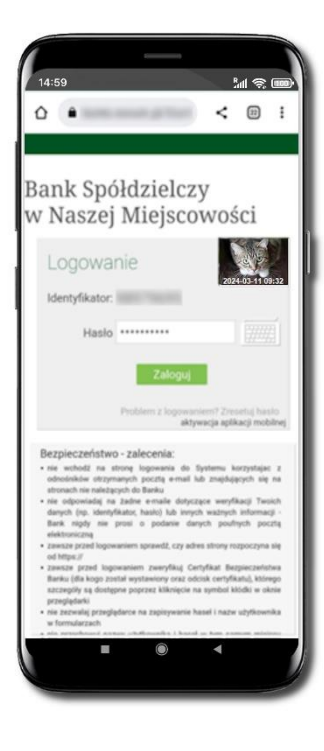

Potwierdź swoje oświadczenie i wybierz opcję Aktywuj na telefonie. Z dostępnej listy wybierz swój bank lub wpisz w polu **Wyszukaj bank**.

Wpisz **Identyfikator** bankowości internetowej i kliknij **Dalej**. Wpisz Hasło do bankowości internetowej i kliknij Zaloguj.

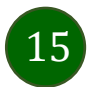

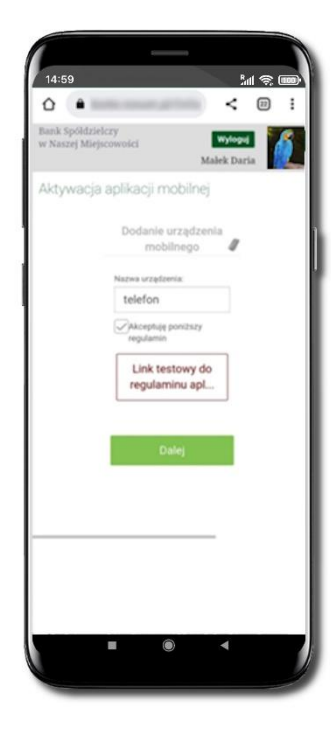

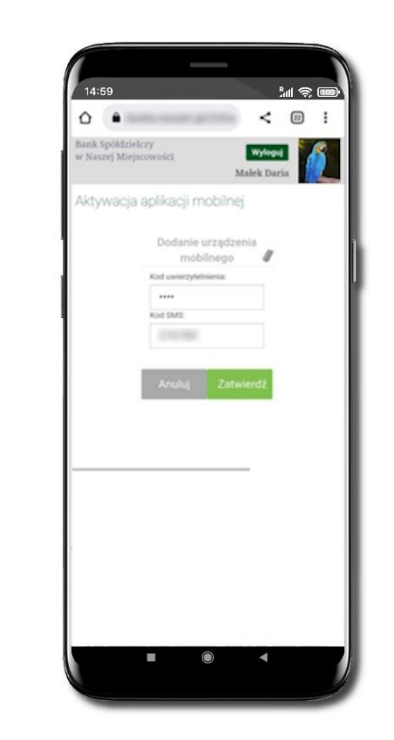

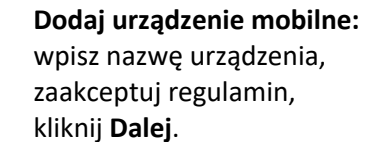

Zautoryzuj dodanie urządzenia mobilnego i **Zatwierdź**.

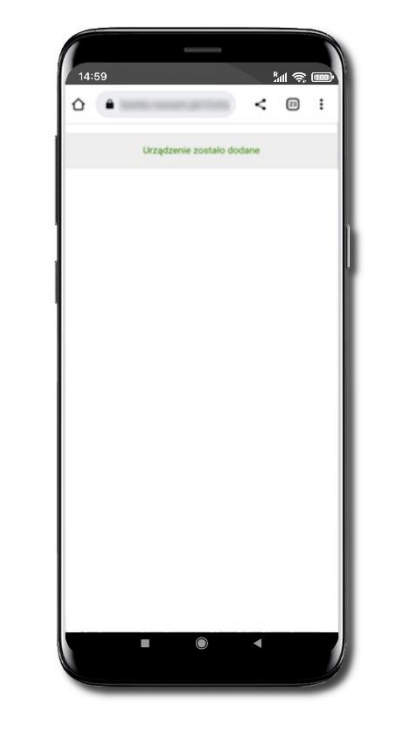

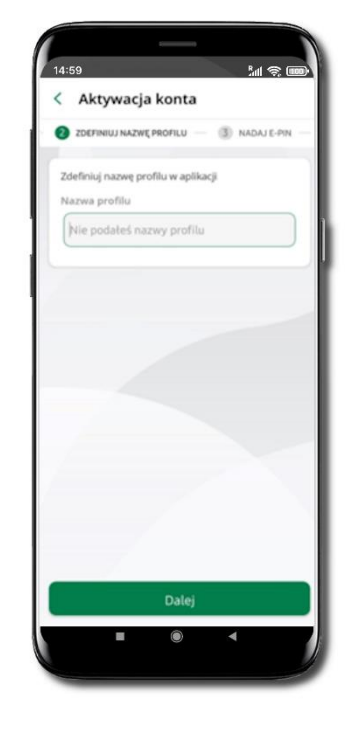

Pomyślnie dodano urządzenie mobilne.

Zdefiniuj nazwę profilu aplikacji i kliknij **Dalej**.

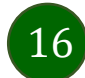

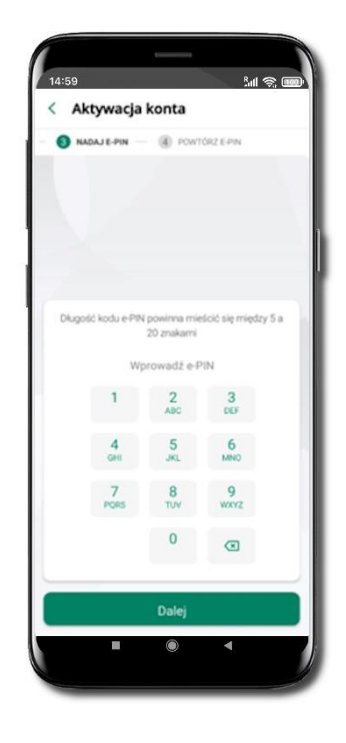

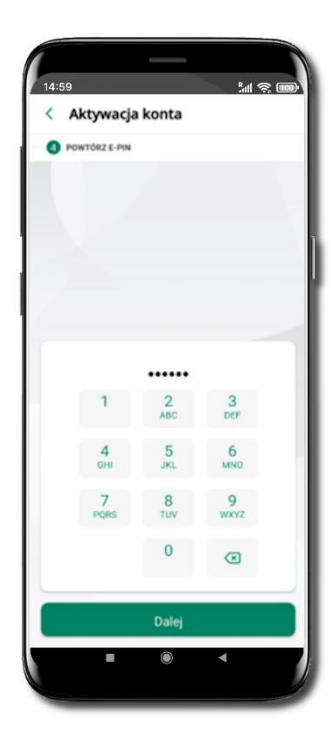

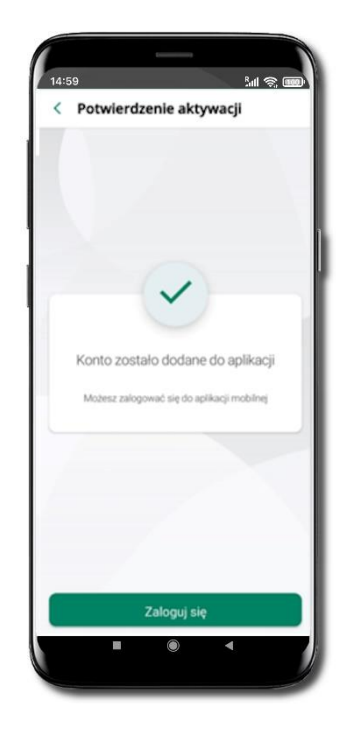

Nadaj i potwierdź kod e-PIN do aplikacji i kliknij Dalej

Zapamiętaj kod e-PIN, jest on ważny. Przy jego pomocy logujesz się do Aplikacji mobilnej i potwierdzasz operacje. Możesz zmienić swój kod e-PIN po zalogowaniu się do aplikacji.

Co zrobić, gdy zapomnisz kodu e-PIN do aplikacji?

Kod e-PIN jest znany tylko Tobie, nie jest nigdzie rejestrowany i nie ma możliwości jego przypomnienia. Gdy go zapomnisz, poproś o pomoc w najbliższej placówce banku. Proces aktywacji zakończył się pomyślnie.

Możesz korzystać z Aplikacji mobilnej Nasz Bank.

Zaloguj się do aplikacji.

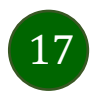

### Logowanie do Aplikacji mobilnej Nasz Bank BS Mońki

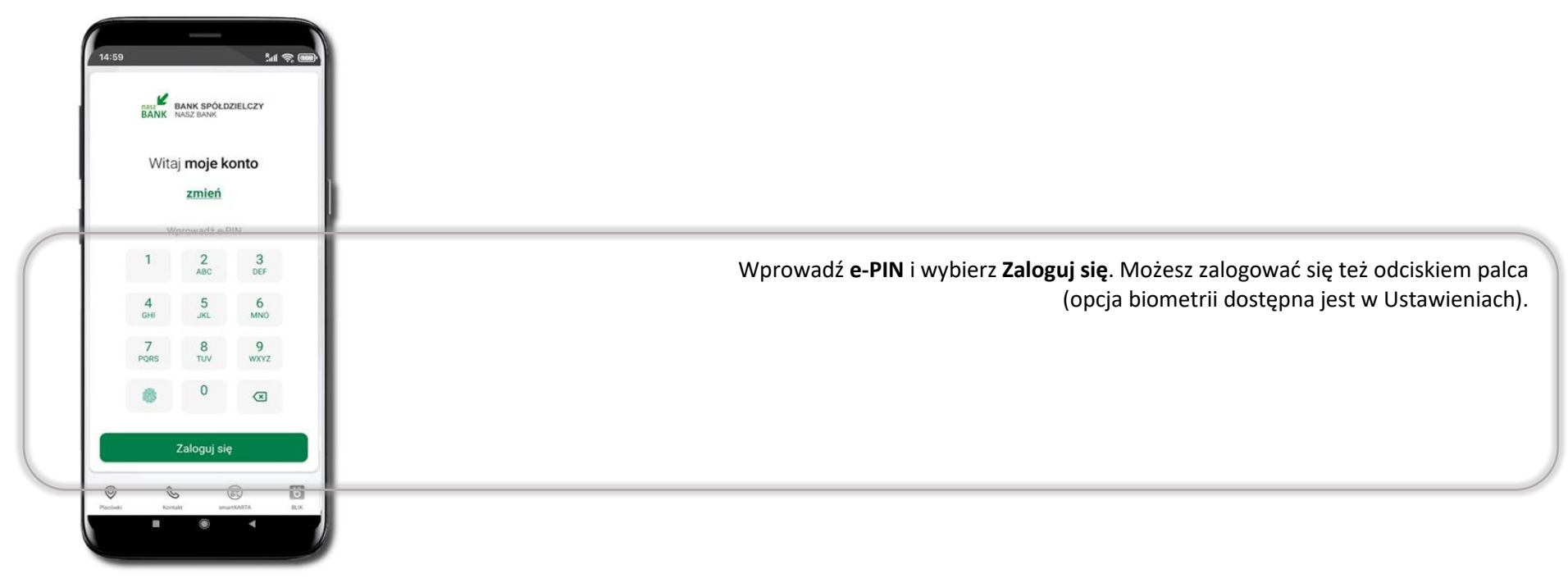

Równolegle możesz zalogować się na wielu urządzeniach a twoja sesja pozostanie aktywna. Logując się na kolejne urządzenie otrzymasz komunikat o aktywnej sesji na innym urządzeniu.

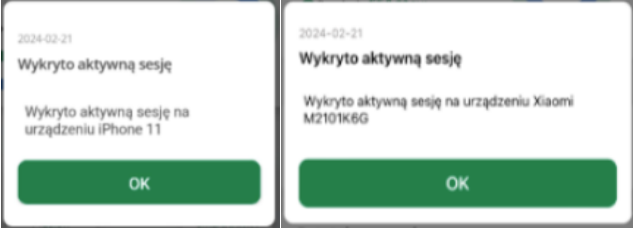

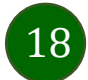

### Blokowanie dostępu do Aplikacji mobilnej

#### Blokowanie dostępu do Aplikacji mobilnej możliwe jest:

W Aplikacji mobilnej, gdy wybierzesz:

- ikonę profilu → Wyloguj → ZABLOKUJ DOSTĘP blokowane są wszystkie kanały zdalnego dostępu do bankowości elektronicznej (Internet Banking, Aplikacja mobilna Nasz Bank BS Mońki, dostęp do mojelD, do statusu kart i limitów transakcji kartą, do usługi BLIK),
- ikonę profilu → Zablokuj dostęp do bankowości blokowane są wszystkie kanały zdalnego dostępu do bankowości elektronicznej (Internet Banking, Aplikacja mobilna Nasz Bank BS Mońki, dostęp do mojelD, do statusu kart i limitów transakcji kartą, do usługi BLIK),
- ikonę profilu → Ustawienia → Bezpieczeństwo → Zablokuj dostęp do bankowości elektronicznej blokowane są wszystkie kanały zdalnego dostępu do bankowości elektronicznej (Internet Banking, Aplikacja mobilna Nasz Bank BS Mońki, dostęp do mojeID, do statusu kart i limitów transakcji kartą, do usługi BLIK),
- ikonę profilu → Ustawienia → Aplikacja mobilna → Usuń profil usunięty jest użytkownik aplikacji, blokowany jest dostęp do Aplikacji mobilnej.

Uwaga: trzykrotne błędne wpisanie kodu e-PIN (podczas logowania lub autoryzacji operacji) blokuje aplikację.

#### W serwisie Internet Banking, gdy:

- usuniesz urządzenie mobilne w opcji: Ustawienia → Kanały dostępu i urządzenia → Usuń urządzenie mobilne,
- zalogowaniu pod przyciskiem Wyloguj wybierzesz Zablokuj dostęp blokowane są wszystkie kanały zdalnego dostępu do bankowości elektronicznej (Internet Banking, Aplikacja mobilna Nasz Bank BS Mońki, dostęp do mojelD, do statusu kart i limitów transakcji kartą, do usługi BLIK).

Gdy wyślesz SMS na numer SMS Bankingu w banku, o treści:

- BM#Identyfikator z numeru telefonu powiązanego z klientem w banku (w Internet Bankingu, SMS Bankingu, danych osobowych), gdzie Identyfikator, to login do Internet Bankingu,
- BM#Identyfikator#PESEL z dowolnego numeru telefonu, gdzie Identyfikator, to login do Internet Bankingu, Blokada dostępu jednocześnie do Internet Bankingu i Aplikacji mobilnej możliwa jest także poprzez wysłanie SMS:
- BW#Identyfikator z numeru telefonu powiązanego z klientem w banku (w Internet Bankingu, SMS Bankingu, danych osobowych), gdzie Identyfikator, to login do Internet Bankingu,
- BW#Identyfikator#PESEL z dowolnego numeru telefonu, gdzie Identyfikator, to login do Internet Bankingu.

Po wysłaniu wiadomości SMS z komendą blokady otrzymasz wiadomość zwrotną potwierdzającą blokadę danego kanału bankowości elektronicznej.

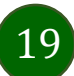

### Blokowanie dostępu za pomocą aplikacji

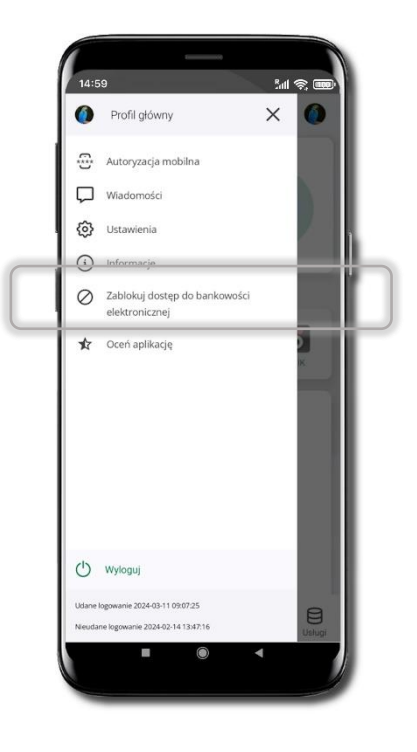

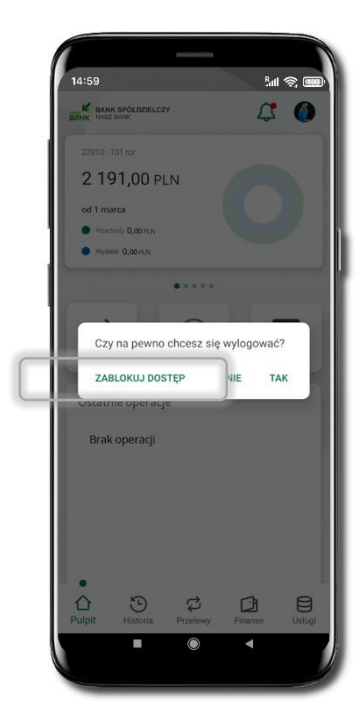

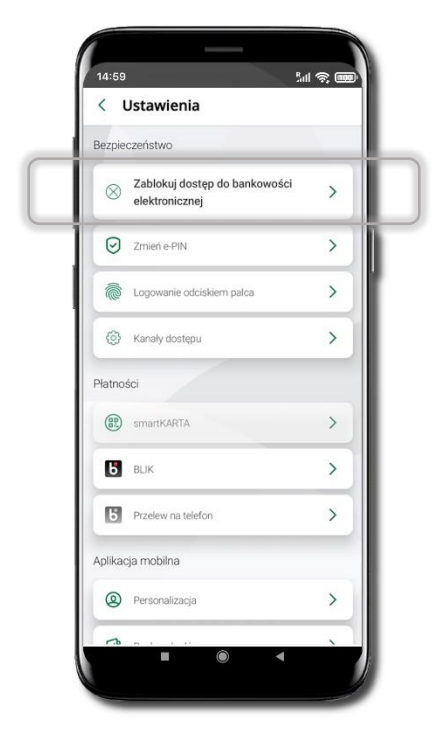

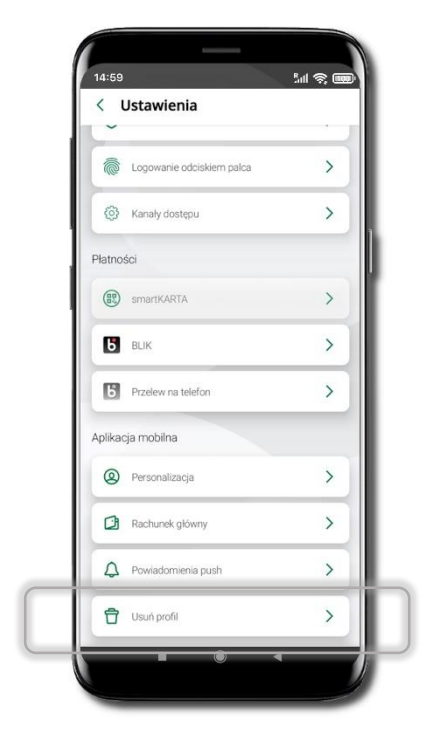

#### Wybierz ikonę profilu → Zablokuj dostęp do bankowości elektronicznej

(blokowane są wszystkie zdalne dostępy do bankowości – odwołanie blokady wymaga kontaktu z bankiem)

#### Wybierz ikonę profilu → Wyloguj → ZABLOKUJ DOSTĘP

(blokowane są wszystkie zdalne dostępy do bankowości – odwołanie blokady wymaga kontaktu z bankiem)

#### Wybierz ikonę profilu → Ustawienia → Zablokuj dostęp do bankowości elektronicznej (blokowane są wszystkie zdalne dostępy do bankowości – odwołanie blokady wymaga kontaktu z bankiem)

Wybierz ikonę profilu → Ustawienia → Usuń profil (blokowany jest dostęp do aplikacji – można ponownie dodać użytkownika)

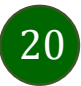

### Funkcje ekranu startowego Aplikacji mobilnej Nasz Bank BS Mońki

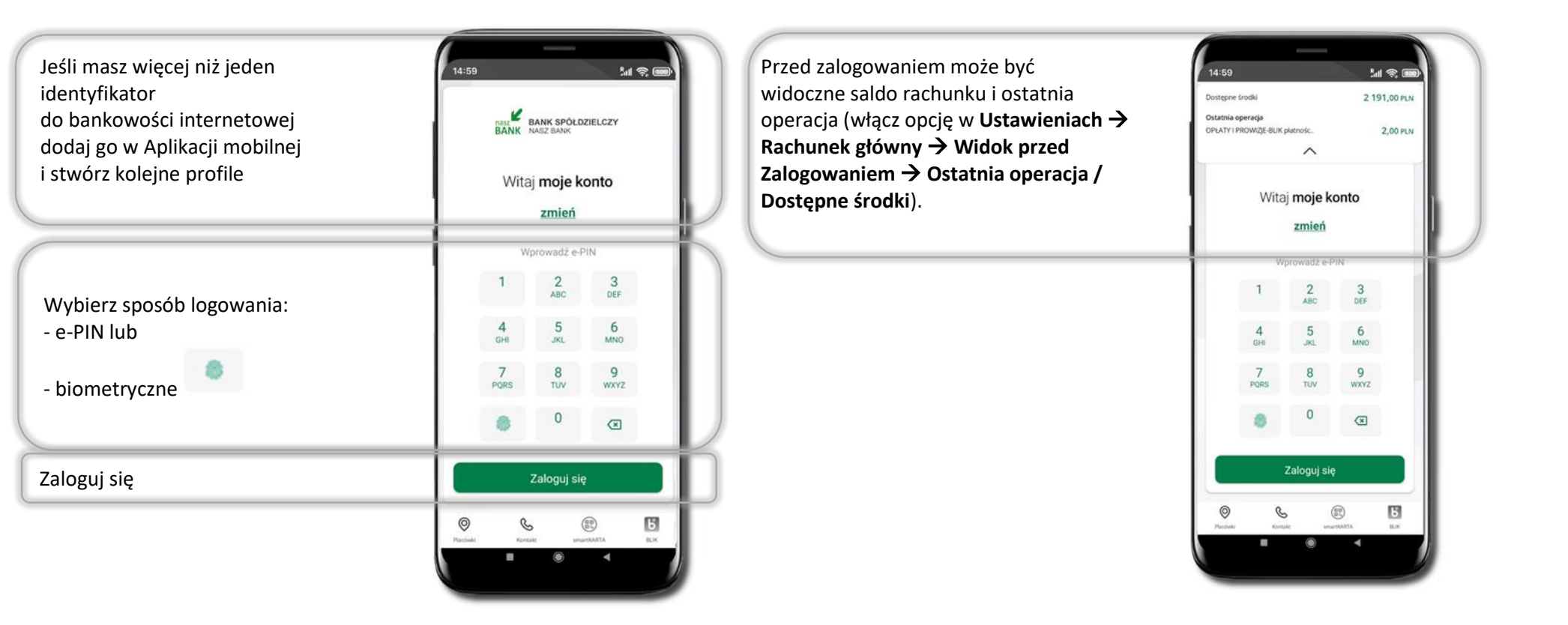

Czcionka apliakcji jest dynamiczna – w zależności od ustawień systemowych Twojego urządzenia mobilnego

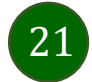

Aplikacja mobilna Nasz Bank BS Mońki- Przewodnik Użytkownika

### Dodanie profilu do aplikacji

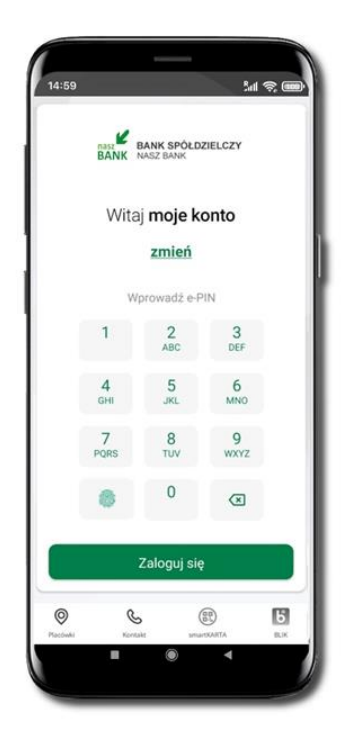

Wybierz <u>zmień</u>, aby dodać profil użytkownika do aplikacji.

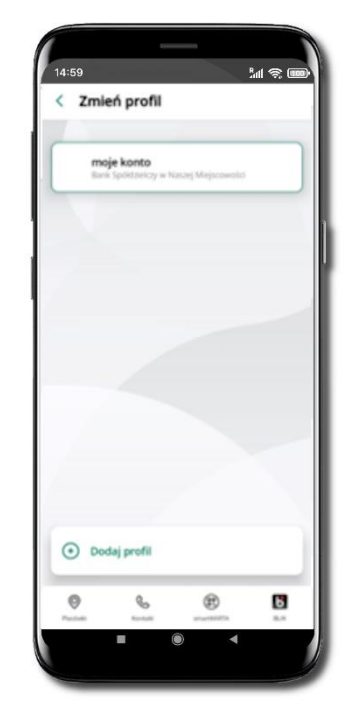

Wybierz Dodaj profil i postępuj jak przy aktywacji aplikacji

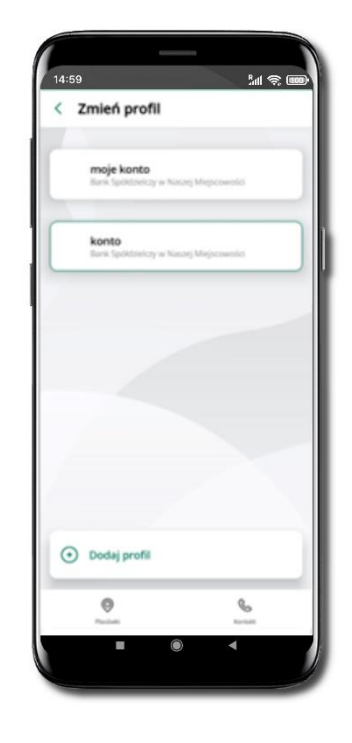

Zmień profil → możesz teraz przełączać się
między swoimi profilami.
Pamiętaj, że każdy profil posiada odrębny e-PIN.

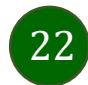

### Opcje dostępne na dole ekranu startowego

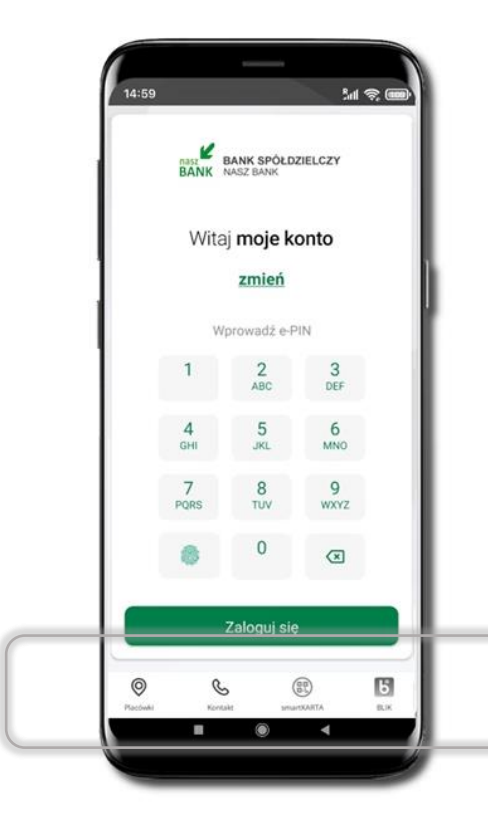

| Placówki   | Wyszukaj placówkę lub bankomat |
|------------|--------------------------------|
| Kontakt    | Skontaktuj się z bankiem       |
| smartKARTA | Usługa smartKARTA              |
| BLIK       | Usługa BLIK                    |

Opcje na dole ekranu startowego są widoczne w zależności od dostępności usług w Twoim banku.

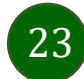

### Pulpit

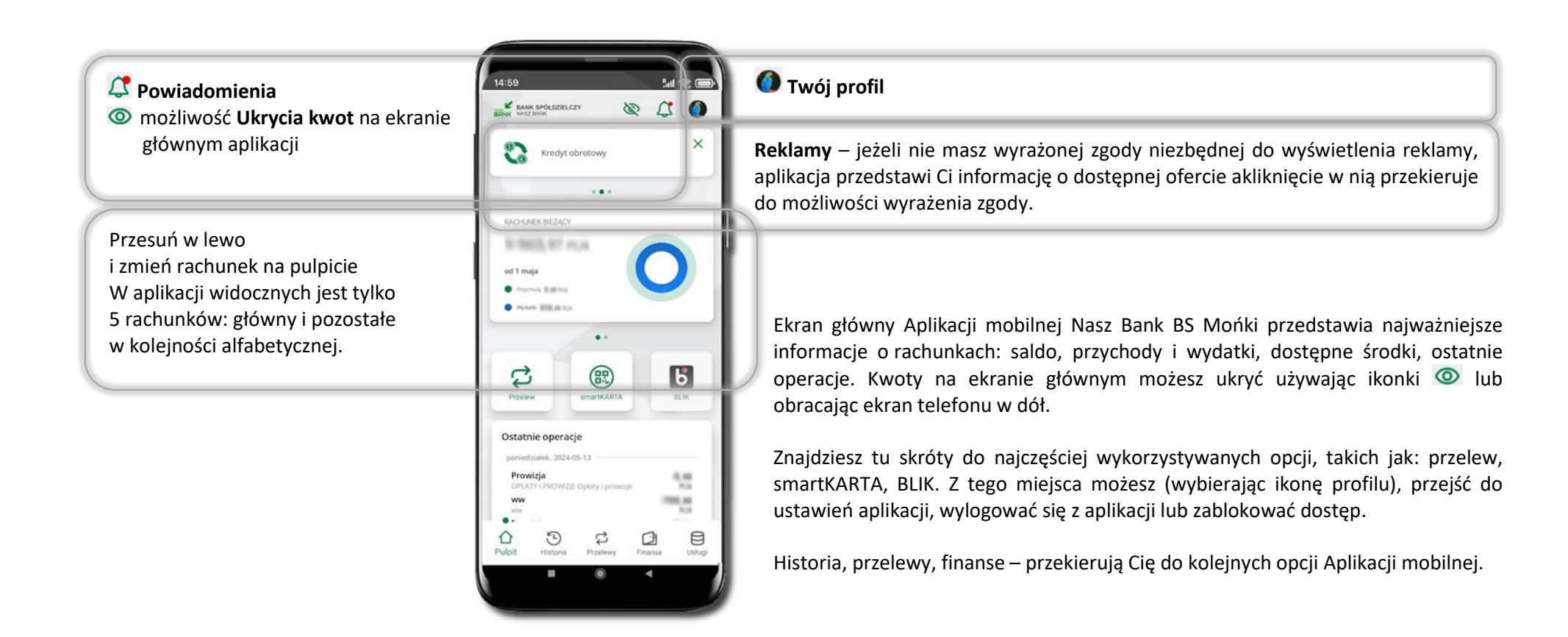

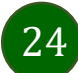

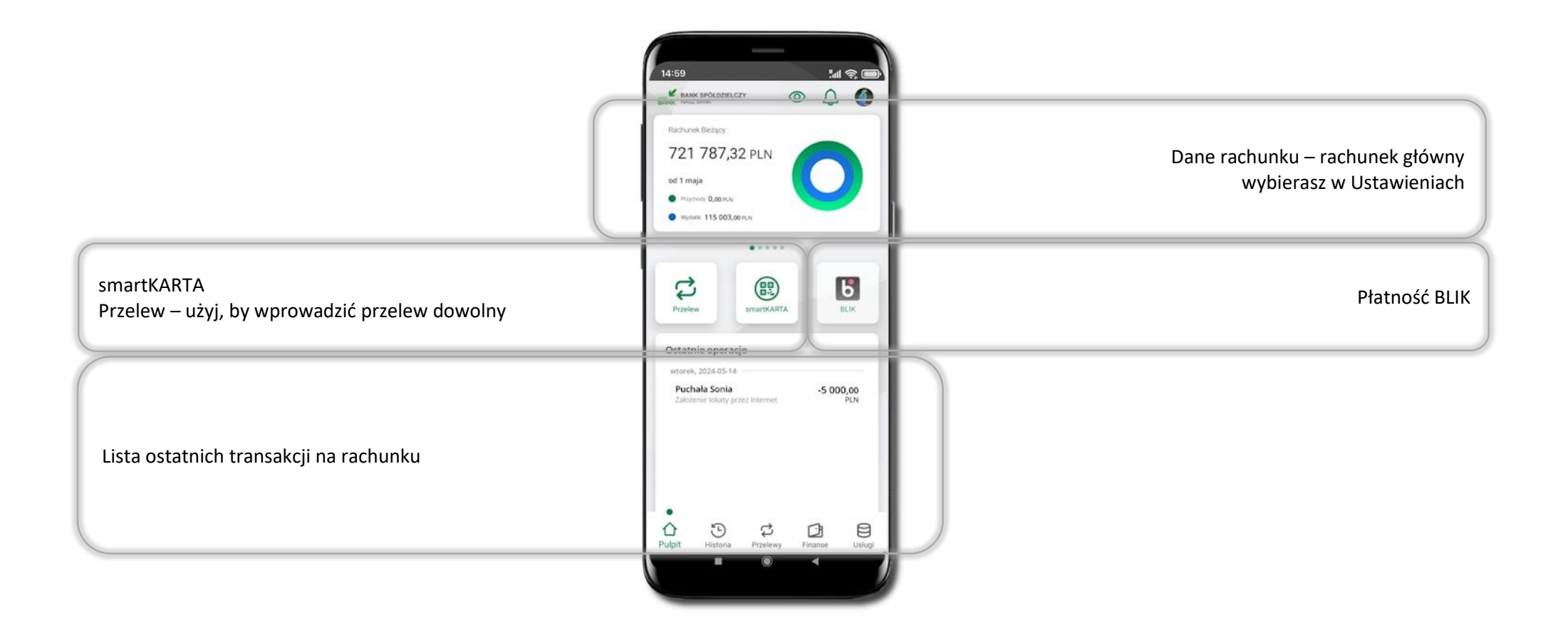

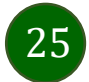

### Powiadomienia

W aplikacji dostępne są powiadomienia dotyczące zdarzeń na rachunku i autoryzacji mobilnej.

Na urządzenia mobilne z zainstalowaną Aplikacją mobilną Nasz Bank są wysyłane powiadomienia push o zleceniach oczekujących na autoryzację oraz wiadomości dotyczące aktywności na rachunkach. Aplikacja mobilna Nasz Bank nie musi być uruchomiona.

Po zalogowaniu do Aplikacji mobilnej Nasz Bank zobaczysz ostatnie z nieprzeczytanych powiadomień oznaczonych jako ważne.

Kliknięcie w polecenie **Wszystkie** spowoduje, że będziesz mógł wszystkie nieprzeczytane powadomiena oznaczyć jako przeczytane.

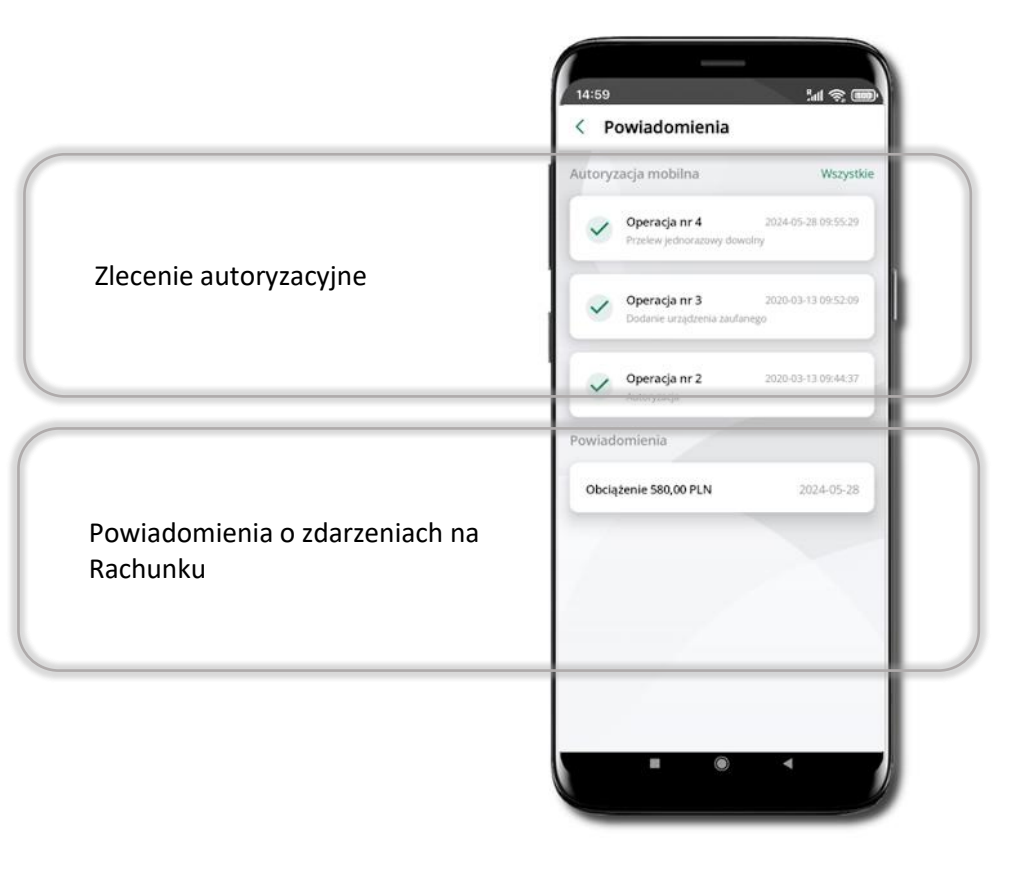

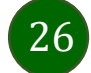

### Kontakt z banku – weryfikacja Aplikacją mobilną

W Aplikacji masz możliwość weryfikacji pracownika banku, który się z Tobą kontaktuje telefonicznie. Pracownik może wysłać Ci powiadomienie czy zlecenie autoryzacyjne dotyczące np. zapowiedzi kontaktu, weryfikacji pracownika, potwierdzenia zgody złożenia wniosku kredytowego.

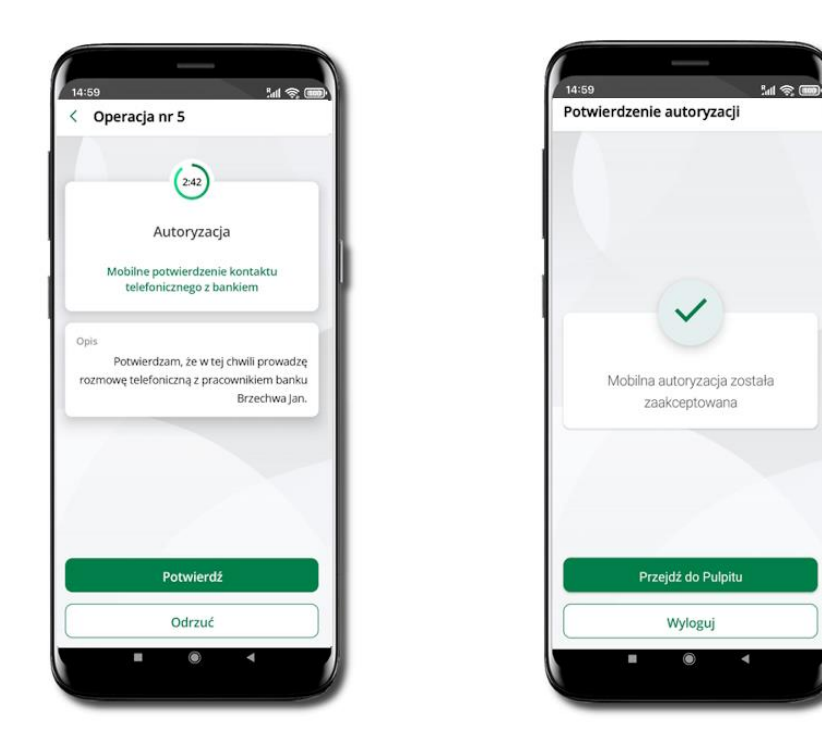

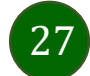

### Twój profil

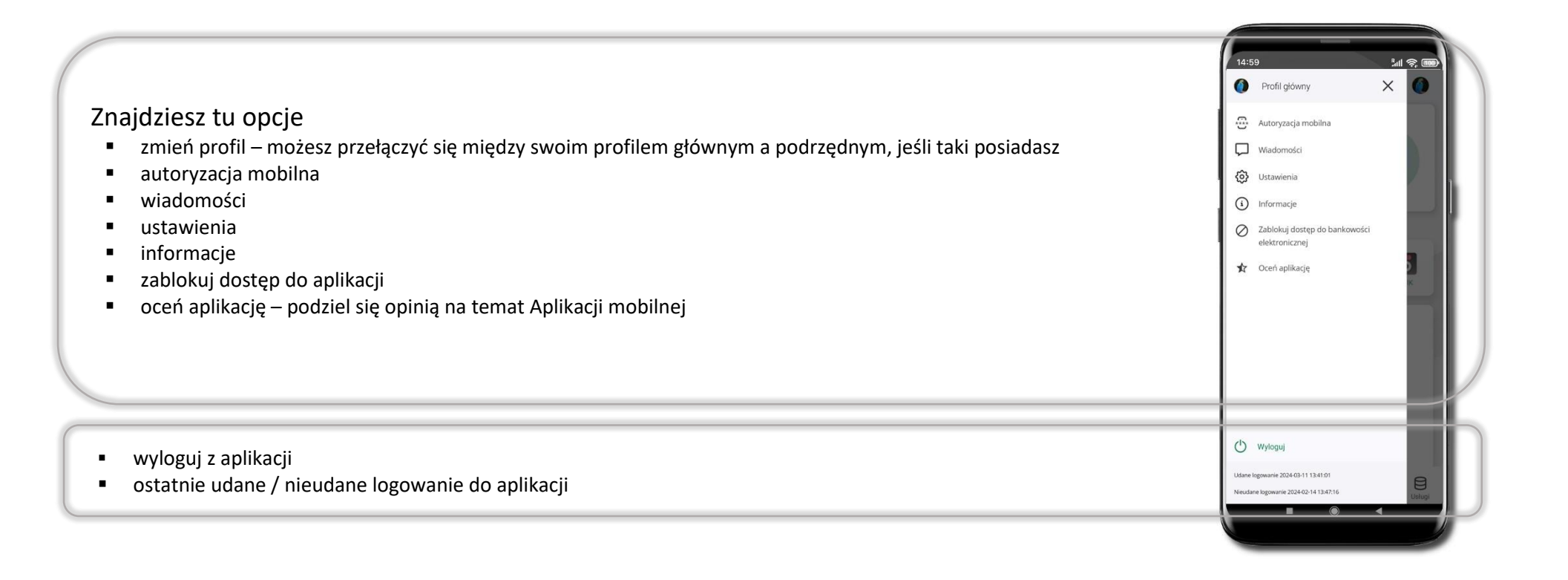

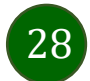

### Autoryzacja mobilna

Wybierając po raz pierwszy opcję **Autoryzacja mobilna – możesz ją aktywować,** w momencie aktywacji mobilnej autoryzacji w aplikacji Twój sposób autoryzacji zmieni się z **kodów SMS na autoryzację mobilną.** 

**Autoryzacja mobilna** jest jednym ze sposobów autoryzacji transakcji w bankowości internetowej i wydanych dyspozycji w banku np. wypłat z rachunku czy identyfikacji Twojej tożsamości w obsłudze kasowej.

Autoryzacja mobilna może być aktywna na kilku urządzeniach jednocześnie – aktywacja mobilnej autoryzacji na kolejnym urządzeniu nie przechwytuje jej z innych urządzeń.

Aktywacja autoryzacji mobilnej wymaga podania kodu z wiadomości SMS.

**Płatności z Aplikacji mobilnej mogą być wykonywane tylko z urządzenia z aktywną mobilną autoryzacją,** bez niej zablokowane zostaną również opcje: smartKARTA, generowanie kodu BLIK, zamykanie lokaty, modyfikacja parametrów karty, Kantor.

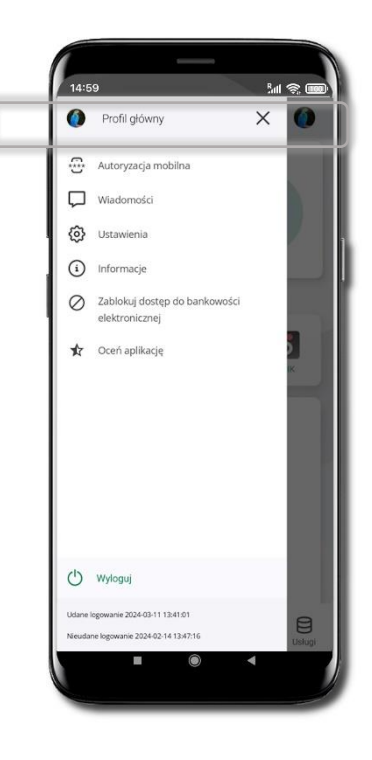

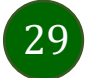

Aplikacja mobilna Nasz Bank BS Mońki- Przewodnik Użytkownika

### Aktywacja autoryzacji mobilnej

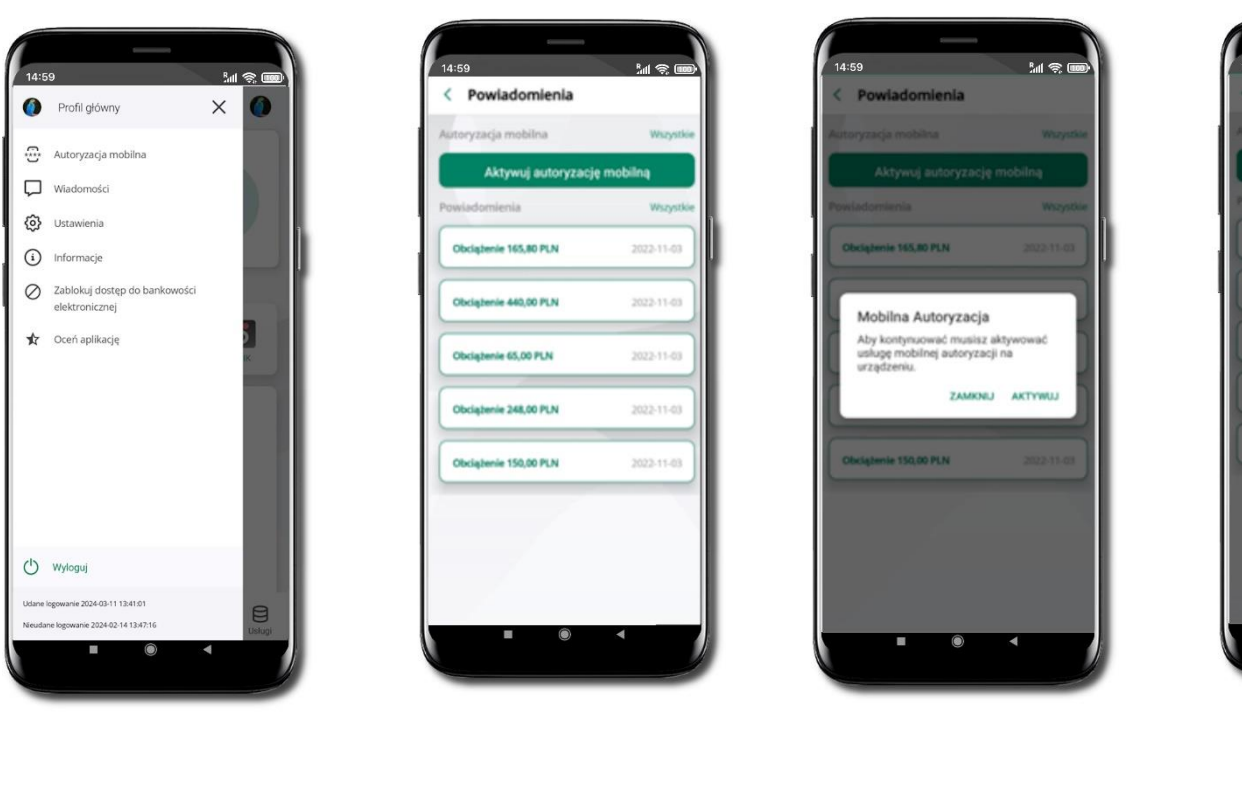

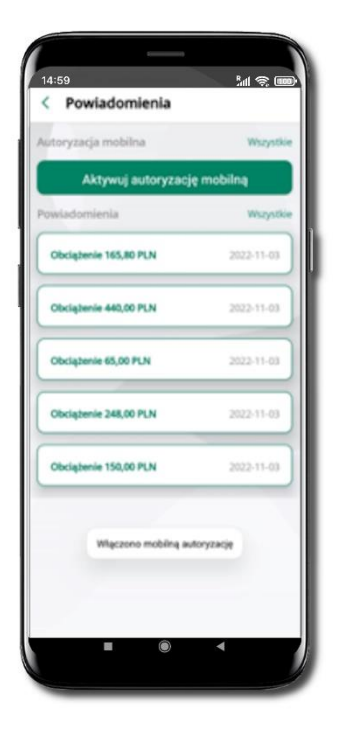

Wybierz Autoryzacja mobilna

Wybierz Aktywuj autoryzację mobilną Wybierz **AKTYWUJ** 

W celu potwierdzenia aktywacji wprowadź kod SMS → OK

Powiadomienia

Obciątenie 165,80 PLN

W celu potwierdzenia podaj kod otrzymany w wiadomości SMS.

ANULUJ OK

wedz kod SMS

il 🕫 🎟

Mobilna autoryzacja została włączona

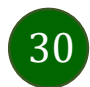

### Zlecenie autoryzacyjne

#### W momencie aktywacji autoryzacji mobilnej Twój sposób autoryzacji transakcji zmieni się z kodów SMS na autoryzację mobilną.

Od tej pory, gdy wykonasz operację w bankowości elektronicznej, złożysz dyspozycję w banku czy dokonasz płatności kartą w internecie z użyciem 3D Secure, wyświetli się zlecenie autoryzacyjne jak w przykładach.

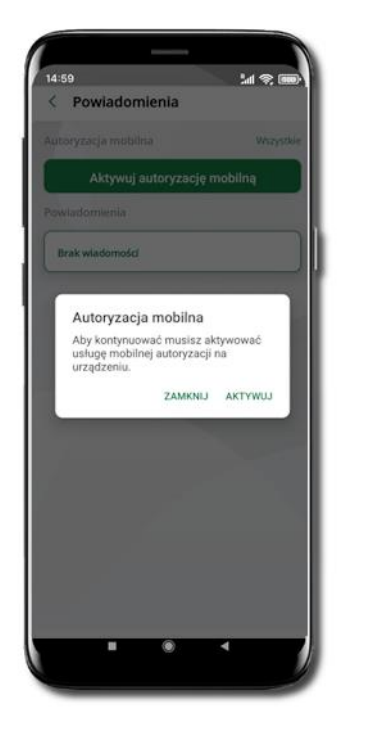

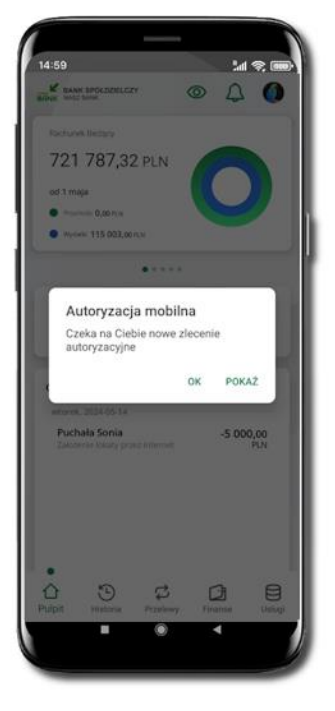

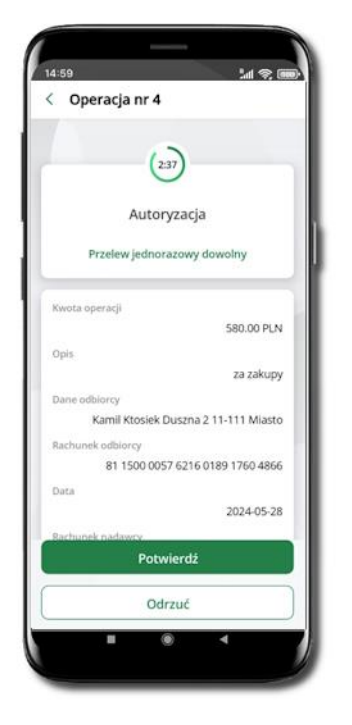

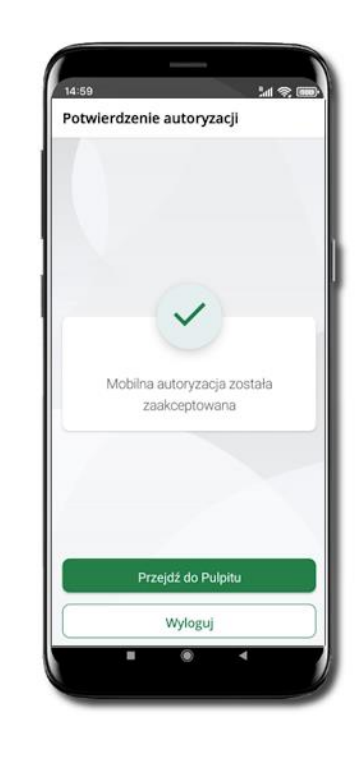

Potwierdź lub Odrzuć zlecenie autoryzacyjne

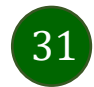

### Wiadomości

W opcji wyświetlona jest korespodencja z bankiem – wyślij pocztę/reklamację do banku.

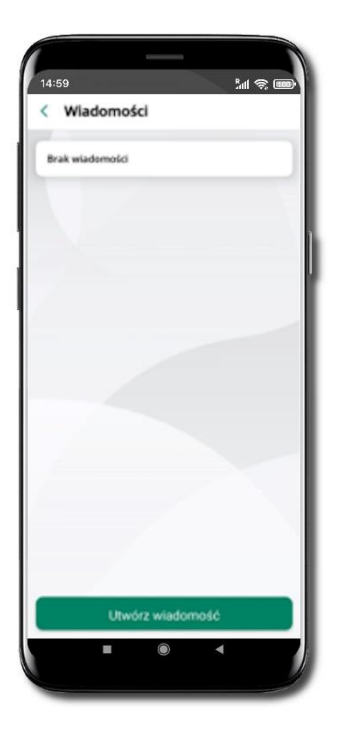

Wybierz Utwórz wiadomość

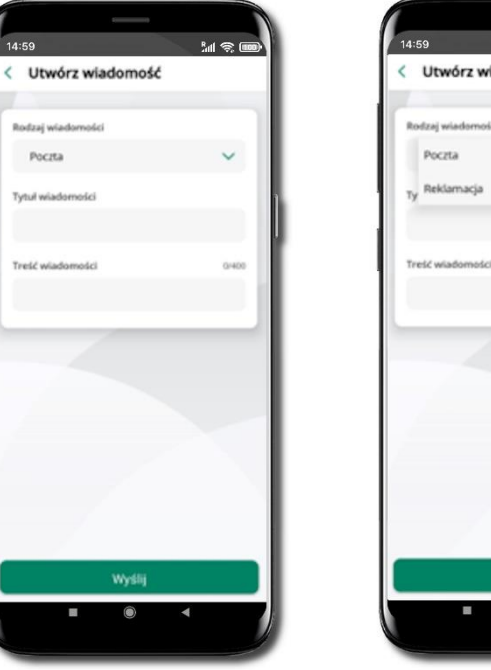

Rodzaj wiadomości

Pocita

Tytuł wiadomośł

Tresć wiadom

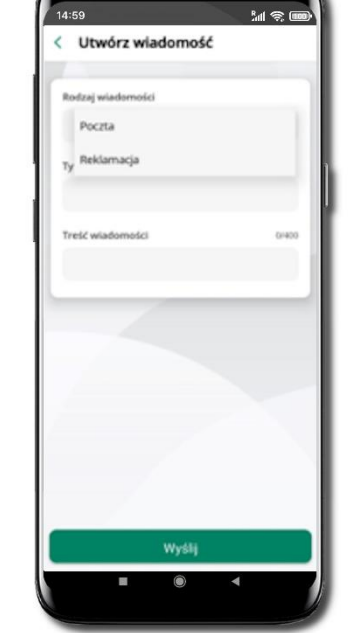

Wybierz rodzaj wiadomości: Poczta/Reklamacja

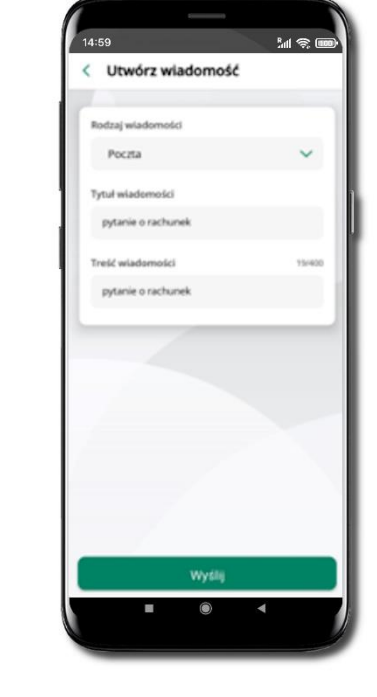

<u>اللا</u> 🕫 🚥 < Wiadomości Poczta 2022-11-07 pytanie o rachunek Brak odpowiedzi banku Utwórz wiadomość

Wpisz tytuł i treść wiadomości i Wyślij

Wiadomość pojawi się na liście. Aby wysłać kolejną wiadomość wybierz Utwórz wiadomość

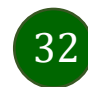

### Ustawienia – bezpieczeństwo

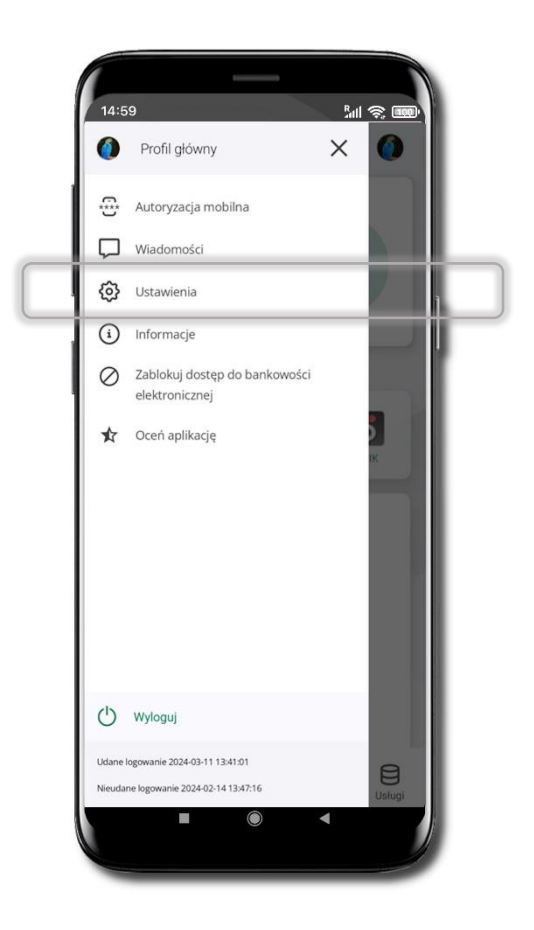

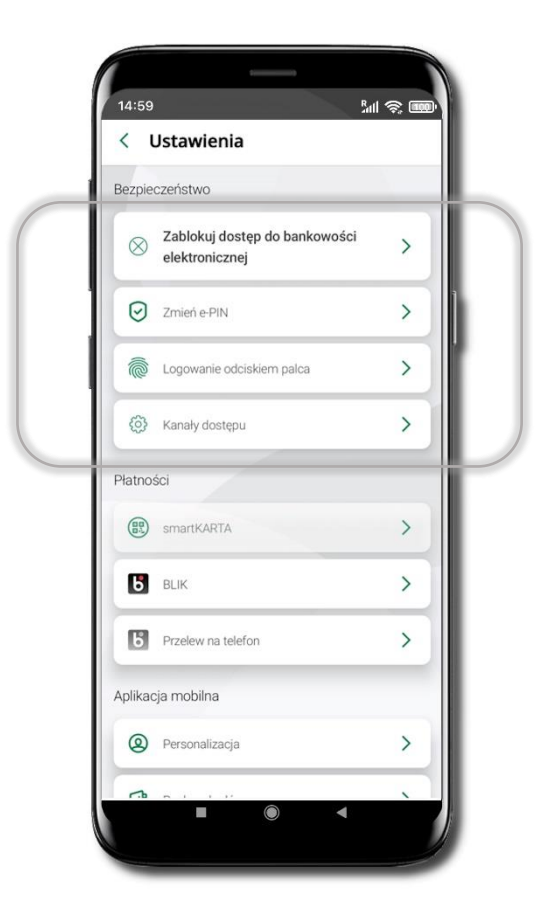

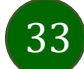

### Zablokuj dostęp do bankowości elektronicznej

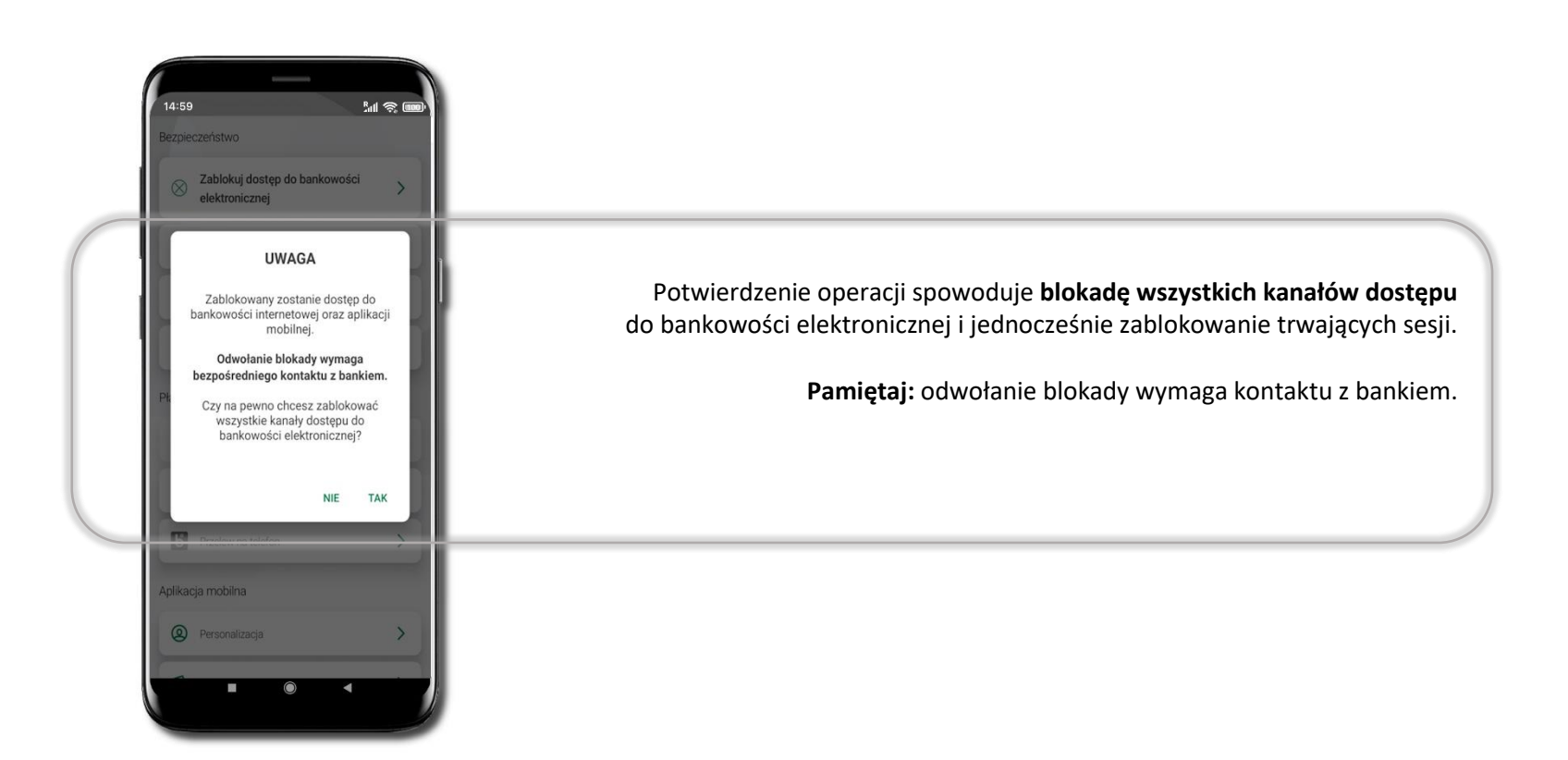

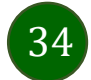

Aplikacja mobilna Nasz Bank BS Mońki- Przewodnik Użytkownika

### Zmień e-PIN

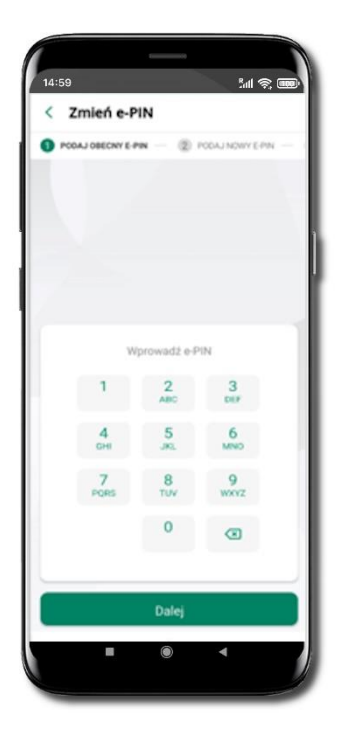

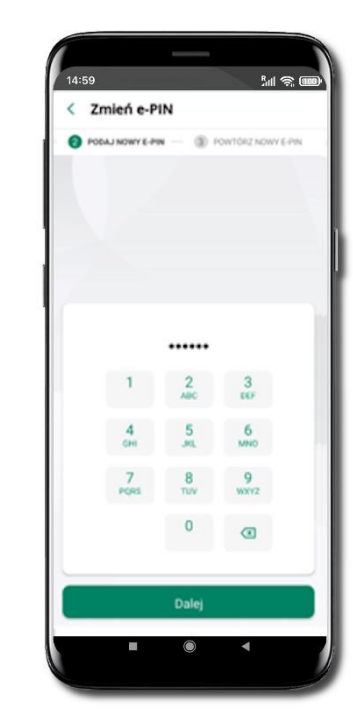

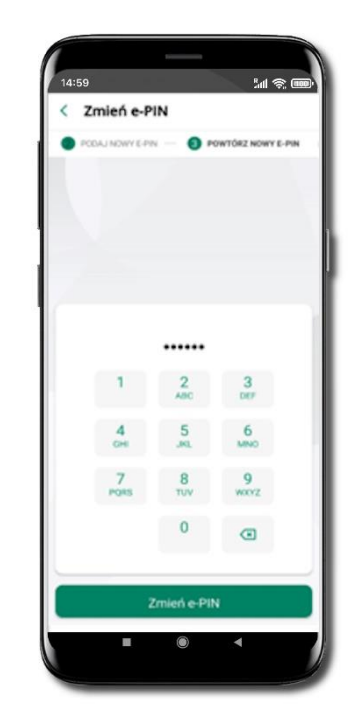

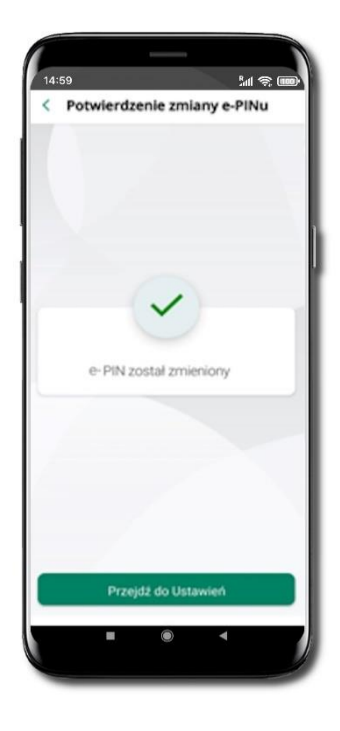

Kliknij w ikonkę profilu. Wybierz **Ustawienia** a następnie Zmień e-PIN. Podaj **obecny e-PIN** i kliknij **Dalej**. Podaj **nowy e-PIN** i kliknij **Dalej**. Potwierdź nowy e-PIN i wybierz **Zmień e-PIN**.

e-PIN został zmieniony Otrzymasz wiadomość SMS z potwierdzeniem zmiany kodu e-PIN.

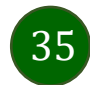

### Logowanie odciskiem palca

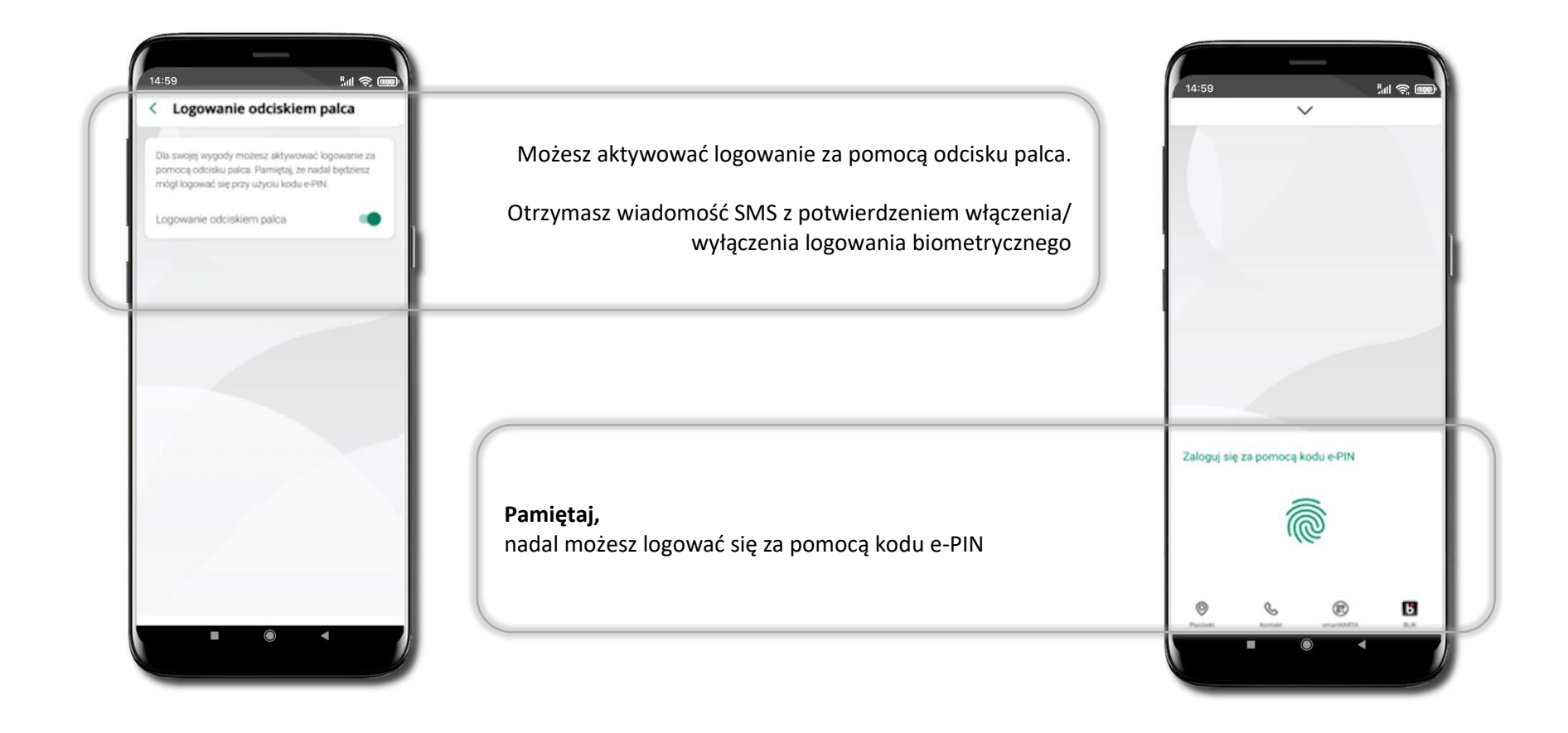

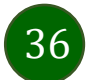
Aplikacja mobilna Nasz Bank BS Mońki- Przewodnik Użytkownika

# Kanały dostępu

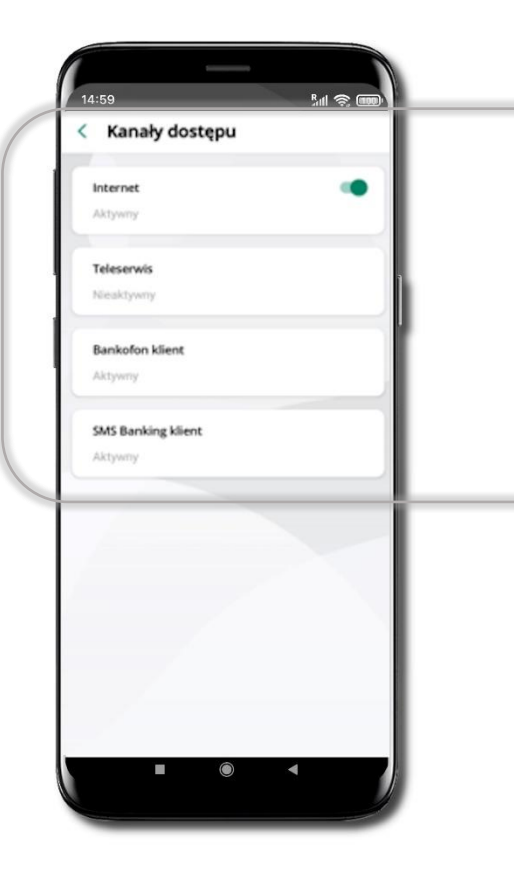

Kliknij w ikonkę profilu. Wybierz **Ustawienia** a następnie **Kanały dostępu.** Możesz zablokować lub aktywować dostęp do bankowości elektronicznej; pozostałe kanały dostępu są tylko do podglądu.

37

Aplikacja mobilna Nasz Bank BS Mońki- Przewodnik Użytkownika

#### Płatności BLIK

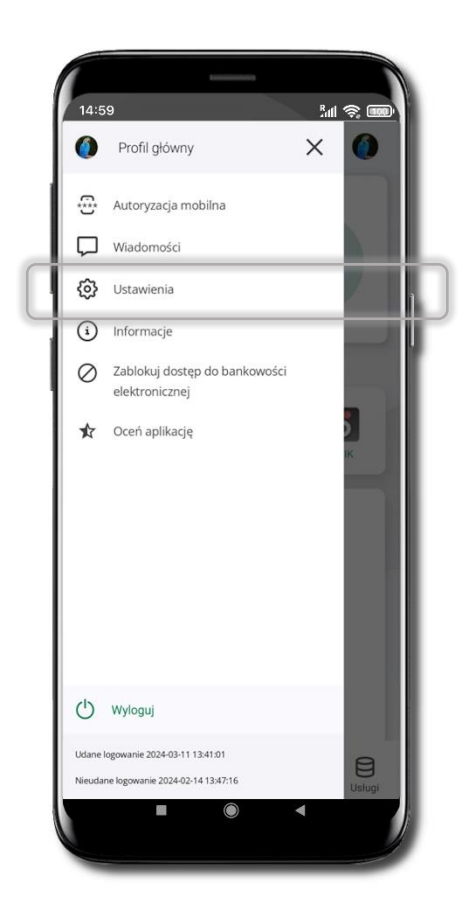

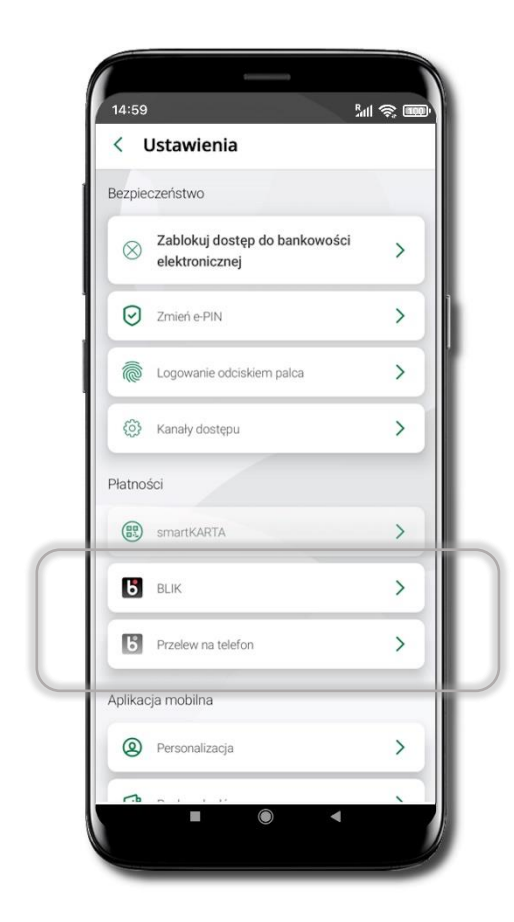

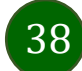

#### Aktywacja BLIK

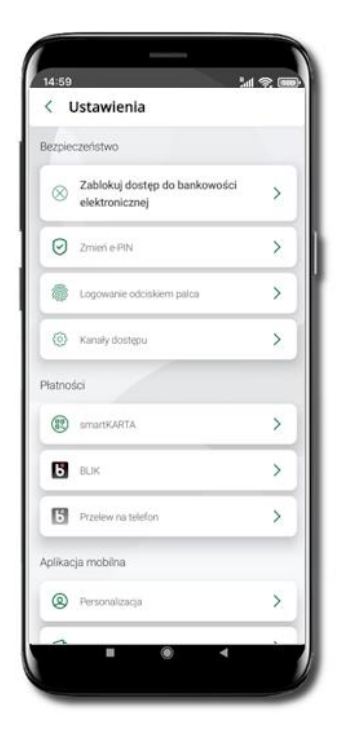

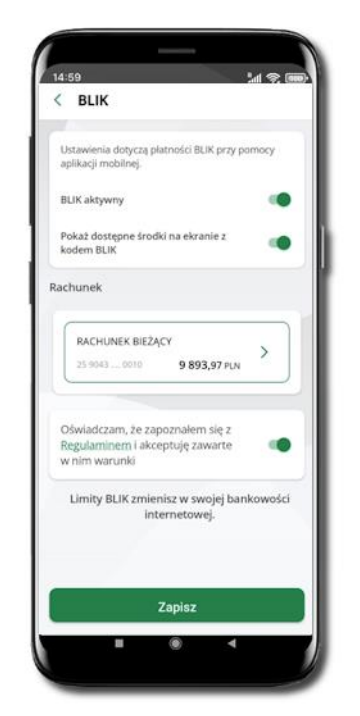

Kliknij w **Ustawienia → BLIK**.

Włącz płatność BLIK, wybierz rachunek, zaakceptuj regulamin i Zapisz.

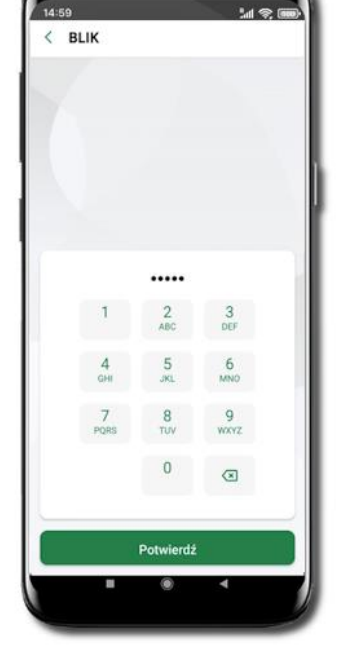

Podaj **e-PIN** i **Potwierdź**.

39

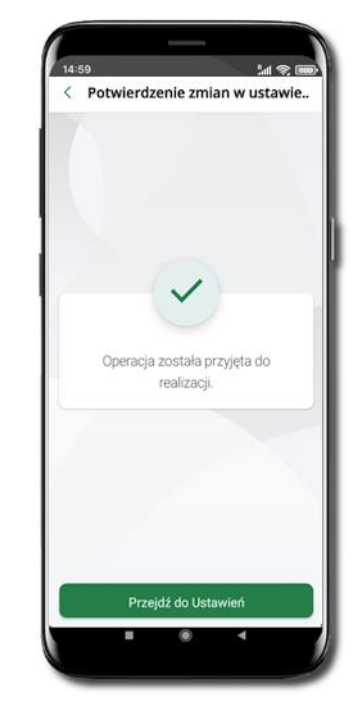

Operacja została przyjęta do realizacji.

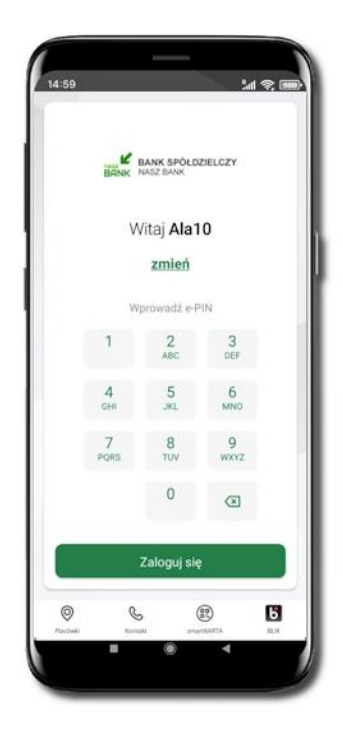

Na ekranie logowania i na pulpicie pojawi się aktywna opcja **BLIK**.

#### Kod BLIK

Wybierz ikonę na ekranie logowania lub na ekranie pulpitu, aby w prosty i szybki sposób za pomocą wyświetlonego kodu dokonać: płatności w sklepie internetowym, płatności w sklepie stacjonarnym oraz wypłaty w bankomacie.

W opcji **Przelew na telefon** wykonasz przelew na telefon BLIK. Jeżeli nie posiadasz aktywnej autoryzacji mobilnej, to nie będziesz mieć możliwości wygenerowania kodu BLIK oraz wykonania przelewu na telefon BLIK.

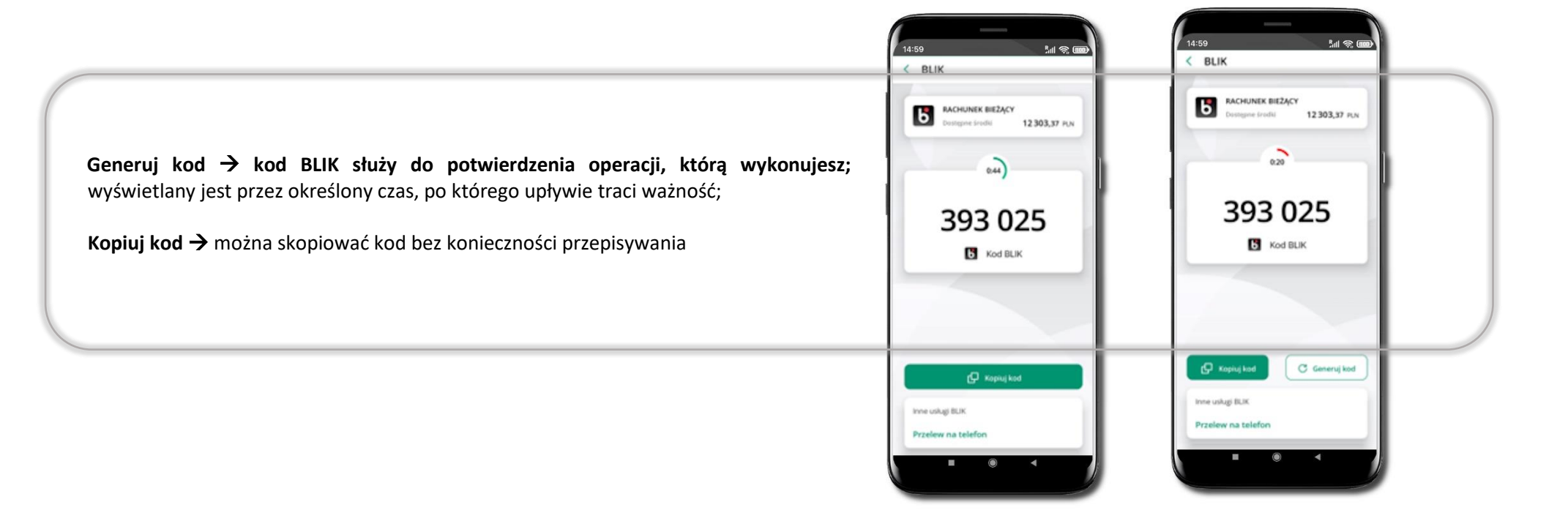

Aplikacja mobilna Nasz Bank BS Mońki- Przewodnik Użytkownika

#### Aktywacja przelew na telefon BLIK

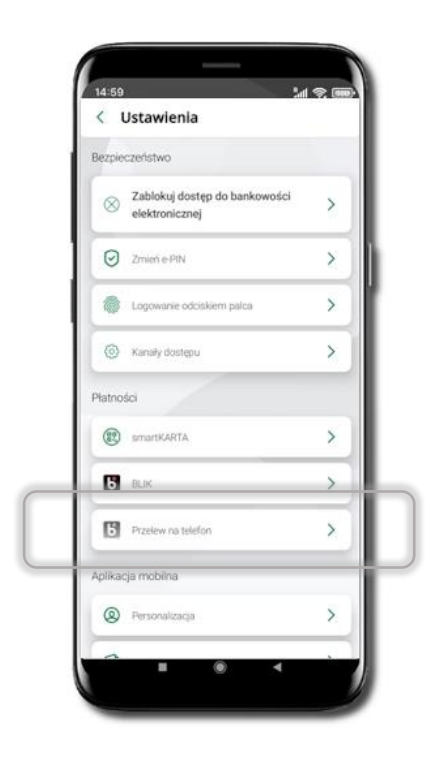

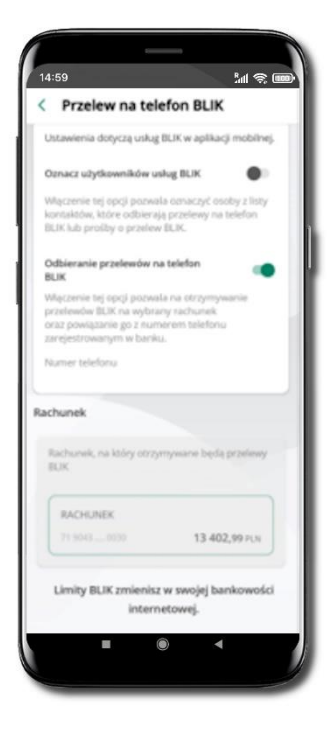

Kliknij w Przelew na telefon Oznacz użytkowników usługi BLIK i włącz możliwość odbierania przelewów na telefon BLIK

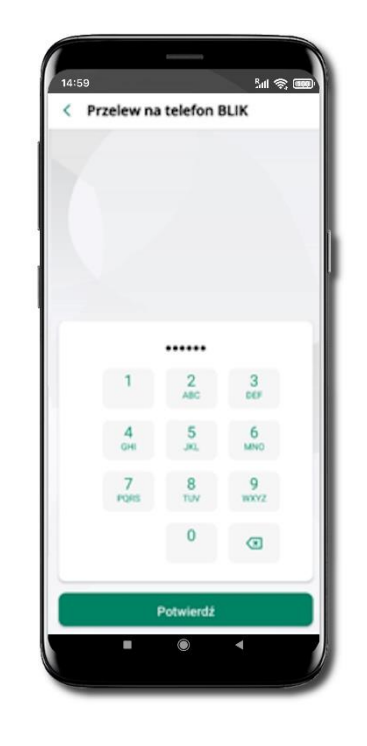

Podaj e-PIN i Potwierdź

Opcja **przelew na telefon** pojawi się w BLIK → Inne usługi BLIK

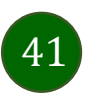

## Płatność BLIK

Usługa płatności mobilnych dostępnych w Aplikacji mobilnej.

**BLIK**-iem wypłacisz środki z bankomatu, dokonasz transakcji w terminalu płatniczym oraz w internecie. Opcja jest dostępna po uruchomieniu usługi w Twoim banku.

> Aby wygenerować **pierwszy kod BLIK** → kliknij **BLIK** i przejdź do włączenia usługi w Ustawienia BLIK.

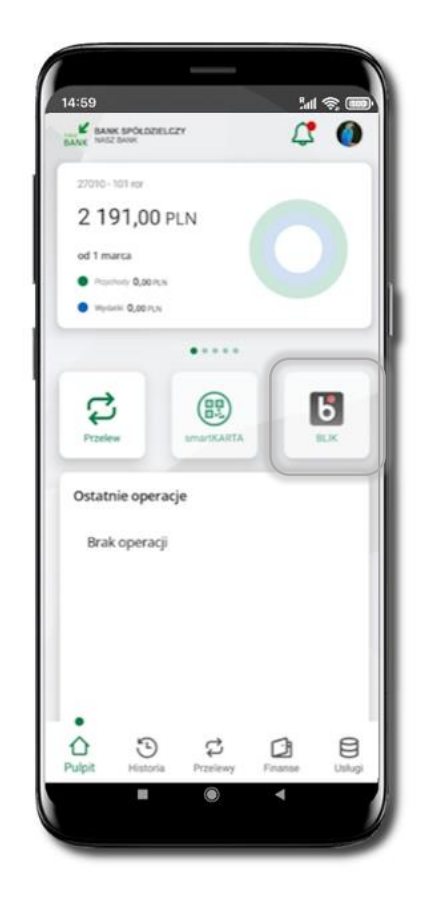

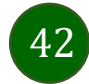

#### Sal 📚 🛛 <u>لارا</u> م < Przelew na telefon Przelewy SZCZEGÓŁY - 2 POOSUMOWANE (3) PO RACHLINEK RIEŻACY Ь C 1 9 663,17 PLN Przelew na telefon Przelew wiasm Numer telefonu • R 0 0 Przelew Przelew OR Przelew europeisk Dane odbiorcy 3 Ē 03 Kantor Tytuł przelewu Przelew na telefon BLIK > Przelewy oczekujące PLN Doładowania zdefinio > Dalei > Koszyk przelewów Kontrahenc > 0 3 Ø 8

#### Przelew na telefon - BLIK

Jeżeli nie posiadasz aktywnej autoryzacji mobilnej, to nie będziesz mieć możliwości wygenerowania kodu BLIK oraz wykonania przelewu na telefon BLIK.

Żeby wykonać przelew BLIK na telefon wybierz **Przelewy**  $\rightarrow$  **Przelew na telefon**. Teraz wpisz numer telefonu odbiorcy lub wybierz z kontaktów klikając w ikonkę (2); podaj: dane odbiorcy, ewentualnie tytuł przelewu (domyślny tytuł – Przelew na telefon BLIK) oraz kwotę. Sprawdź dane przelewu i kliknij **Dalej.** Podaj **e-PIN** i **Potwierdź.** Zrealizowanie przelewu na telefon BLIK spowoduje, że przy kolejnej realizacji po kliknięciu w ikonkę kontaktów (2) wyświetlanych zostanie pięć ostatnich kontaktów. Przy kolejnych realizacjach przelewu na telefon najstarsze wpisy zastępowane są nowymi.

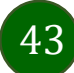

#### Przelew na telefon – BLIK

Jeżeli nie posiadasz aktywnej autoryzacji mobilnej, to nie będziesz mieć możliwości wygenerowania kodu BLIK oraz wykonania przelewu na telefon BLIK.

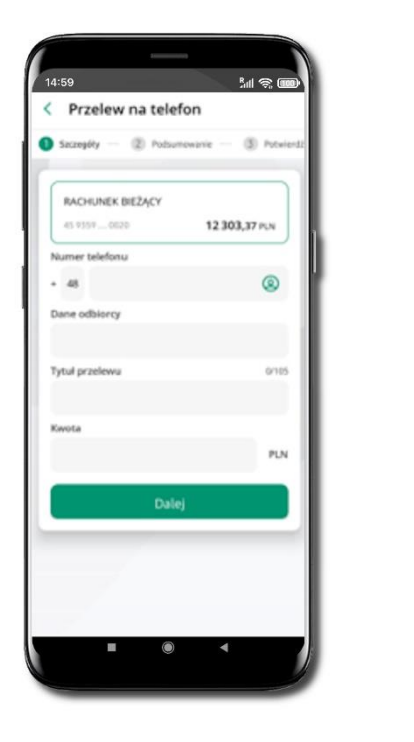

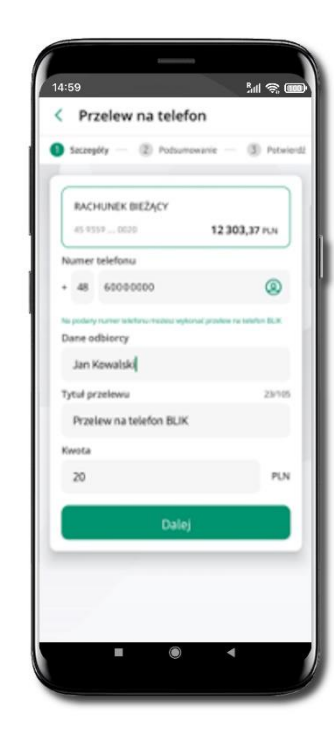

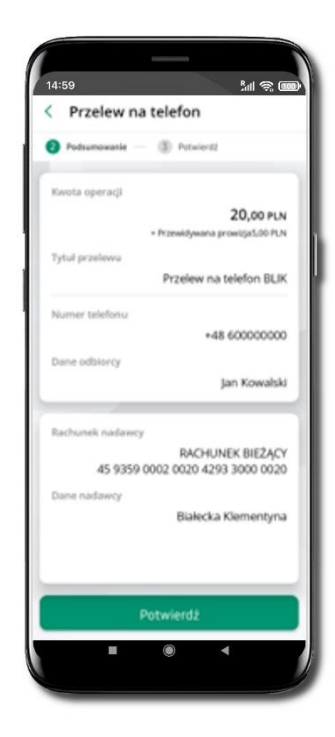

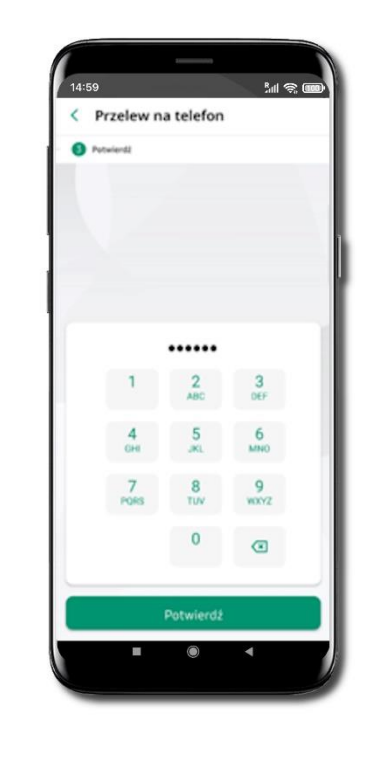

Wybierz odbiorcę

(**kontakty oznaczone BLIK** mogą odbierać przelewy na telefon BLIK) lub **wpisz numer telefonu,** wybierz **Dalej**  Uzupełnij szczegóły operacji i wybierz **Dalej** 

Sprawdź dane przelewu i wybierz **Potwierdź**  Podaj **e-PIN** i **Potwierdź**  Aplikacja mobilna Nasz Bank BS Mońki- Przewodnik Użytkownika

#### Ustawienia – Aplikacja mobilna

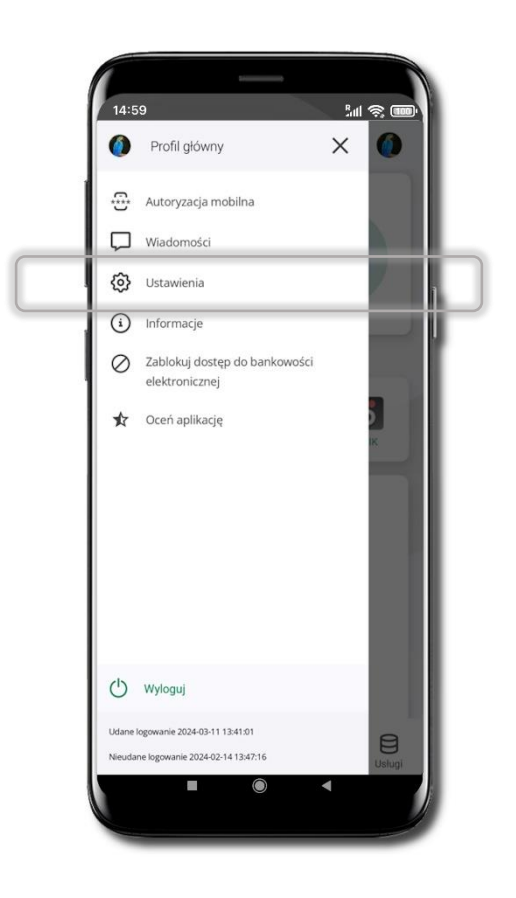

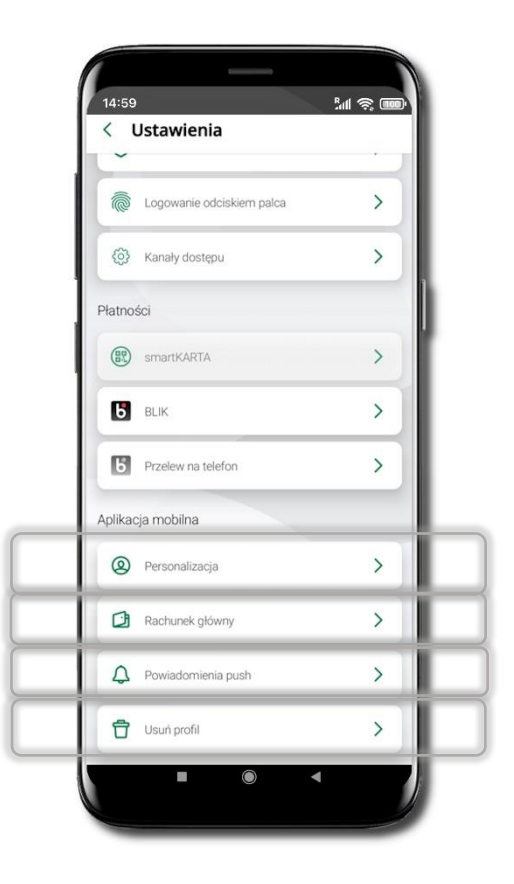

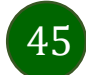

## Personalizacja aplikacji

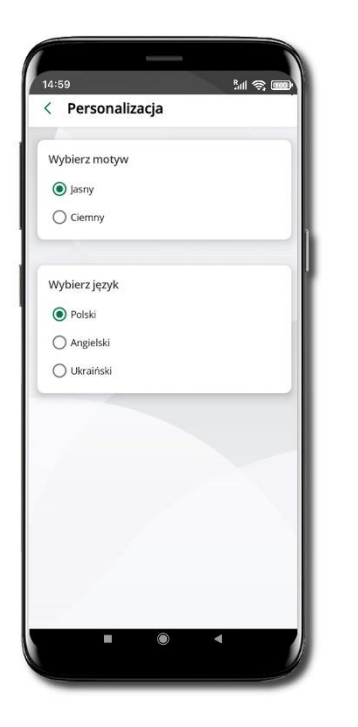

Wybierz motyw aplikacji i (lub) wybierz wersję językową

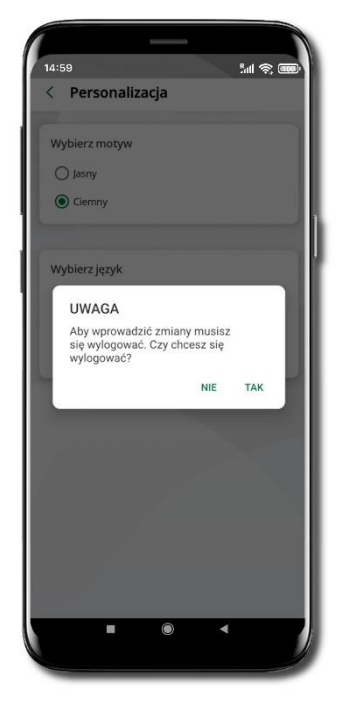

Aby wprowadzić zmiany wyloguj się z aplikacji – wybierz **TAK** 

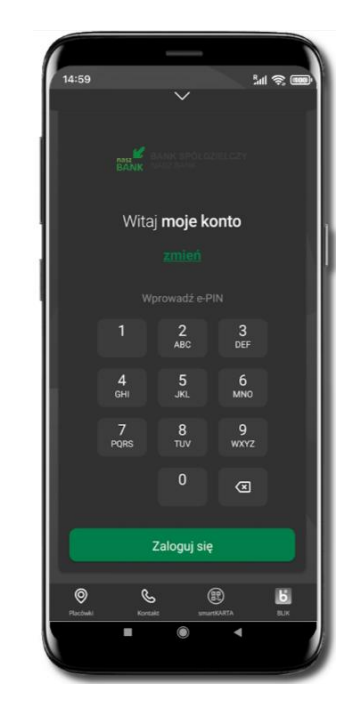

Twoje zmiany zostały wprowadzone – motyw aplikacji został zmieniony

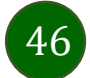

# Rachunek główny

| Możesz wybrać informacje widoczne na ekranie aplikacji<br>przed zalogowaniem → Zapisz wprowadzone zmiany | 1412   A calcunet glówny Możesz ustawić swój rachunek glówny, który będzie widoczny na Pulpicie oraz będzie wybrany domyslnie przy wykonywaniu operacji. Calcunet glówny 27010-101 ror 29359030 2 191,00 PLN Otdok przed zalogowaniem Ostatnia operacja Dostęnne środki Contowo Zapisz | Możesz ustawić rachunek główny – będzie widoczny<br>na pulcie aplikacji i będzie wybrany jako domyślny przy<br>wykonywaniu operacji<br>Wybór rachunku głównego w aplikacji ustawia<br>rachunek główny w serwisie bankowości<br>elektronicznej klienta<br>Jeśli posiadasz profil główny i podrzędny, dla każdego<br>z nich możesz ustawić rachunek główny.<br>Pamiętaj, na liście Twoich rachunków znajdują się tylko<br>te, do których masz uprawnienia |  |
|----------------------------------------------------------------------------------------------------|----------------------------------------------------------------------------------------------------|----------------------------------------------------------------------------------------------------|--|
| Możesz wybrać informacje widoczne na ekranie aplikacji<br>przed zalogowaniem → Zapisz wprowadzone zmiany | Veduce widoczny na Pulpitcie oraz bęczie wyorany<br>domyślnie przy wykonywaniu operacji.<br>Rachunek główny<br>Z2010 - 101 ror<br>29 9359 0301 2 191,00 PLN<br>Widok przed zalogowaniem<br>Ostatnia operacja<br>Dostępne środki<br>Kwotowo Procentowo<br>Zapisz                        | <ul> <li>Na polec upikacji učužić wybrany jako domysiny przy wykonywaniu operacji</li> <li>Wybór rachunku głównego w aplikacji ustawia rachunek główny w serwisie bankowości elektronicznej klienta</li> <li>Jeśli posiadasz profil główny i podrzędny, dla każdego z nich możesz ustawić rachunek główny.</li> <li>Pamiętaj, na liście Twoich rachunków znajdują się tylko te, do których masz uprawnienia</li> </ul>                                  |  |

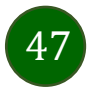

## Powiadomienia push

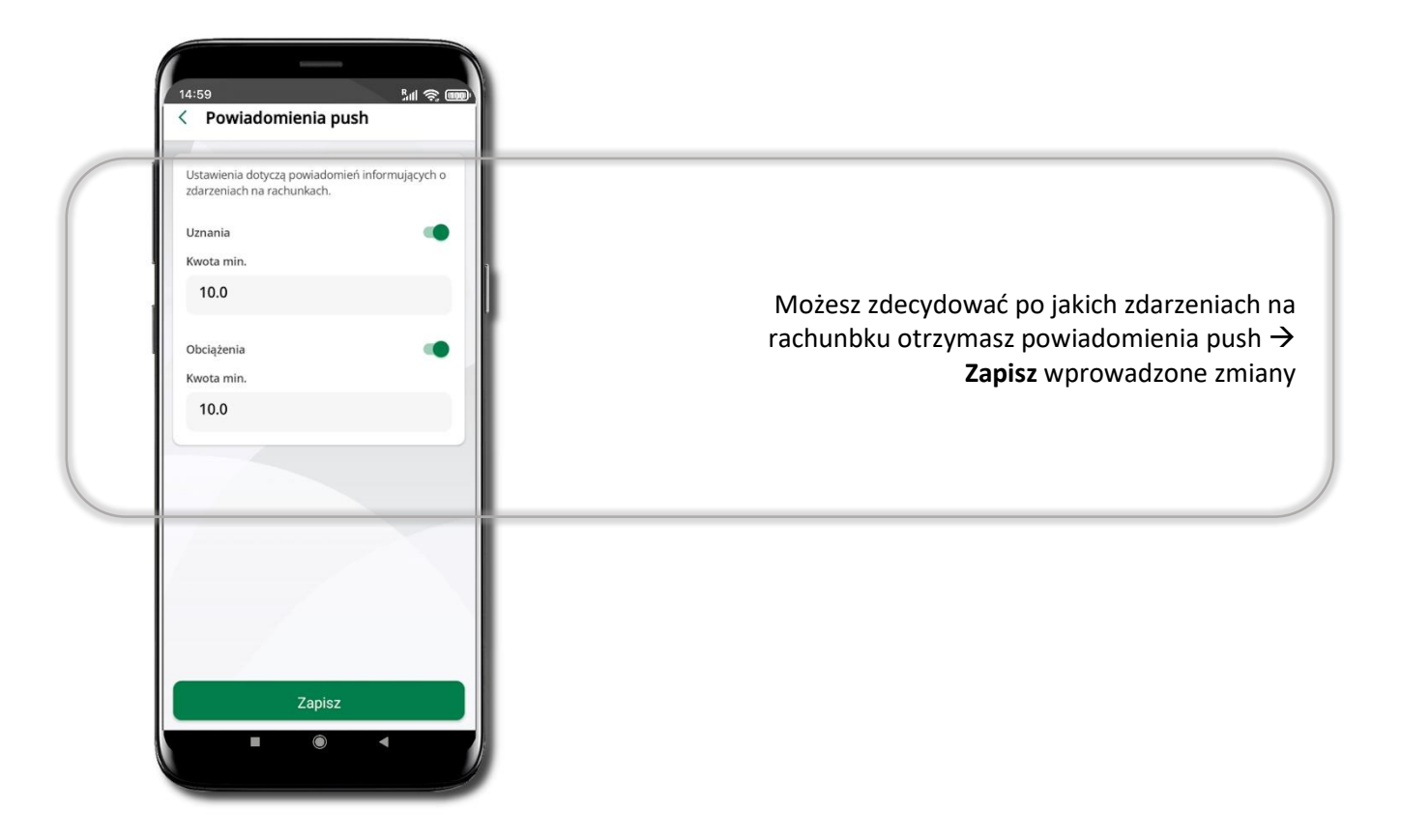

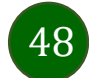

Aplikacja mobilna Nasz Bank BS Mońki- Przewodnik Użytkownika

# Usuń profil

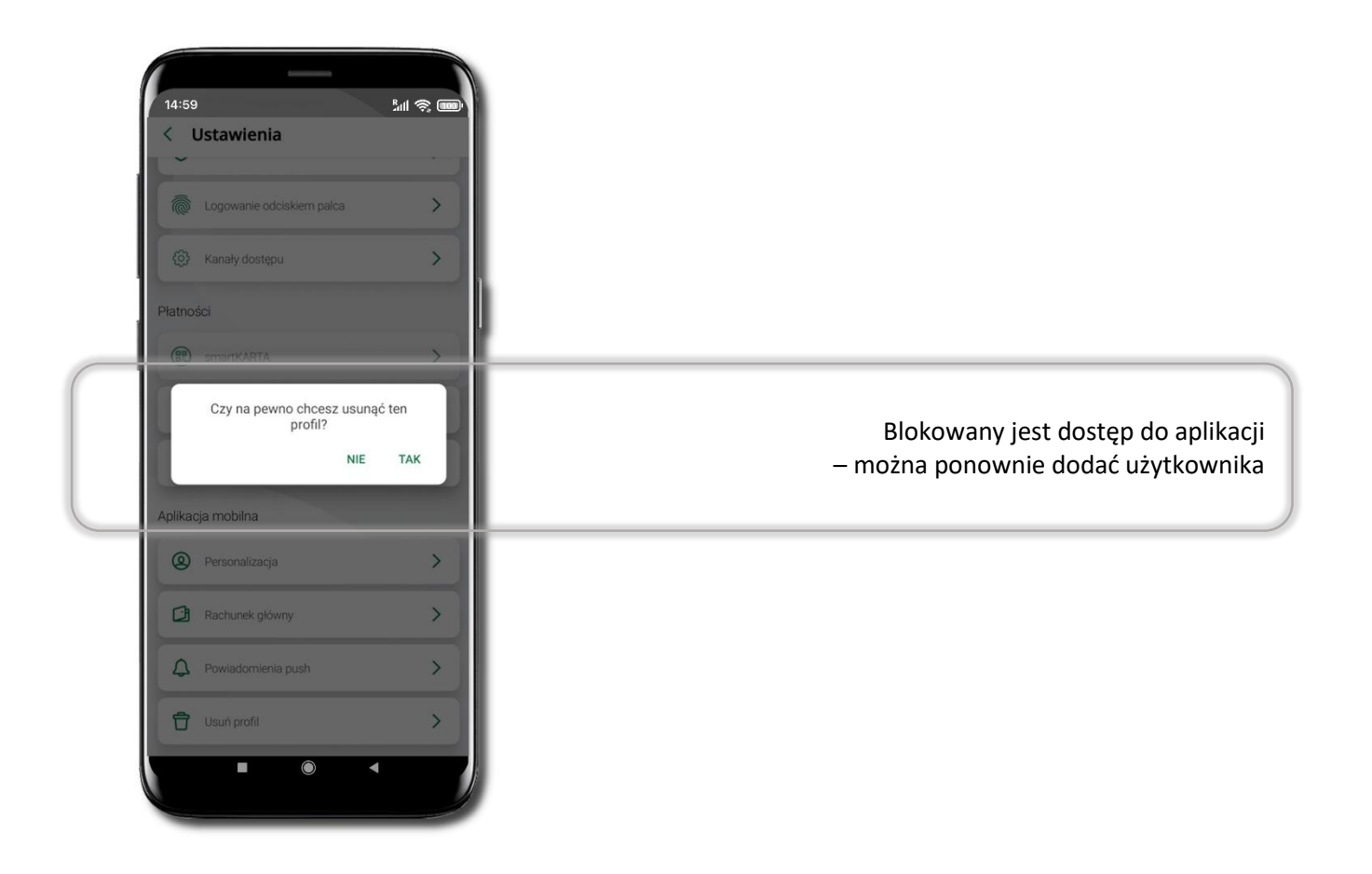

49

# Informacje

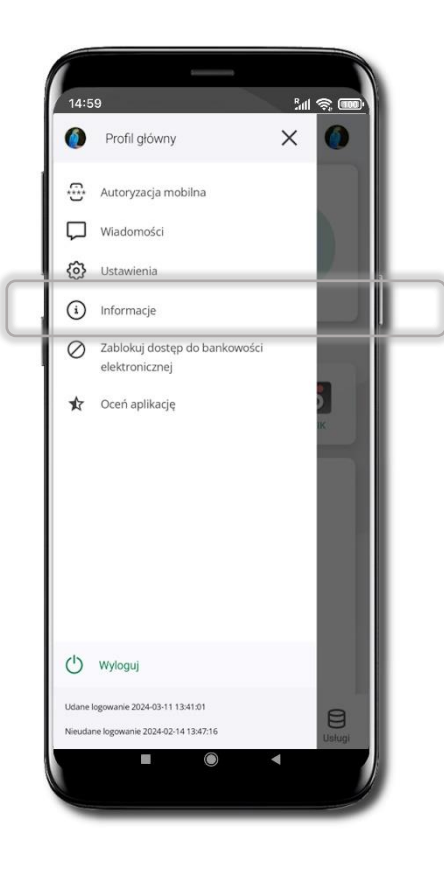

| Twój opiekun<br>Jacek Święcicki<br>🐛 +48111222333                                                                                                    |
|----------------------------------------------------------------------------------------------------|
| Skontaktuj się<br>📞 Zadzwoń na infolinię<br>🎽 Wyślij władomość do Banku                                                                                                    |
| Informacje o banku<br>Bank Spółdzielczy w Naszym Miasteczku<br>Nasze Miasteczko<br>Świętokrzyska 11/12<br>00-919 Warszawa<br>tel. +48121212<br>e-mail : Nie podano<br>NIP : 5250008198<br>REGON : 000002223 |
| informacje o aplikacji<br>Wersja aplikacji : 2.7.0<br>Model urządzenia : samsung SM-A5288                                                                                                    |
|                                                                                                    |

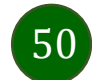

# Przelewy jednorazowe

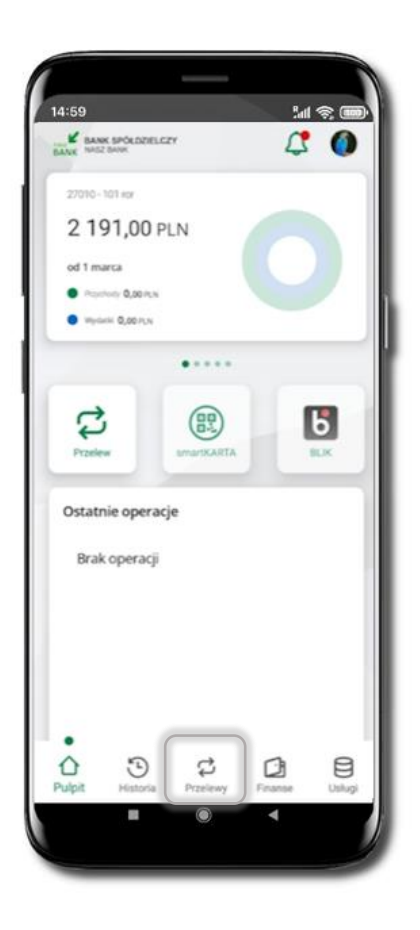

| 14:59<br>Przelewy                                                                                                    | 5.al 📚 1999)                                                            |                                                                                                    |
|----------------------------------------------------------------------------------------------------|-------------------------------------------------------------------------|----------------------------------------------------------------------------------------------------|
| Przelewy jednorażowe<br>Przelew<br>dowołny wsary<br>Przelew<br>podatkowy<br>Przelew<br>podatkowy<br>Przelew<br>podatkowy<br>Przelew Q<br>podatkowy<br>Doładowan<br>wypłata | C<br>Przelew na<br>telefon<br>C<br>Przelew<br>europejski<br>e<br>Kantor | Tutaj widoczne są skróty do najczęście<br>wybieranych rodzajów płatności<br>Wybierz jeden z nich i przejdź do realizacji operacj |
| Przelewy oczekujące                                                                                                    | >                                                                       |                                                                                                    |
| Koszyk przelewów                                                                                                    | >                                                                       |                                                                                                    |
| Kontrahenci                                                                                                    | ×                                                                       |                                                                                                    |
| Pulpit Historia Przełewy                                                                                                    | Finanse Usługi                                                          |                                                                                                    |
| - •                                                                                                    | • )                                                                     |                                                                                                    |

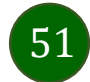

Wybierz jaki przelew chcesz wykonać i przejdź do kolejnego etapu: sprawdź dane operacji, podaj **e-PIN** i **potwierdź operację** 

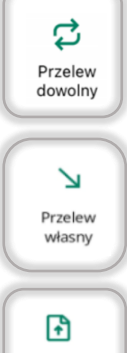

- Przelew dowolny
- Przelew własny; przelej środki między swoimi rachunkami

Przelew podatkowy

- Przelew podatkowy. Potwierdzane operacji może być biometryczne lub e-PIN. Jeśli w danej sesji e-PIN był podany przynajmniej raz to operacja może zostać zatwierdzona biometrycznie, jeśli nie lub jeśli klient nie ma aktywnej opcji logowania biometrycznego to operacja musi zostać zatwierdzona e-PIN

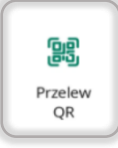

Ь

Przelew na telefon - Przelew QR – zeskanuj QR kod i uzyskaj dane do przelewu

- Przelew BLIK na telefon

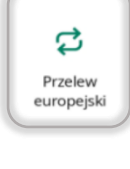

 Przelew europejski. Potwierdzane operacji może być biometryczne lub e-PIN. Jeśli w danej sesji e-PIN był podany przynajmniej raz to operacja może zostać zatwierdzona biometrycznie, jeśli nie lub jeśli klient nie ma aktywnej opcji logowania biometrycznego to operacja musi zostać zatwierdzona e-PIN

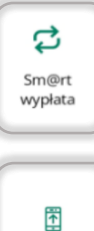

Doładowanie telefonu

- sm@rt wypłata

- Doladowanie telefonu

দুস Płatność podzielona

 Płatność podzielona (Split Payment) - dodatkowo w formularzu przelewu uzupełnij kwotę brutto faktury i VAT. Potwierdzane operacji może być biometryczne lub e-PIN. Jeśli w danej sesji e-PIN był podany przynajmniej raz to operacja może zostać zatwierdzona biometrycznie, jeśli nie lub jeśli klient nie ma aktywnej opcji logowania biometrycznego to operacja musi zostać zatwierdzona e-PIN

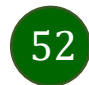

#### Przelew dowolny

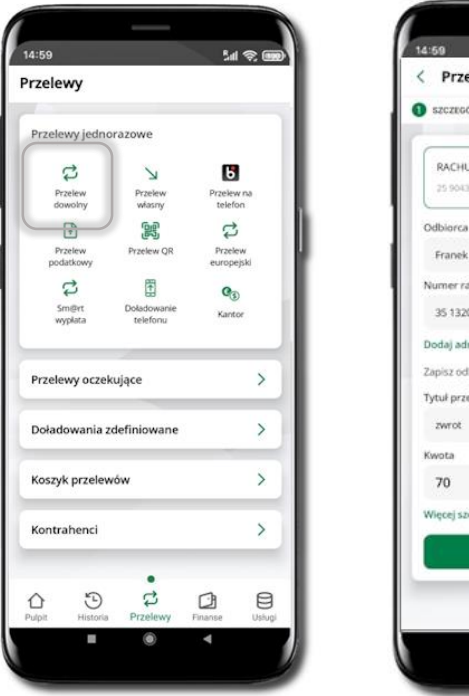

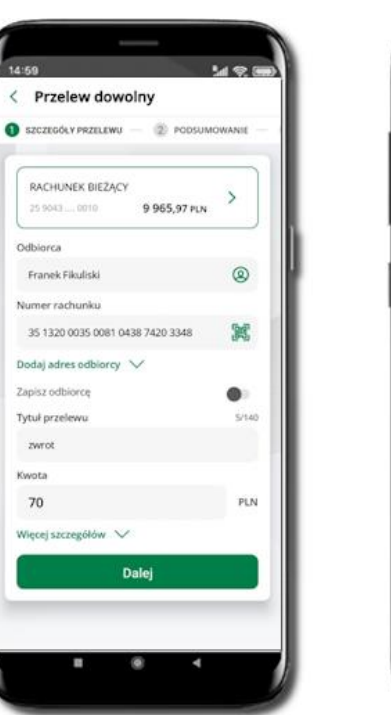

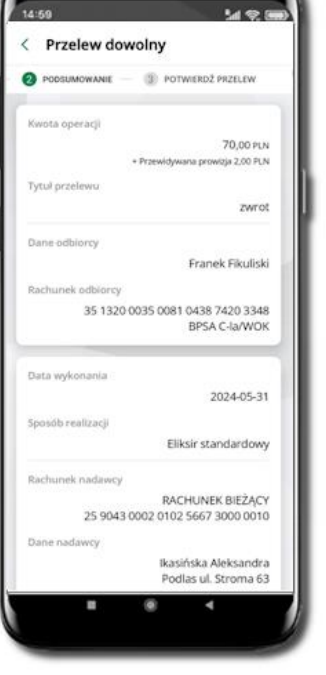

#### 42. < Przelew dowolny POTWIERDŹ PRZELEW DODSUMOWANIE ----ne odbiorcy Franek Fikuliski Rachunek odbiorcy 35 1320 0035 0081 0438 7420 3348 BPSA C-la/WOK Data wykonania 2024-05-31 ob realizad Eliksir standardowy hunek nadawcy RACHUNEK BIEŻACY 25 9043 0002 0102 5667 3000 0010 ikasińska Aleksandra Podlas ul. Stroma 63 39-215 Czarna Potwierdź

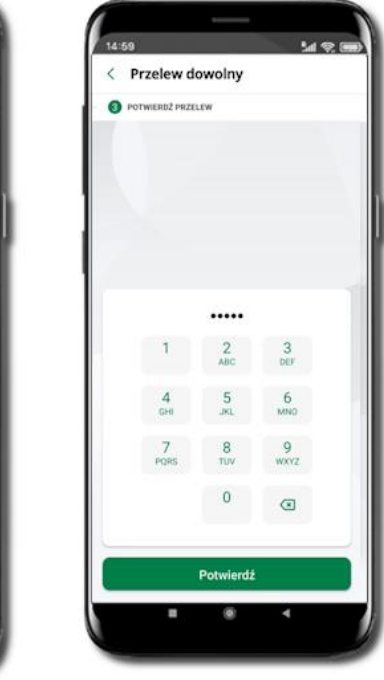

Sprawdź dane, kliknij **Potwierdź** a następnie Podaj **e-PIN** i **Potwierdź**. Potwierdzane operacji może być biometryczne lub e-PIN. Jeśli w danej sesji e-PIN był podany przynajmniej raz to operacja może zostać zatwierdzona biometrycznie, jeśli nie lub jeśli klient nie ma aktywnej opcji logowania biometrycznego to operacja musi zostać zatwierdzona e-PIN

#### Wybierz **Przelewy** $\rightarrow$ **Przelew dowolny** $\rightarrow$ **Rachunek**.

Podaj dane odbiorcy (możesz wybrać z wcześnie przygotowanej bazy kontrahentów - ikonka (Podaj dane rachunku (możesz też zeskanować dostępny kod QR ), tytuł, kwotę. Kliknij **Dalej.** Sprawdź dane, kliknij **Potwierdź.** 

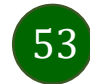

#### Sm@rt wypłata

| 'Y                                            | < Sm@rt wypłata                          | < Sm@rt wypłata                                                          | < Sm@rt wypłata        | < Potwierdzenie operacji                     |
|-----------------------------------------------|------------------------------------------|--------------------------------------------------------------------------|------------------------|----------------------------------------------|
| ry jednorazowe                                | Szczegóły — ② Podsumowanie — ③ Potwiendz | Podsumewanie - ③ Potwierdź                                               | • O Potwierdź          |                                              |
| lew Przełew Przełew na<br>obry wkazny telefon | RACHUNEK BIEŻĄCY >                       | Kwota operacji<br>50,00 PLN<br>Tytul                                     |                        |                                              |
| Hew Przekew QR Przekew<br>kowy europejski     | Tytul<br>wypłata                         | wypłata<br>Prezentacja hasła wypłaty                                     |                        |                                              |
| Prt Doladowanie Kantor                        | Kwota<br>50 PLN                          | Wyślij SMS<br>Numer telefonu                                             |                        | $\sim$                                       |
|                                               | Prezentacja hasla wypłaty                | +48 51111111                                                             | 1 2 3<br>ABC DEF       | Dyspozycja została przyjęta do<br>realizacji |
| ry oczekujące >                               | Wyślij SMS C                             | Rachunek nadawcy<br>RACHUNEK BIEŻĄCY<br>49.8173.0005.0000.0042.9000.0050 | 4 5 6<br>GHB JKL MNO   |                                              |
| wania zdefiniowane >                          | Numer telefonu<br>+ 48 511111111 (2)     | Darie nadawcy                                                            | 7 8 9<br>PGRS TUV WXYZ |                                              |
| przelewów >                                   | Powtórz numer telefonu<br>+ 48 51111111  | Sikorski Seweryn                                                         | 0                      |                                              |
| henci >                                       | Dalej                                    | Potwierdź                                                                | Potwierdź              |                                              |
|                                               |                                          |                                                                          |                        | Przejaz do Przelewow                         |

54

Wybierz Przelewy → Sm@rt wypłata → Rachunek. Podaj tytuł, kwotę i sposób prezentacji hasła wypłaty (Wyślij SMS/ Wyświetl na urządzeniu). Kliknij Dalej. Sprawdź dane Sm@rt wypłaty, kliknij Potwierdź. Sprawdź dane Sm@rt wypłaty, kliknij **Potwierdź.**  Podaj **e-PIN** i **Potwierdź.** Potwierdzane operacji może być biometryczne lub e-PIN. Jeśli w danej sesji e-PIN był podany przynajmniej raz to operacja może zostać zatwierdzona biometrycznie, jeśli nie lub jeśli klient nie ma aktywnej opcji logowania biometrycznego to operacja musi zostać zatwierdzona e-PIN

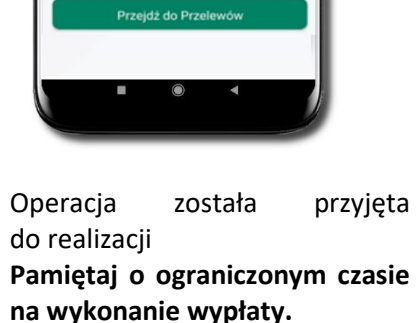

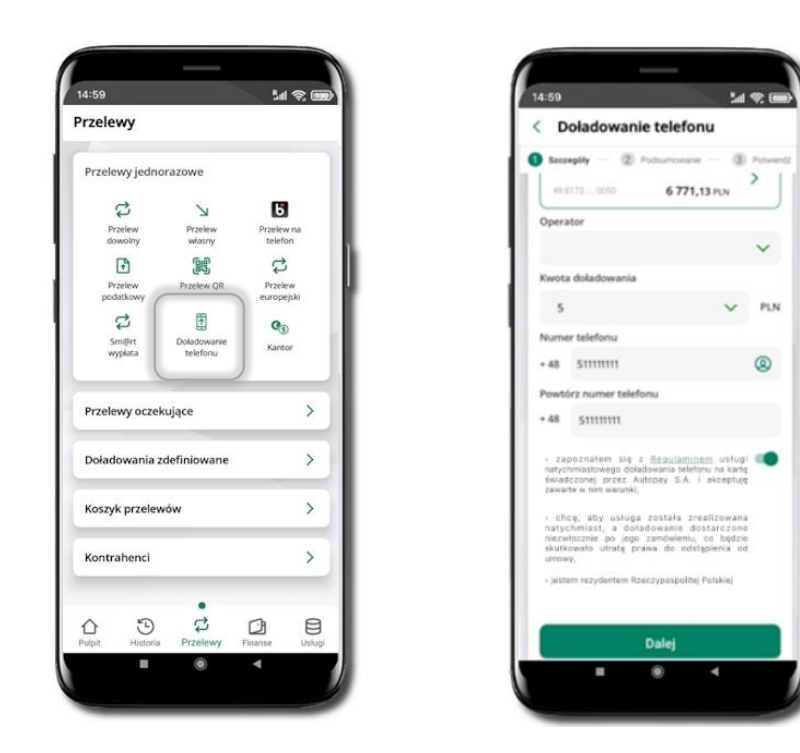

#### Doładowanie telefonu

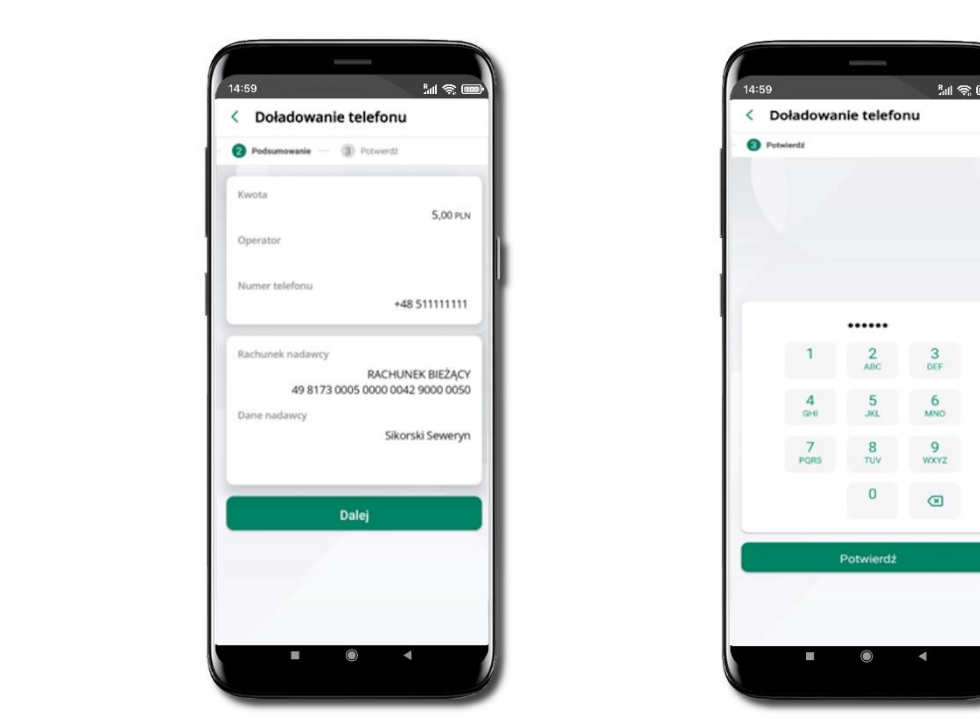

Wybierz **Przelewy** → **Doładowanie telefonu** → **Rachunek** i operatora, wstaw kwotę, podaj numer telefonu lub wybierz z listy kontaktów, zaakceptuj regulamin, kliknij **Dalej.** Sprawdź dane doładowania i kliknij **Dalej.** 

Podaj **e-PIN** i **Potwierdź.** Potwierdzane operacji może być biometryczne lub e-PIN. Jeśli w danej sesji e-PIN był podany przynajmniej raz to operacja może zostać zatwierdzona biometrycznie, jeśli nie lub jeśli klient nie ma aktywnej opcji logowania biometrycznego to operacja musi zostać zatwierdzona e-PIN

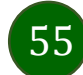

#### Przelew QR

| Przelewy jednor      | azowe                   |                       |    |
|----------------------|-------------------------|-----------------------|----|
| Przelew              | Przelew                 | Przelew na            | ι. |
| Przelew<br>podatkowy | Przelew QR              | Przelew<br>europejski | 0  |
| Sm@rt<br>wypkata     | Doladowanie<br>telefonu | <b>Q</b> 3<br>Kantor  | L  |
| Przelewy oczeku      | ijące                   | >                     | ι. |
| Doładowania zd       | efiniowane              | >                     | ι. |
| Koszyk przelewó      | w                       | >                     | ι. |
| Kontrahenci          |                         | >                     | ι. |
| <b>A</b>             | °.                      | n e                   | ι. |

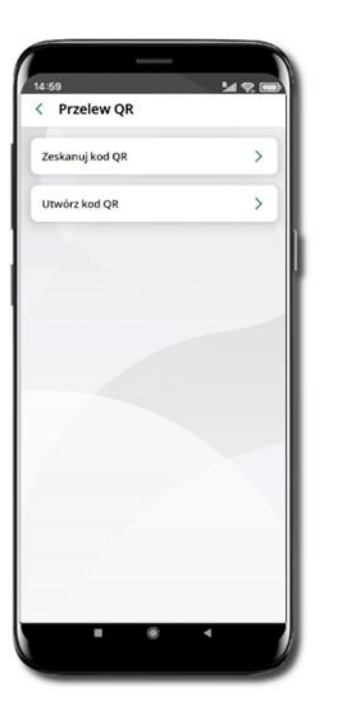

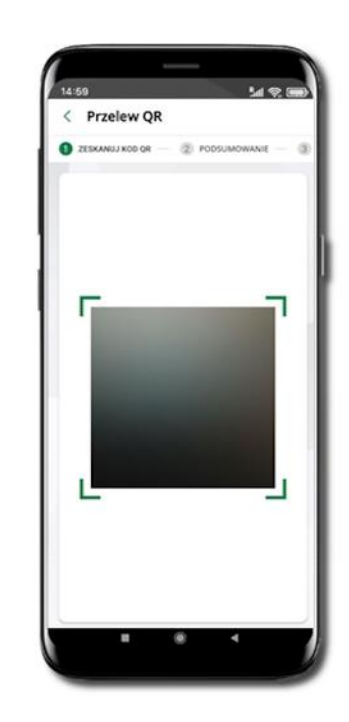

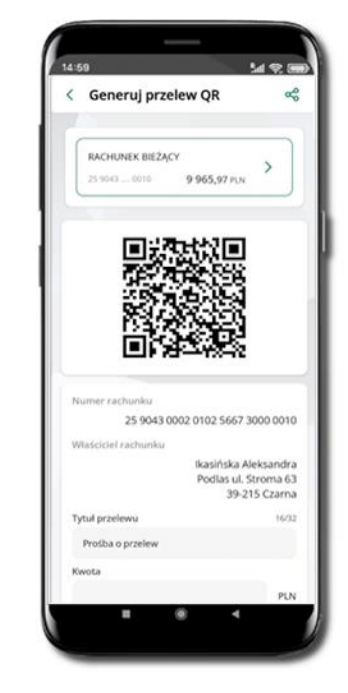

Wybierz **Przelewy** → **Przelew QR**. Teraz zdecyduj, czy chcesz zeskanować (Zeskanuj kod QR), czy utworzyć kod QR (Utwórz kod QR).

Jeżeli wybierałeś → Zeskanuj kod QR, to po zeskanowaniu dane do przelewu zostaną automatycznie uzupełnione

Upewnij się, że uzupełnione automatycznie dane są zgodne z tymi na fakturze i zatwierdź przelew. Jeżeli wybierałeś  $\rightarrow$  Utwórz kod QR to wybierz konto, na które ma wpłynąć przelew, wpisz tytuł (podstawia się domyślny) i kwotę.

Kod QR można przesłać od razu lub zapisać (wybrać ikonkę udostępniania « ).

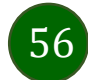

#### Przelewy oczekujące

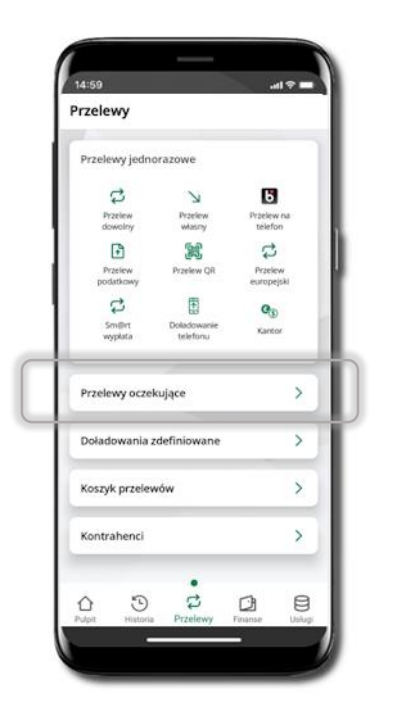

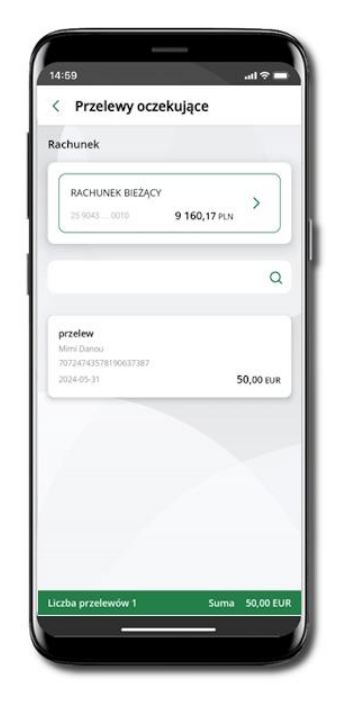

Klikając w **Przelewy oczekujące** możesz sprawdzić listę przelewów oczekujących. Na dole ekranu możesz zobaczyć podsumowanie liczby oraz sumy przelewów w poszczególnych walutach.

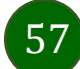

#### Doładowania zdefiniowane

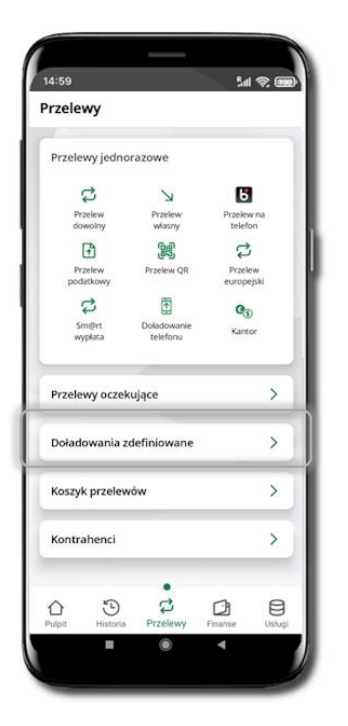

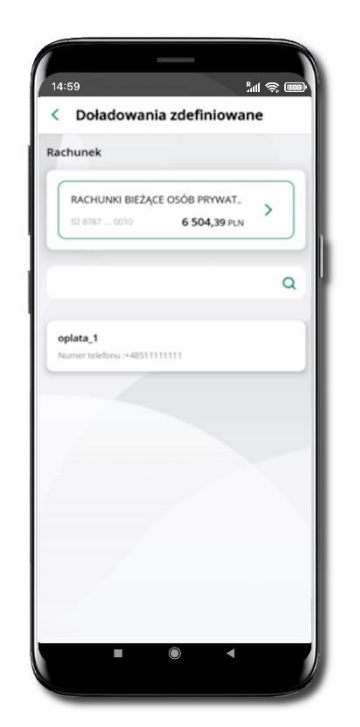

| RACHUNKI BIEŻĄCE O                                                                                                    | SÓB PRYWATNYCH                                                                                                    |      |
|----------------------------------------------------------------------------------------------------|----------------------------------------------------------------------------------------------------|------|
| 52.6747 0010                                                                                                    | 6 504,39                                                                                                    | PON. |
| Operator                                                                                                    |                                                                                                    |      |
|                                                                                                    |                                                                                                    | ~    |
| Geota doladowania                                                                                                    |                                                                                                    |      |
| 5                                                                                                    | ~                                                                                                    | PLN  |
| Numer Information                                                                                                    |                                                                                                    |      |
|                                                                                                    |                                                                                                    |      |
|                                                                                                    |                                                                                                    |      |
| <ul> <li>Japozinatam sig ji an<br/>natychmiaitisega dhadisea<br/>deaddiczneg prise Autopa<br/>zaszła w nim warutki,<br/>- shing, aky suługa zoi<br/>natychniast, a doładow<br/>meawhacine po jego zem<br/>sisutkreetki utratą prawa<br/>sisutkreetki utratą prawa<br/>wimany,</li> </ul> | autominani welugi<br>ma telefonu na karte<br>ny 5.4. I akceptuje<br>tafa zvaatizvana<br>oole doataczone<br>doatemu, na teetzie<br>do odstązienia od<br>pospełbaj Potskiej | •    |
| Da                                                                                                    | ilej                                                                                                    |      |

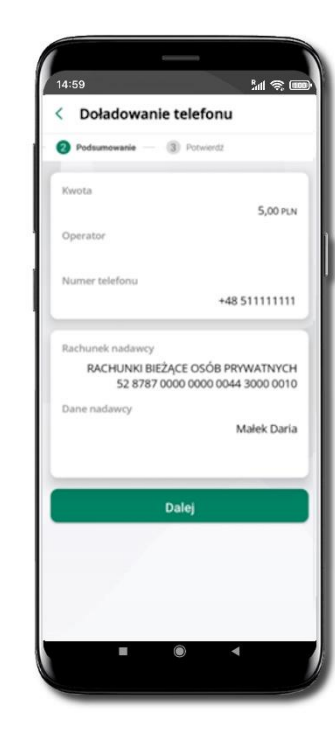

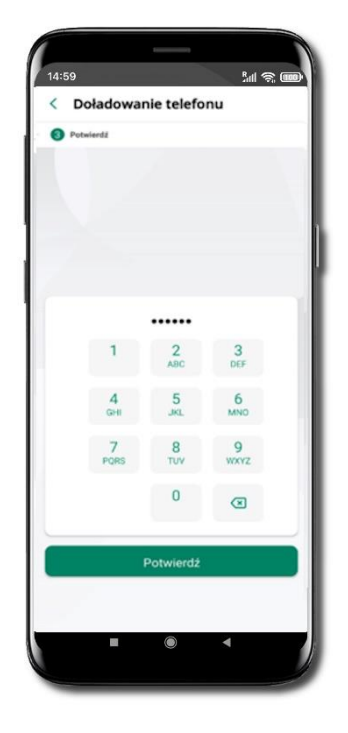

Wybierz Doładowanie zdefiniowane → Rachunek. Z listy zdefiniowanych doładowań wybierz to, które chcesz wykonać. Sprawdź dane doładowania – możesz zmienić kwotę, kliknij Dalej. Sprawdź dane doładowania i kliknij **Dalej**. Podaj **e-PIN** i **Potwierdź**.

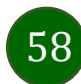

#### Koszyk przelewów

Przelewy, które podczas tworzenia zostały skierowane do koszyka przelewów wyświetlą się po wybraniu: **Przelewy** → **Koszyk przelewów**. Jeśli jest kilka rachunków, z których można wykonywać przelewy, to każdy z nich ma swój koszyk.

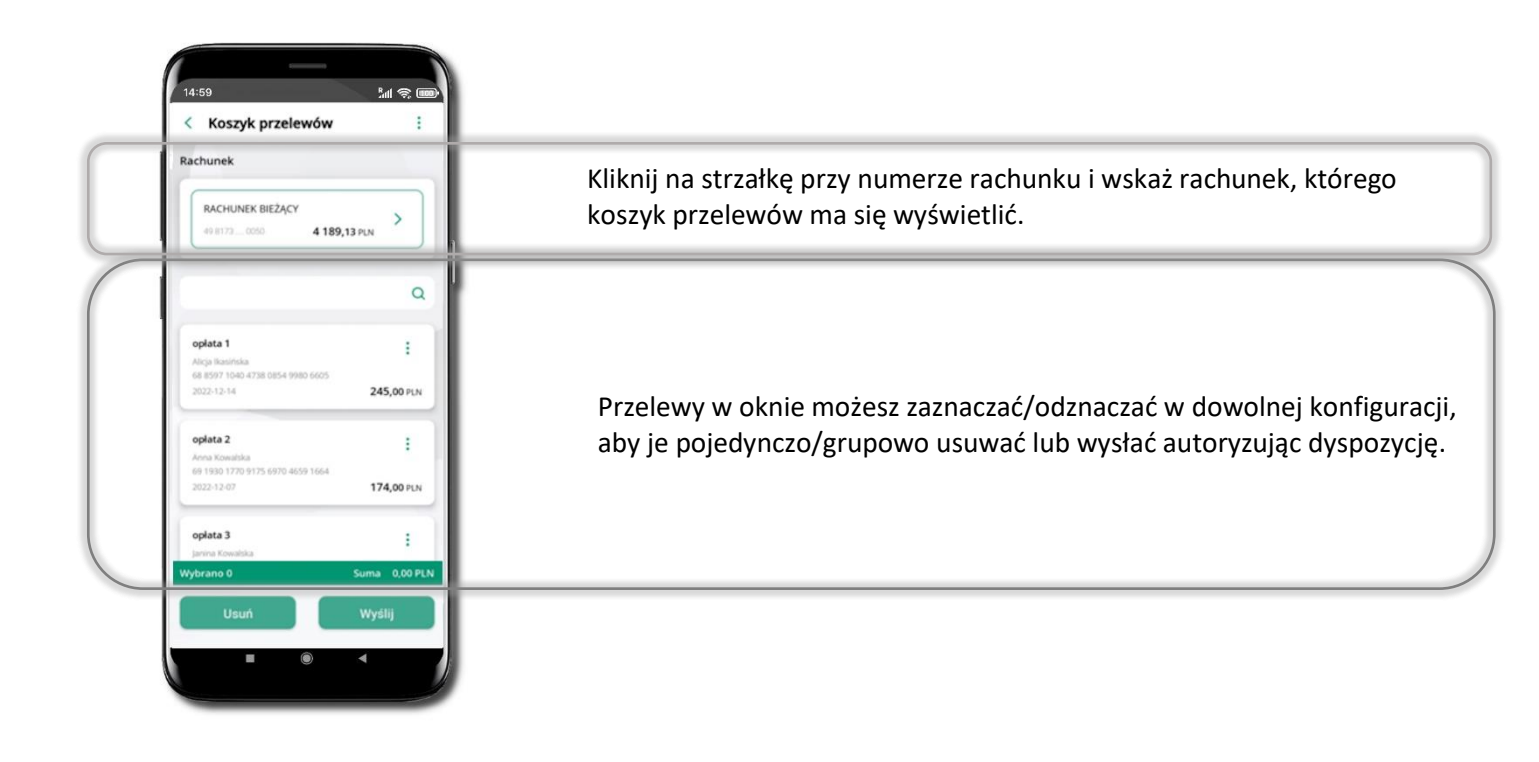

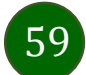

### Koszyk przelewów – realizacja przelewów

14:59

Rachunek

< Koszyk przelewów

| 4:59                                         | in 🕹 🚥        |
|----------------------------------------------|---------------|
| achunek                                      |               |
| RACHUNEK BIEŻĄCY                             |               |
| 49 8173 0050 4                               | 189,13 PLN    |
|                                              | Q             |
|                                              |               |
| oplata 1                                     | :             |
| Alicja Ikasińska                             |               |
| 68 8597 1040 4738 0854 9980 66<br>2022-12-14 | 245 00 PLN    |
|                                              | 243,007.01    |
| oplata 2                                     | :             |
| Anna Kowalska                                |               |
| 69 1930 1770 9175 6970 4659 16<br>2022-12-07 | 174,00 PLN    |
| oplata 3                                     |               |
| Janina Kowalska                              |               |
| ybrano 0                                     | Suma 0,00 PLN |
| Usuń                                         | Wyślij        |
|                                              | 4             |

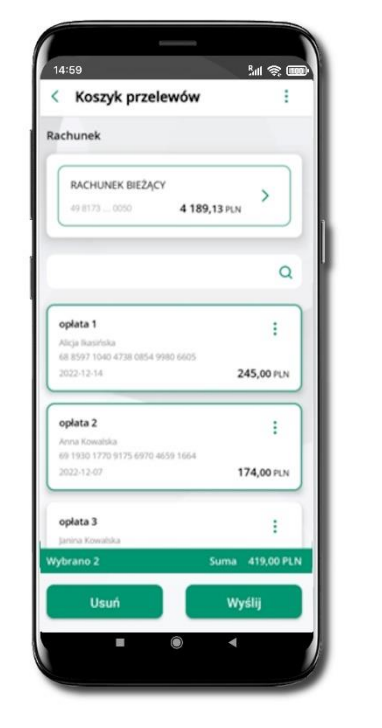

 PACHUNEK BIEZQCY

 # 3175...000
 4 189,13 PLN

 oplata 1
 Arigs Basinka

 dit syn 1540-4738
 245,00 PLN

 oplata 2
 245,00 PLN

 Privat Rowaldka
 202-12-314

 Oplata 2
 174,00 PLN

 Wybrano 2
 Suma 419,00 PLN

 Wybfall
 1

Sal 🛞 💷

Zaznacz przelew(y) z listy lub wszystkie (‡), Usuń – skasujesz przelew(y) lub Wyślij – przejdziesz do ich realizacji. Potwierdź **Wyślij** lub **Usuń** wybrany przelew (przelewy). Sprawdź podsumowanie i **Wyślij.** 

Podaj **e-PIN** i **Potwierdź.** Potwierdzane operacji może być biometryczne lub e-PIN. Jeśli w danej sesji e-PIN był podany przynajmniej raz to operacja może zostać zatwierdzona biometrycznie, jeśli nie lub jeśli klient nie ma aktywnej opcji logowania biometrycznego to operacja musi zostać zatwierdzona e-PIN

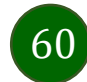

#### Kontrahenci

Menu Kontrahenci zawiera listę istniejących grup kontrahentów i umożliwia rejestrację (po kliknięciu w ikonkę <sup>‡</sup>) kontrahentów w określonych typach grup:

- krajowi kontrahenci, na rzecz których wykonywane są przelewy w PLN,
- zagraniczni kontrahenci, na rzecz których wykonywane są przelewy w dewizach.

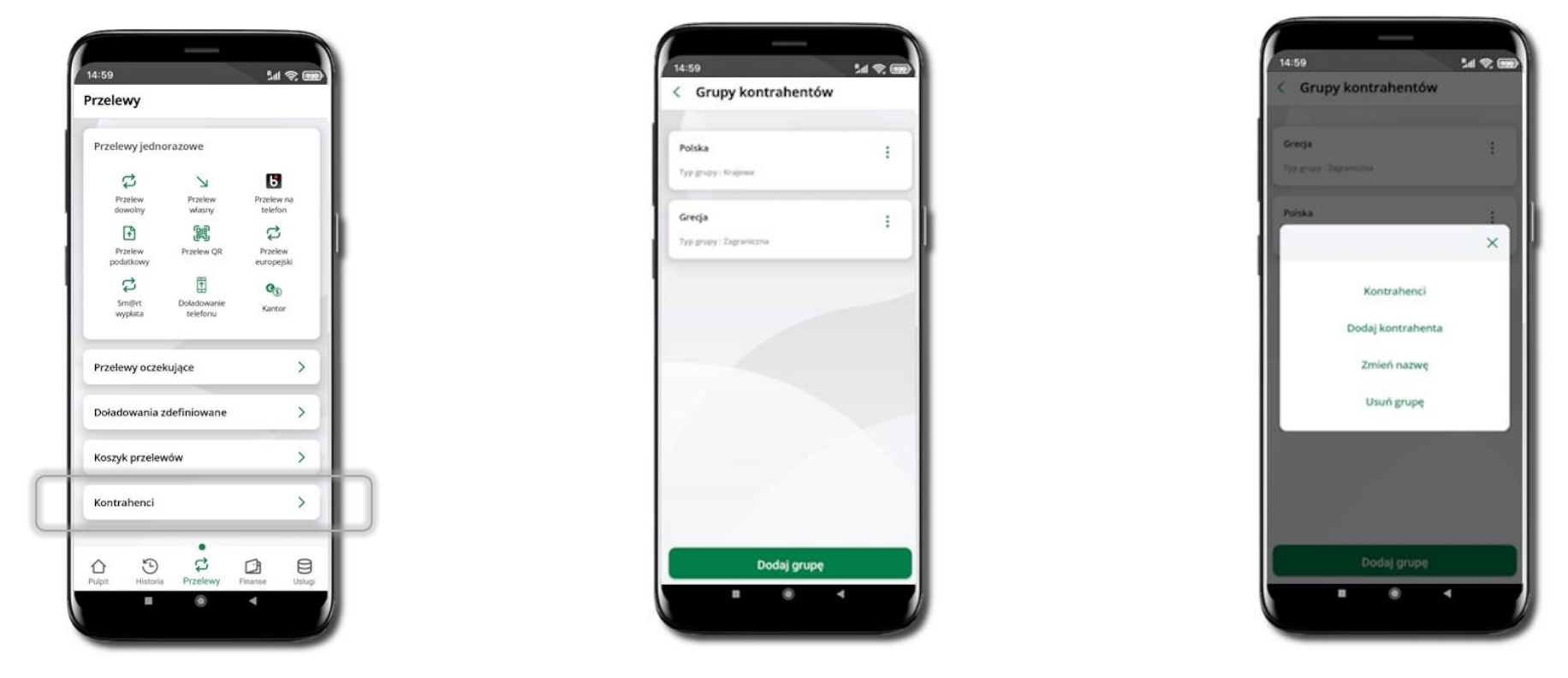

Wybierz **Przelewy** → **Kontrahenci** → **Dodaj grupę**. Zdecyduj czy dodawana grupa pędzie z kontrahentami krajowymi czy kontrahentami zagranicznymi. Po dodaniu grupy możesz do niej dodawać kontrahentów po kliknięciu w ikonkę<sup>‡</sup>.

61

#### Przelew

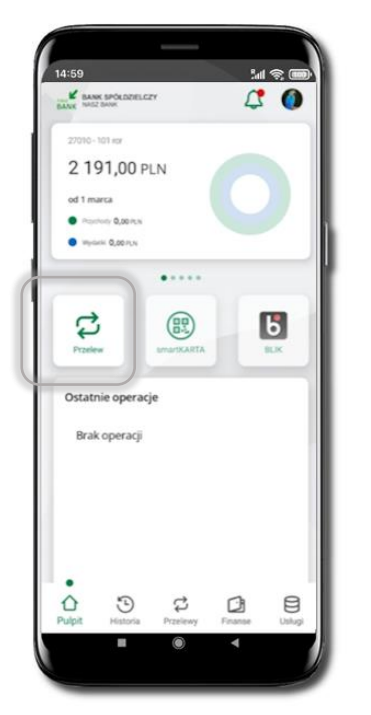

Opcja Przelew przekieruje Cię do formularza przelewu dowolnego.

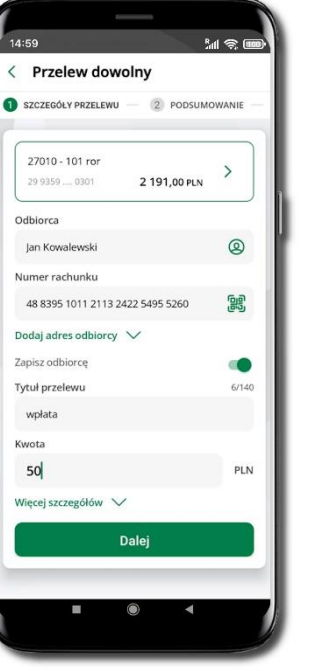

Wybierz Przelew

Uzupełnij: tytuł, kwotę, datę i sposób realizacji przelewu (Więcej szczegółów) i kliknij **Dalej** 

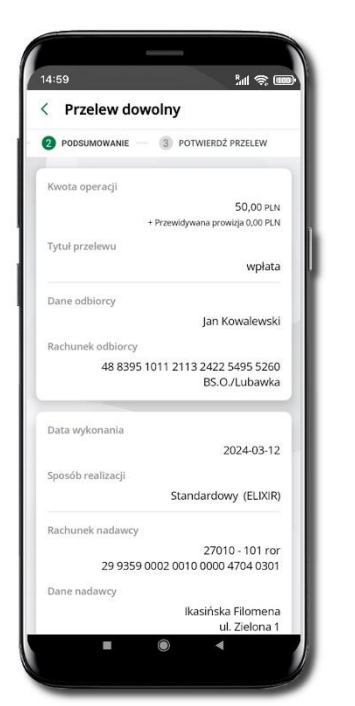

Sprawdź dane przelewu i kliknij Potwierdź

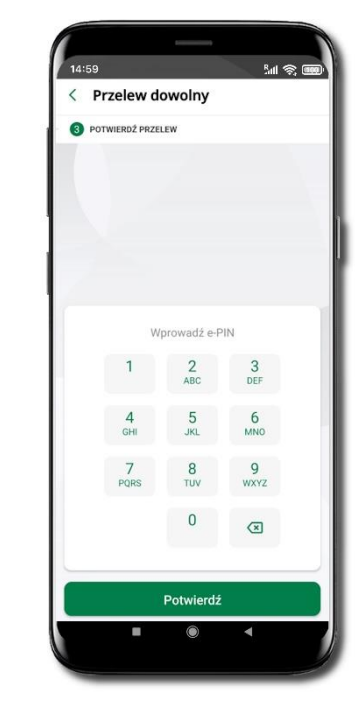

il 🗟 🚥

3 POTWIERDŹ PRZELEW

48 8395 1011 2113 2422 5495 5260

29 9359 0002 0010 0000 4704 0301

Potwierdź

Jan Kowalewski

BS.O./Lubawka

2024-03-12

Standardowy (ELIXIR)

27010 - 101 ror

Ikasińska Filomena

ul. Zielona 1 11-111 Miasteczko

< Przelew dowolny

2 PODSUMOWANIE

ane odbiorcy

Data wykonania

Sposób realizaci

Rachunek nadawc

Rachunek odbiorcy

Podaj **e-PIN** i **Potwierdź.** Potwierdzane może być biometrycznie lub e-PIN. Jeśli w danej sesji e-PIN był podany przynajmniej raz to operacja może zostać zatwierdzona biometrycznie. Jeśli w danej sesji e-PIN nie był podawany lub jeśli nie masz aktywnej opcji logowania biometrycznego to operacja musi zostać zatwierdzona e-PIN

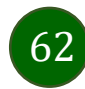

W trakcie wykonywania przelewu możesz dodać nowego odbiorcę do bazy kontrahentów.

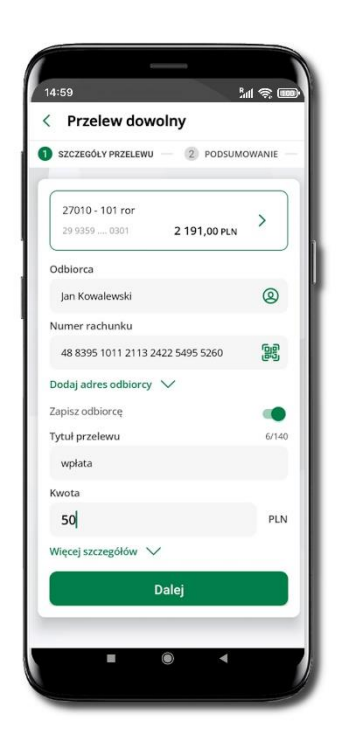

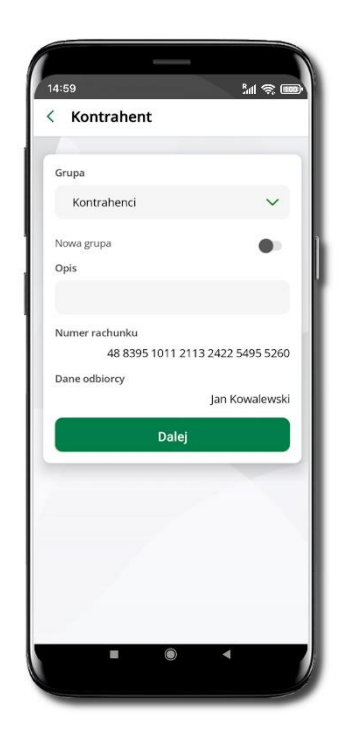

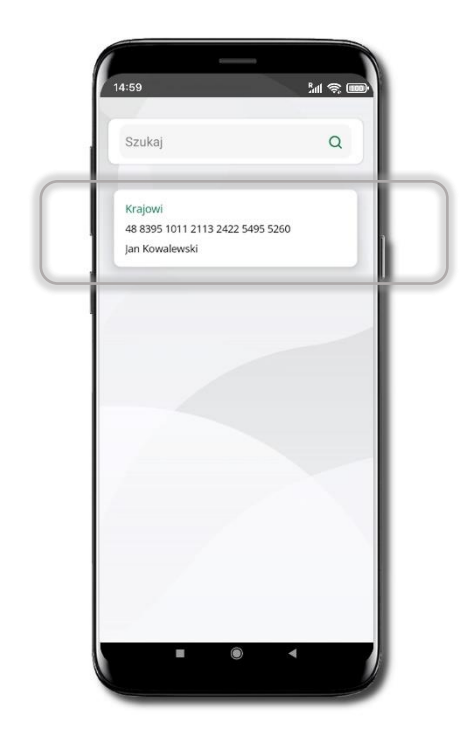

Wybierz Zapisz odbiorcę

Wskaż do której grupy ma być dodany kontrahent lub utwórz **nową grupę.** Kolejne kroki, to dalsze etapy wykonywania przelewu

Dodany kontrahent znajduje się w wybranej grupie

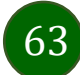

#### smartKARTA

- Umożliwia obsługę rachunku w bankomatach i wpłatomatach Twojego banku.
- Pozwala wypłacać i wpłacać do 300 banknotów w jednej transakcji we wpłatomatach i bankomatach recyklingowych.
- Dzięki szybkiej wypłacie gotówki z bankomatu o wysokości kwoty transakcji decydujesz w Aplikacji mobilnej i potwierdzasz ją w Aplikacji mobilnej.
- Opcja jest dostępna po uruchomieniu usługi w Twoim banku.
- Jeżeli zeskanujesz QR Kod poza Aplikacją mobilną zostaniesz przekierowany na stronę dotyczącą szczegółów smartKARTY w bankach spółdzielczych.

Aby skorzystać pierwszy raz z usługi smartKARTA → kliknij smartKARTA; jeśli posiadasz jeden rachunek, smartKARTA zostanie domyślnie z nim powiązana, jeśli posiadasz kilka rachunków – przypisz ją do wybranego rachunku w Ustawieniach smartKARTA.

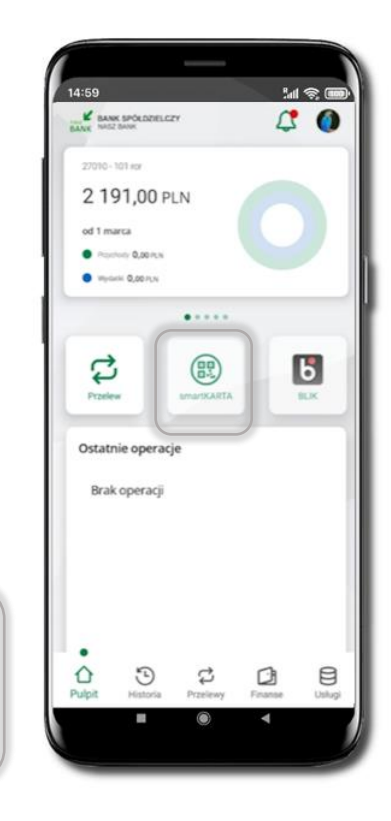

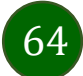

Aplikacja mobilna Nasz Bank BS Mońki- Przewodnik Użytkownika

#### Aktywacja smartKARTA

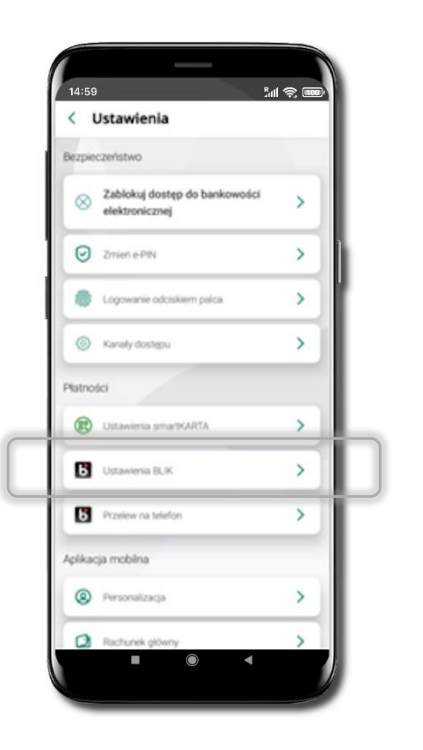

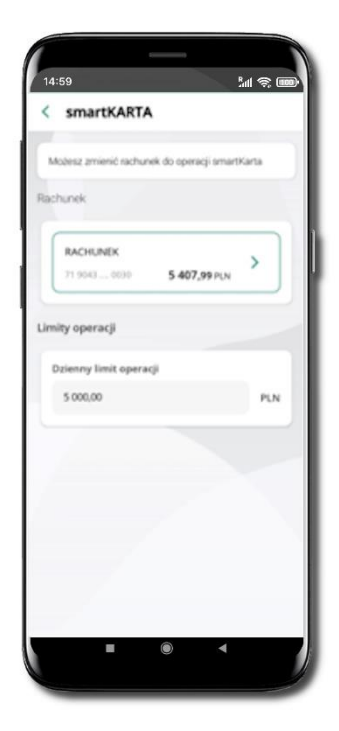

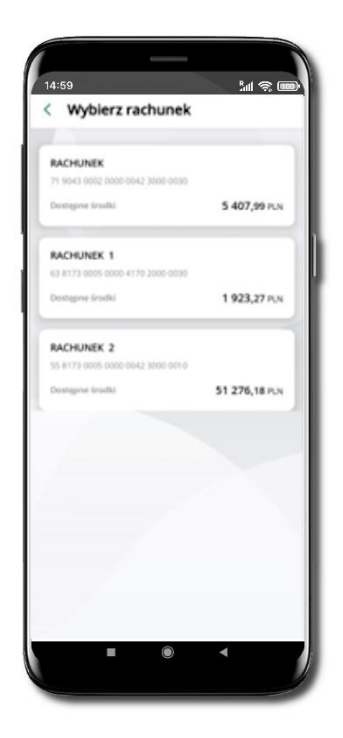

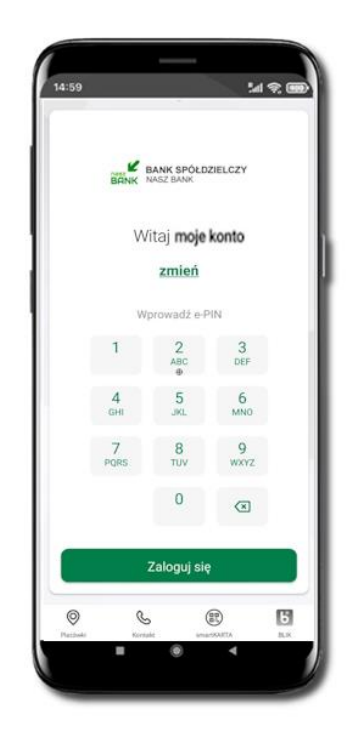

Kliknij w **Ustawienia** → smartKARTA Wybierz **rachunek do operacji smartKARTA** (podane są też limity operacji)

Na ekranie logowania i pulpicie pojawi się aktywna opcja **smartKARTA** 

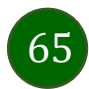

Aplikacja mobilna Nasz Bank BS Mońki- Przewodnik Użytkownika

# smartKARTA – obsługa rachunku w bankomacie/wpłatomacie

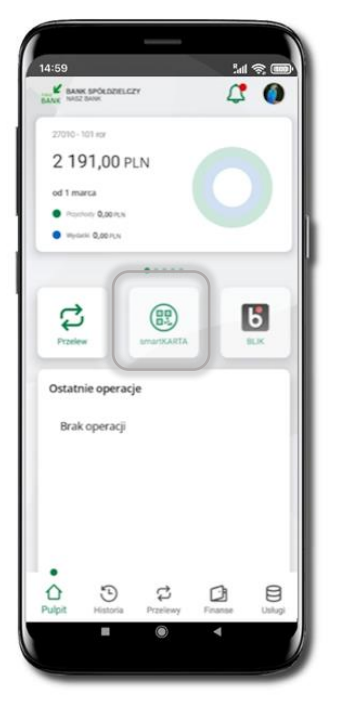

Wybierz **smartKARTA** na ekranie logowania lub na ekranie pulpitu

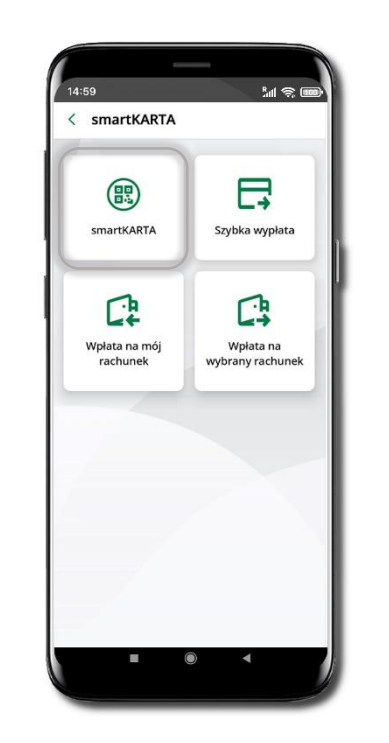

Wybierz smartKARTA

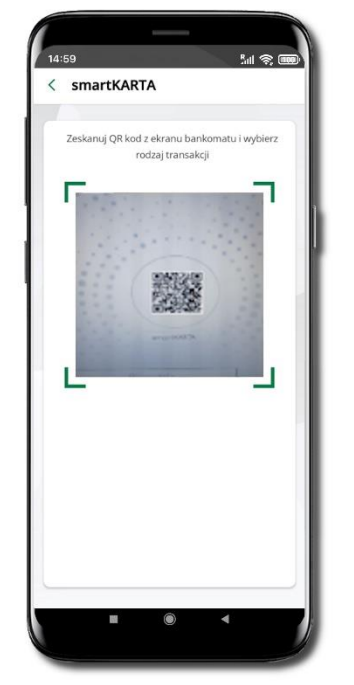

**Zeskanuj QR kod** wyświetlony w bankomacie i postępuj zgodnie z komunikatami wybierz rodzaj transakcji

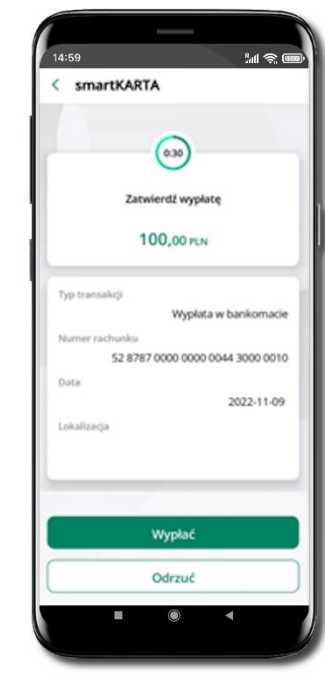

Potwierdź transakcję w aplikacji → Wypłać

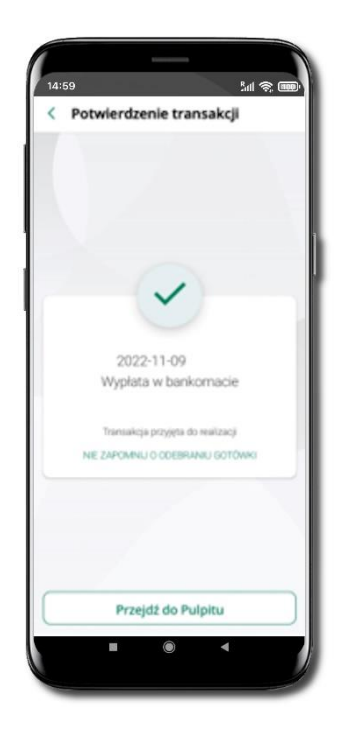

Dokończ realizację transakcji w bankomacie

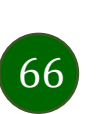

#### Szybka wypłata z bankomatu

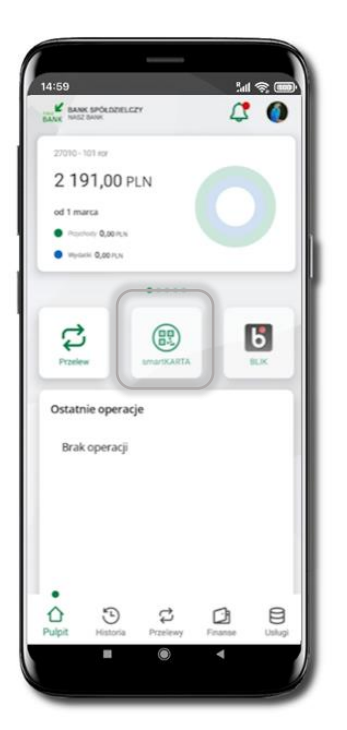

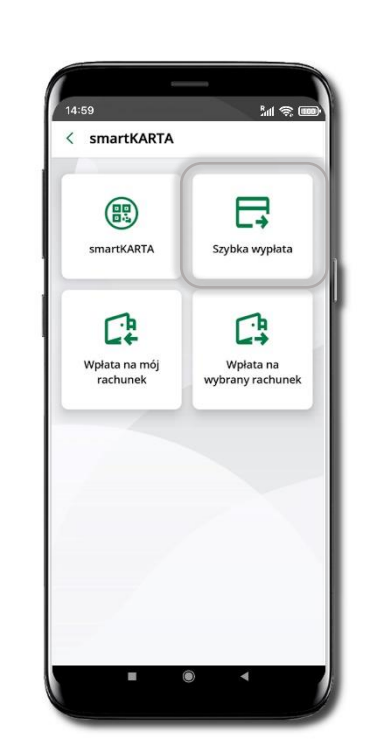

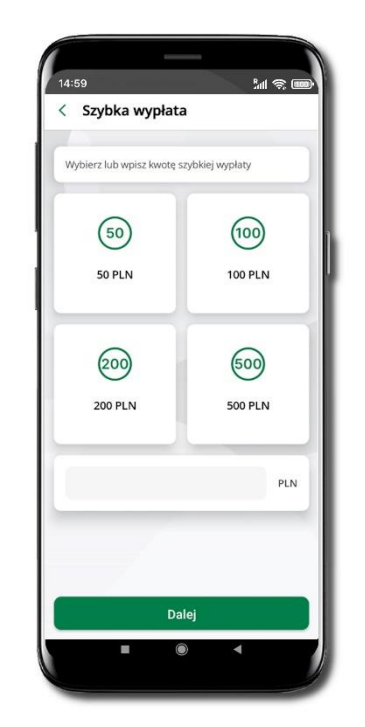

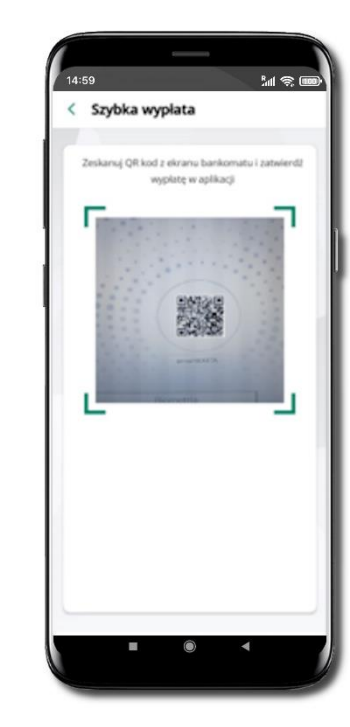

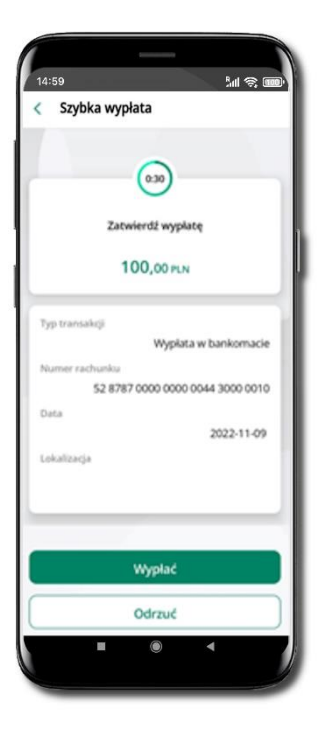

Wybierz **smartKARTA** na ekranie logowania lub na ekranie pulpitu

Wybierz Szybka wypłata

Wybierz lub wpisz kwotę szybkiej wypłaty i kliknij **Dalej**  Zeskanuj QR kod wyświetlony w bankomacie → transakcja jest rozpoczęta Potwierdź transakcję w aplikacji → Wypłać

odbierz gotówkę z bankomatu

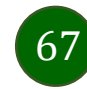

# Wpłata na mój rachunek

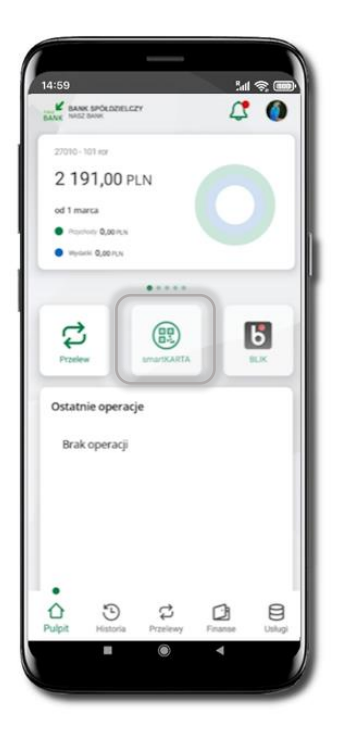

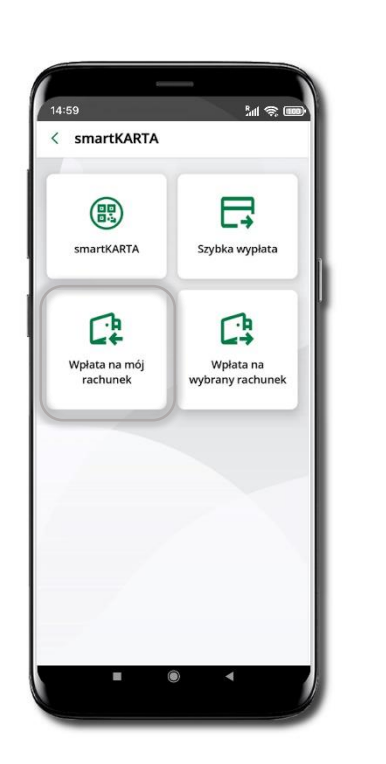

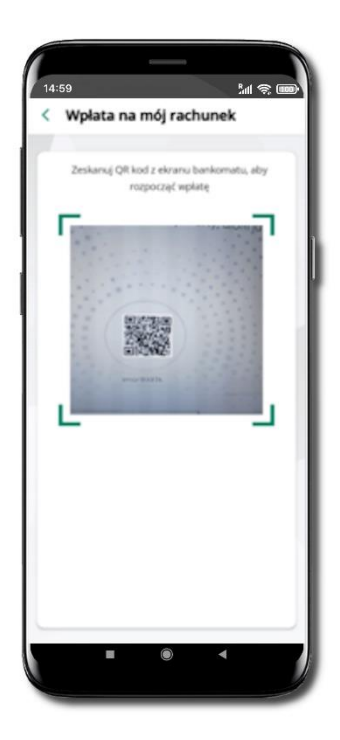

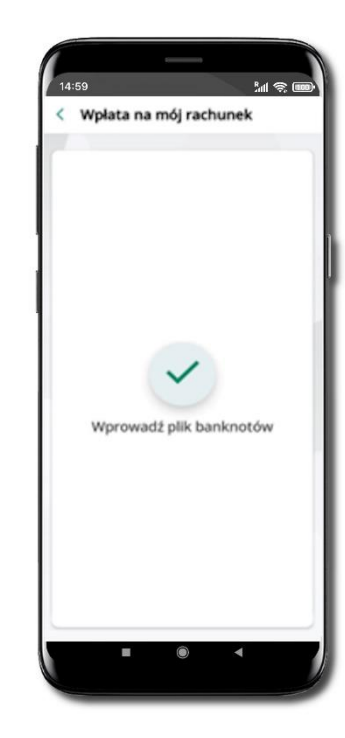

| 1:59        | 1.d @ 100                       |
|-------------|---------------------------------|
| Wpłat       | a na mój rachunek               |
|             | 0.30<br>Zatwierdź wpłatę        |
|             | 100,00 PLN                      |
|             | Przewidywana prowisja4.66 PUN   |
| Typ transak | ji<br>Wplata w bankomacie       |
| Numer rach  | มาใณ                            |
| 5           | 2 8787 0000 0000 0044 3000 0010 |
| Data        | 2022-11-08                      |
| Lokalizacja |                                 |
|             |                                 |
|             |                                 |
|             | Wpłać                           |
|             | Odrzuć                          |
|             | ~                               |

Wybierz **smartKARTA** na ekranie logowania lub na ekranie pulpitu. Wybierz **Wpłata na mój rachunek.**  Zeskanuj QR kod wyświetlony w bankomacie → transakcja jest rozpoczęta. Wprowadź plik banknotów do bankomatu.

Potwierdź wpłatę w aplikacji → Wpłać.

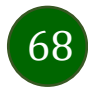

#### Wpłata na wybrany rachunek

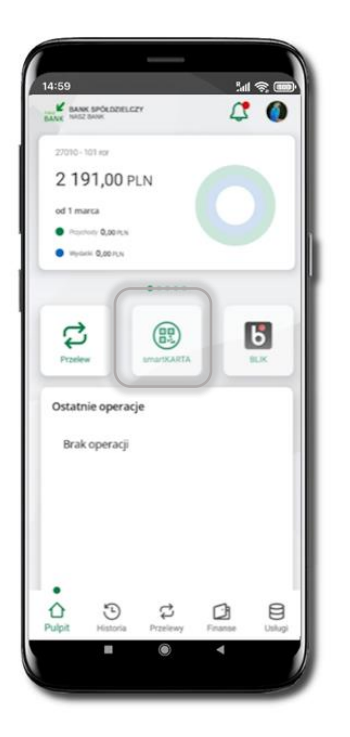

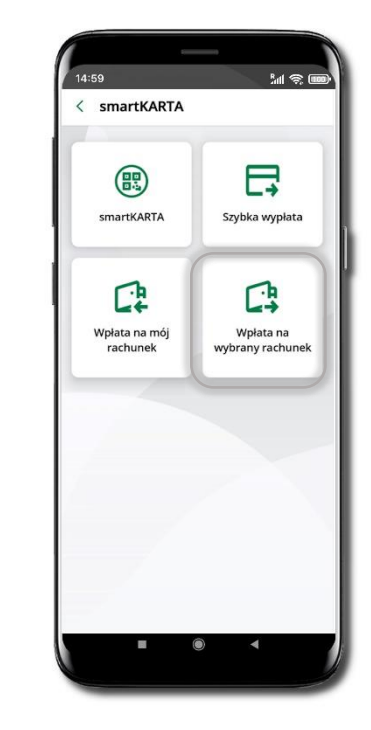

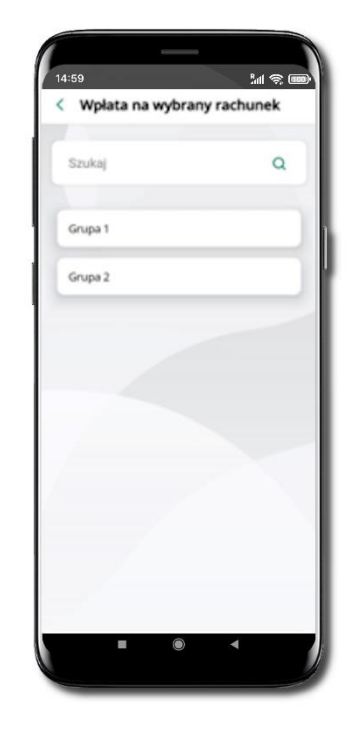

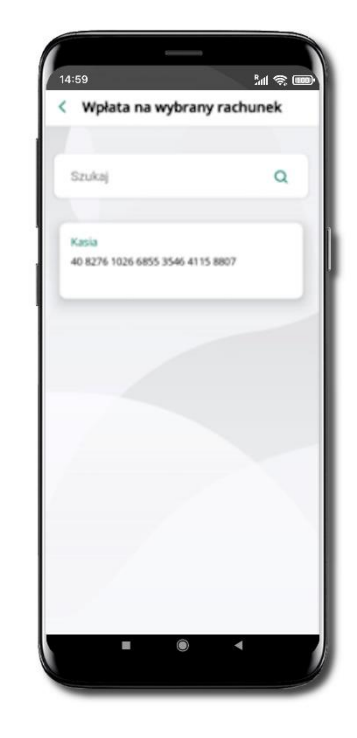

Wybierz **smartKARTA** na ekranie logowania lub na ekranie pulpitu. Wybierz Wpłata na wybrany rachunek. Wybierz **grupę,** następnie **kontrahenta,** na którego rachunek chcesz dokonać wpłaty.

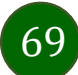

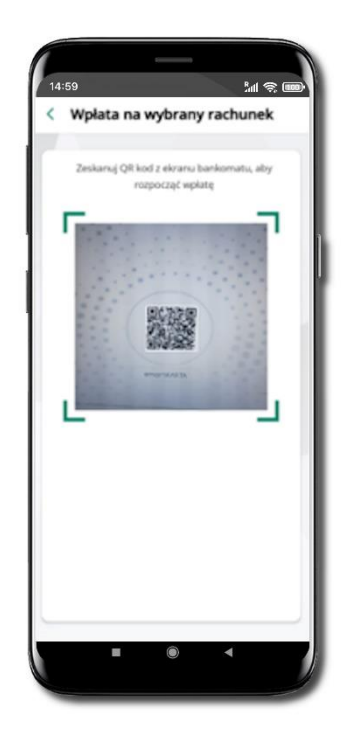

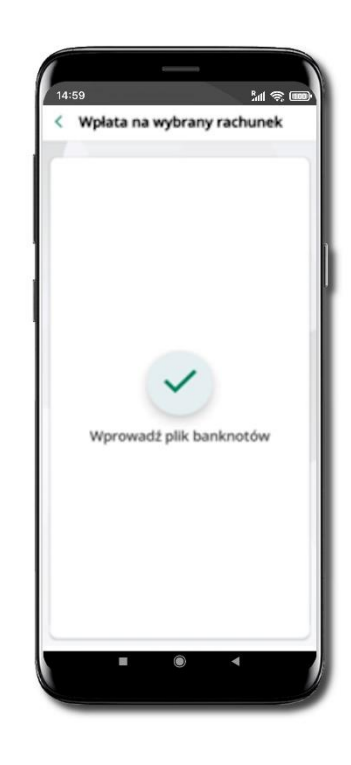

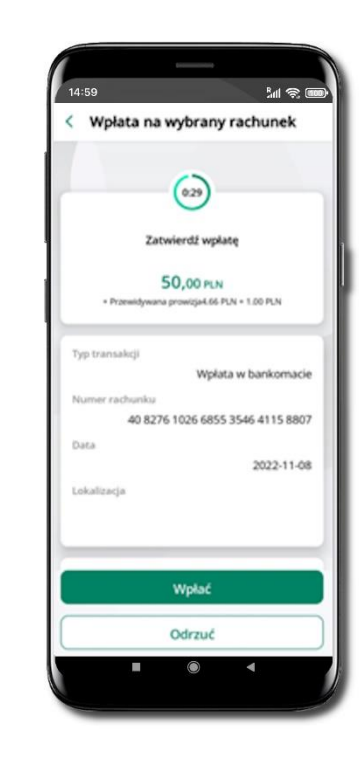

Zeskanuj QR kod wyświetlony w bankomacie → transakcja jest rozpoczęta. Wprowadź plik banknotów do bankomatu.

Potwierdź wpłatę w aplikacji → Wpłać.

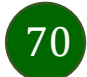

#### Historia

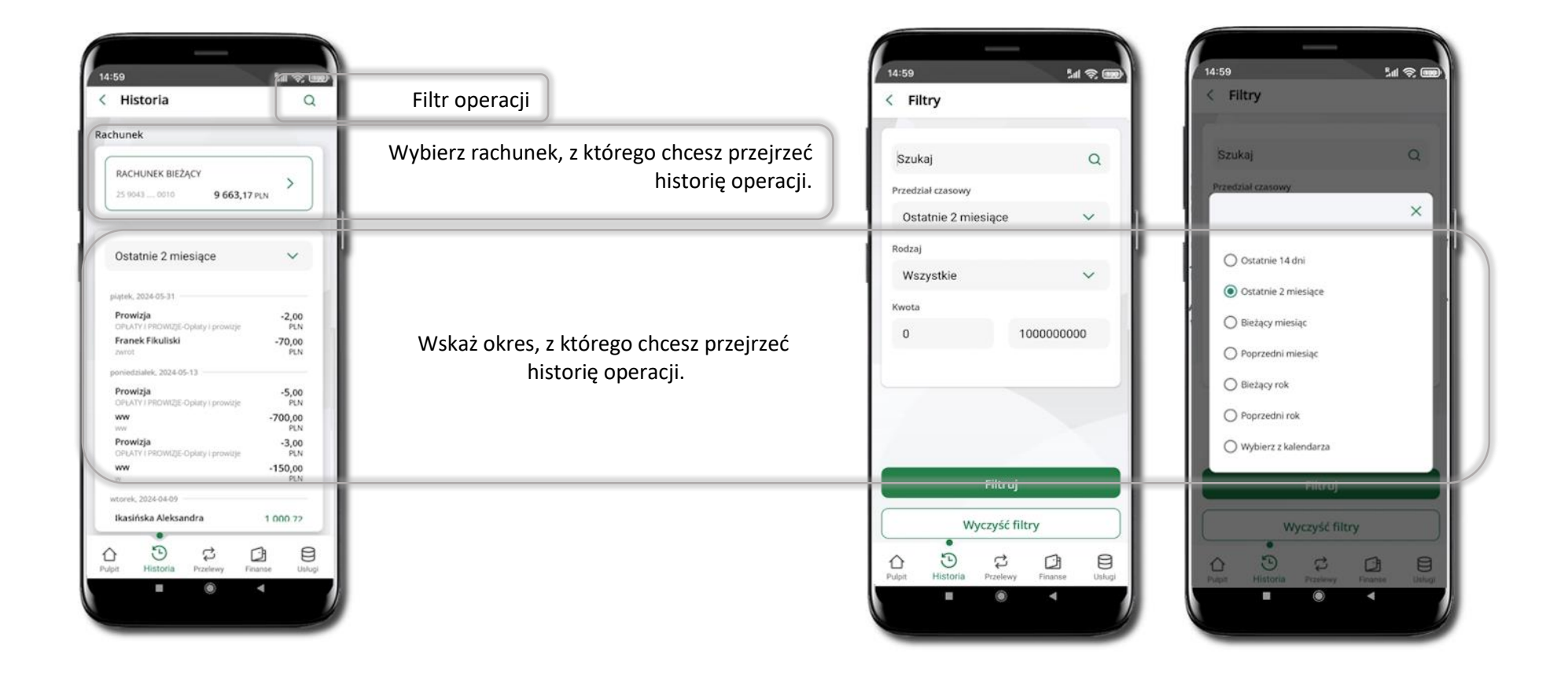

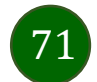

#### Historia operacji – filtr

| Historia                                        | Q              |
|-------------------------------------------------|----------------|
| nunek                                           |                |
| RACHUNEK BIEŻĄCY<br>25 9043 0010 9 663,17       | PIN >          |
| Ostatnie 2 miesiące                             | ~              |
| lątek, 2024-05-31                               |                |
| Prowizja<br>ORLATV I PROMOTE Onlatv i neovizie  | -2,00<br>PLN   |
| Franek Fikuliski<br>nerot                       | -70,00<br>PLN  |
| oniedziałek, 2024-05-13                         |                |
| Prowizja<br>OPLATY I PROWIZJE-Oplaty i prowizje | -5,00<br>PLN   |
| ww                                              | -700,00<br>PLN |
| Prowizja<br>OPLATY I PROWIZJE-Oplaty i prowizje | -3,00<br>PLN   |
| www.                                            | -150,00<br>PLN |
| torek, 2024-04-09                               |                |
| lkasińska Aleksandra                            | 1 000.72       |
| . D 🕫 🛛                                         | 1 8            |
| t Historia Przelewy Fit                         | ianse Uslug    |

Użyj lupy <sup>Q</sup> gdy szukasz konkretnych operacji w historii rachunku.

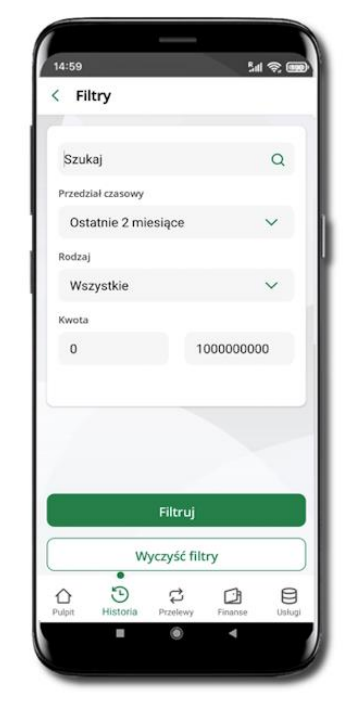

Wybierz parametry filtru i kliknij **Filtruj**.

72

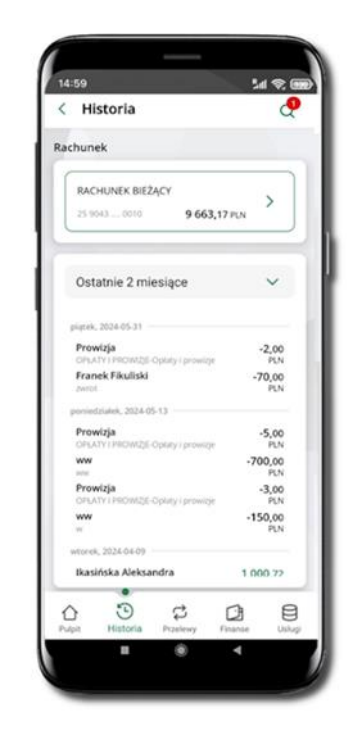
# Historia operacji – szczegóły operacji

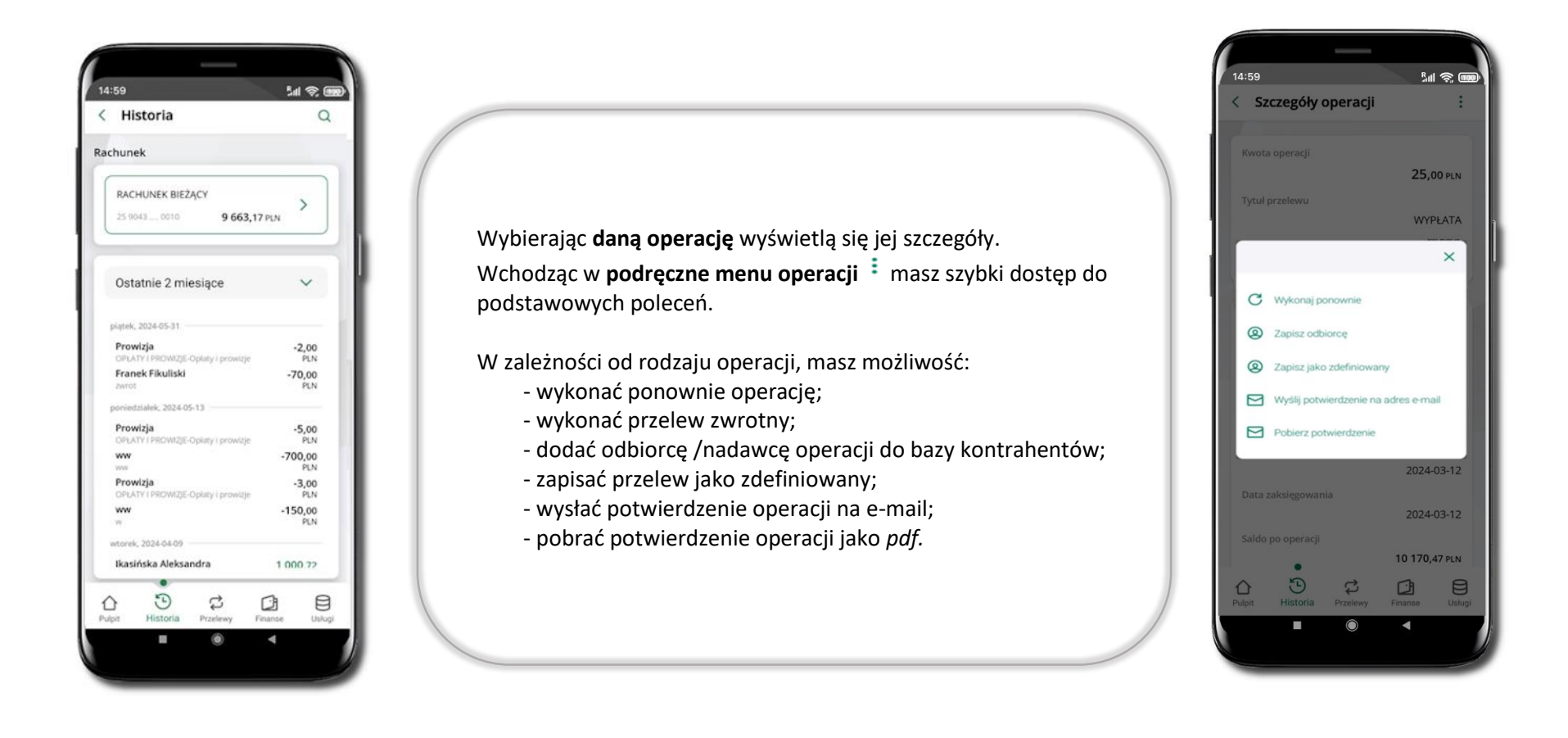

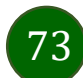

# Weryfikacja adresu e-mail – wysyłka potwierdzenia operacji

W przypadku gdy adres email jest zgodny z tym podanym w banku, to załącznik zostanie zabezpieczony hasłem wprowadzonym już w systemie. Jeśli wprowadzisz inny adres email, to aplikacja poprosi o ustalenie hasła do wysyłanego załącznika. Pamiętaj, żeby przekazać hasło odbiorcy potwierdzenia.

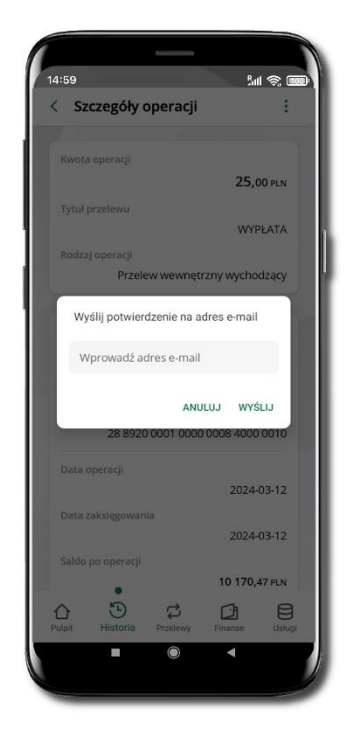

Wprowadzisz adres email zgodny z podanym w banku.

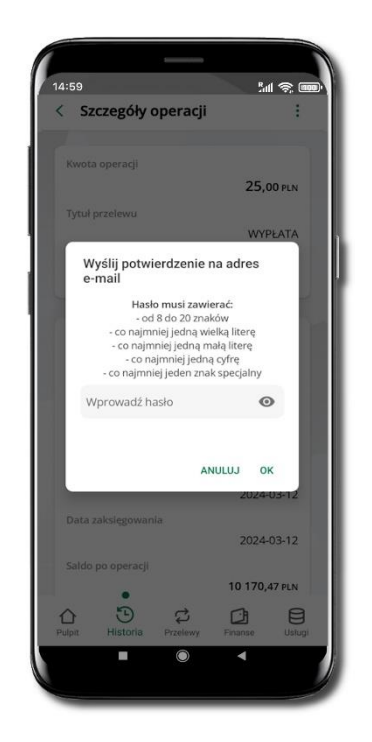

Wprowadzisz inny adres email niż podany w banku.

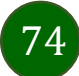

# Finanse – rachunki

| Suma rachunków<br>2 rachunik<br>2 rachunik<br>2 rachunik<br>2 rachunik<br>8 47,89 EUR<br>1 rachunk<br>0,00 UDD<br>Mumer rachunku<br>8 6 11111110005 8157 3000 0010<br>Numer BIC<br>123<br>Właściciel rachunku<br>10 115,47 PW<br>111 1111 005 8157 3000 0010<br>Numer BIC<br>123<br>Właściciel rachunku<br>10 115,47 PW<br>111 1111 005 8157 3000 0010<br>PROWIZJA ZALEGAA<br>10 115,47 PW<br>111 1111 005 8157 3000 0010<br>Prowizja ZALEGAA<br>10 115,47 PW<br>10 115,47 PW<br>10 115,47 | Finanse<br>Rachunki Lokaty Kredy                                                                                                    | <b>Rachunki</b> – wyświetlana jest lista Twoich rachunków                                                               | < Szczegóły rachunku :                                                                     |
|----------------------------------------------------------------------------------------------------|----------------------------------------------------------------------------------------------------|----------------------------------------------------------------------------------------------------|--------------------------------------------------------------------------------------------|
| 2 variansi       10 115,47 P.N         2 variansi       847,89 EUR         2 variansi       847,89 EUR         1 variansi       0,00 UD         Rachunki       0,00 UD         Rachunki       0,00 UD         Rachunki       10 115,47 P.N         Billin 1111 1000 5157 2000 0010       123         Visiciciel rachunku       123         Visiciciel rachunku       123         Visiciciel rachunku       123         Visiciciel rachunku       123         Visiciciel rachunku       123         Visiciciel rachunku       123         Visiciciel rachunku       123         Visiciciel rachunku       123         Visiciciel rachunku       123         Visiciciel rachunku       123         Visiciciel rachunku       123         Visiciciel rachunku       124         10 115,47 P.N       10 115,47 P.N         10 119,47 P.N       10 119,47 P.N         10 119,47 P.N       10 119,47 P.N         10 119,47 P.N       10 119,47 P.N         10 119,47 P.N       10 119,47 P.N         10 119,47 P.N       10 119,47 P.N         10 119,47 P.N       10 119,47 P.N         10 119,47 P.N <t< th=""><th>Suma rachunków</th><th></th><th>Dostępne środki 10 115,47 PLN</th></t<>                                                                                                    | Suma rachunków                                                                                                    |                                                                                                    | Dostępne środki 10 115,47 PLN                                                              |
| RACHUNEK<br>OSZCZĘDNOŚCIOWO-ROZLICZENIOWY<br>B 1111 111 0005 8157 3000 0010<br>Dotegone środki       IXII kając w wybrany rachunek zobaczysz jego szczegółowe dane<br>tj: saldo, dostępne środki, blokady środków, zaległości,<br>oprocentowanie.       Właścicieł rachunku<br>Biaśński Lucajn<br>Ruda ul. Staromiejska 42<br>96-100 Skierniewice<br>10 169,47 Pux         PROWIZJA ZALEGŁA<br>10 115,47 Pux       III 1111 0005 8157 3000 0010<br>Dotegone środki       Dotogone środki, blokady środków, zaległości,<br>oprocentowanie.       III 1111 0005 8157 3000 0010<br>Biokady       Sałdo         NACHUNEK OSZCZDNOŚCIOWY EUR<br>10 1111 111 0005 8157 3000 0020<br>Dotegone środki       III 1111 0005 8157 3000 0020<br>Dotegone środki       III 1111 0005 8157 3000 0020<br>Dotegone środki       III 1111 0005 8157 3000 0020<br>Dotegone środki       III 1111 000 417 Pux                                                                                                    | 2 radrunii 10 115,47 PLN<br>2 radrunii 847,89 EUR<br>1 radrunek 0,00 USD                                                                            |                                                                                                    | Numer rachunku e¢<br>86 1111 1111 0005 8157 3000 0010<br>Numer BIC 123                     |
| PROWIZA ZALEGLA     ::     Saldo       93 111 111 0005 8157 0000 0010     ::     Dostegnie środki     0,00 PLN       Dostegnie środki     0,00 PLN     :     :       10 111 111 0005 8157 0000 0020     :     :     :       Dostegnie środki     0,00 PLN     :     :       10 111 111 0005 8157 0000 0020     :     :     :       Dostegnie środki     .     :     :       00 1111 111 0005 8157 0000 0020     :     :     :       Dostegnie środki     .     :     :       00 111 1111 0005 8157 0000 0020     :     :     :       Dostegnie środki     .     :     :       00 00 %     :     :     :     :                                                                                                    | RACHUNEK<br>DSZCZĘDNOŚCIOWO-ROZLICZENIOWY<br>86 1111 111 0005 8157 3000 0010<br>Dostępne środki 10 115,47 PLN                                       | Klikając w wybrany rachunek zobaczysz jego szczegółowe dane<br>tj: saldo, dostępne środki, blokady środków, zaległości. | Właściciel rachunku<br>Ikasiński Lucajn<br>Ruda ul. Staromiejska 42<br>96-100 Skierniewice |
| RACHUNEK OSZCZĘDNOŚCIOWY EUR<br>ID 1111 111 005 8157 3000 020<br>Dosteone Irodel Protein Company<br>0,00 %                                                                                                    | PROWIZJA ZALEGLA         :           93 1111 1111 0005 8157 9000 0010         :           Dostępne śrudki         0,00 PLN                          | oprocentowanie.                                                                                                    | Saldo<br>10 169,47 PLN<br>Biokady<br>0,00 PLN<br>Zalegiości                                |
|                                                                                                    | RACHUNEK OSZCZĘDNOŚCIOWY EUR :<br>10 1111 111 0008 #157 2000 0020<br>Dosteone średki PAT RB FILP<br>Chi Strone International Przelewy Finanse Ubigu |                                                                                                    | 0,00 PLN<br>Oprocentowanie MA<br>0,00 %                                                    |

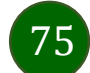

### Rachunki – lista

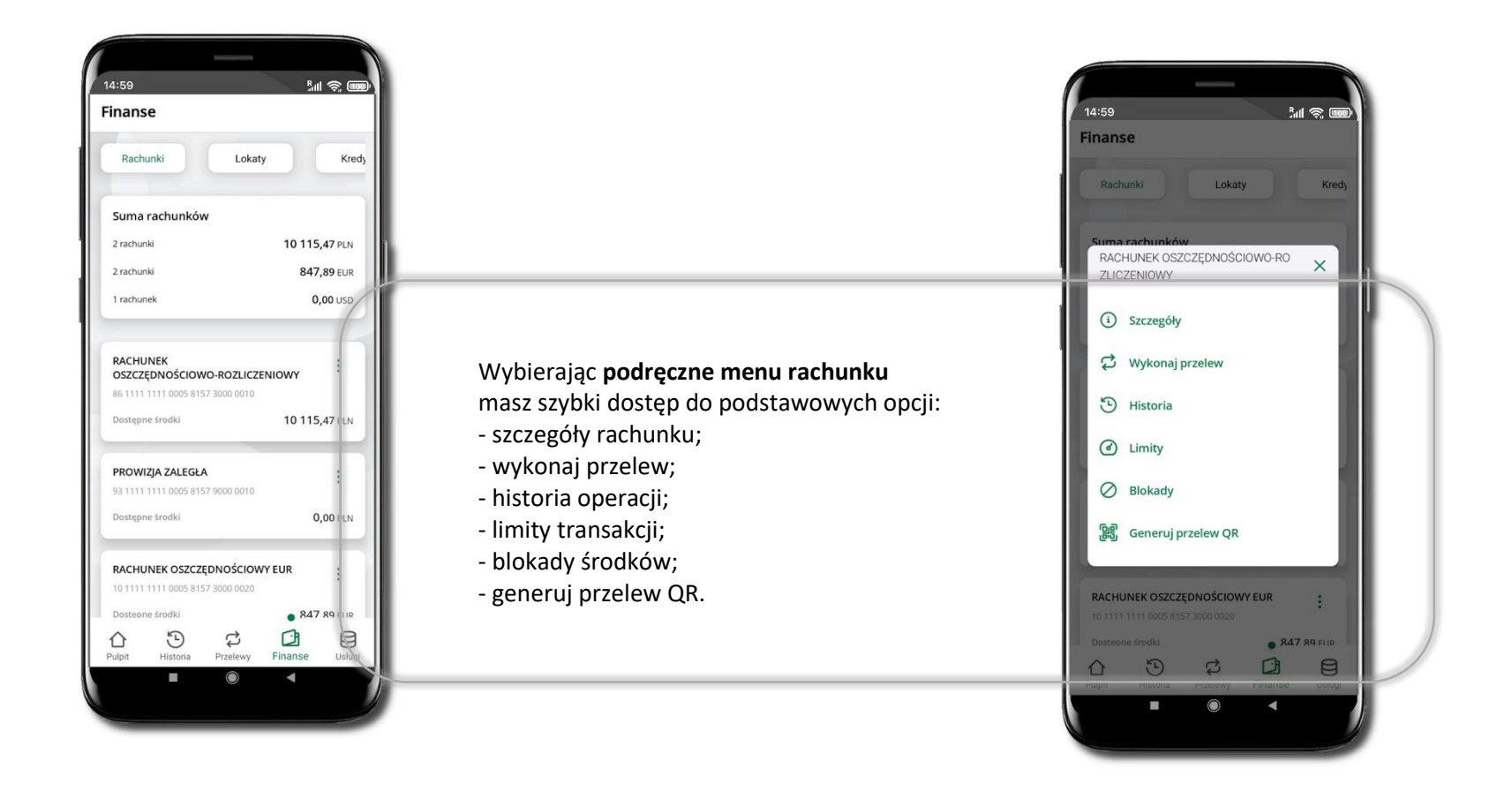

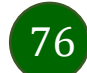

# Rachunki – limity transakcji i blokady środków

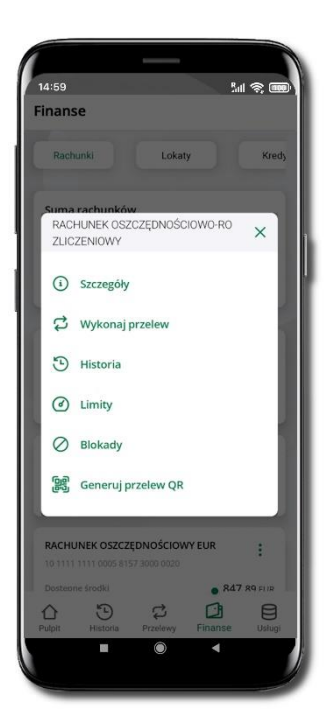

Wybierz Limity/ Blokady

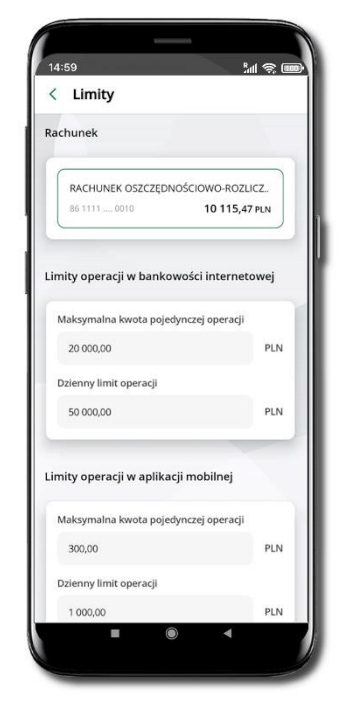

### Limity

– wyświetlane są informacje
o limitach transakcji na rachunku.

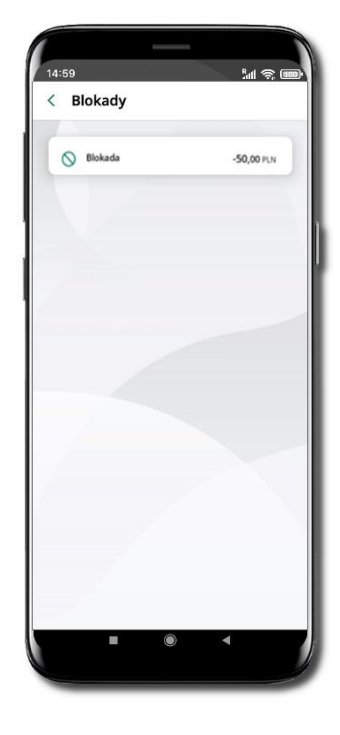

### Blokady środków

 wyświetlane są informacje na temat posiadanych blokad na rachunku.

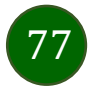

# Rachunki – generuj przelew QR

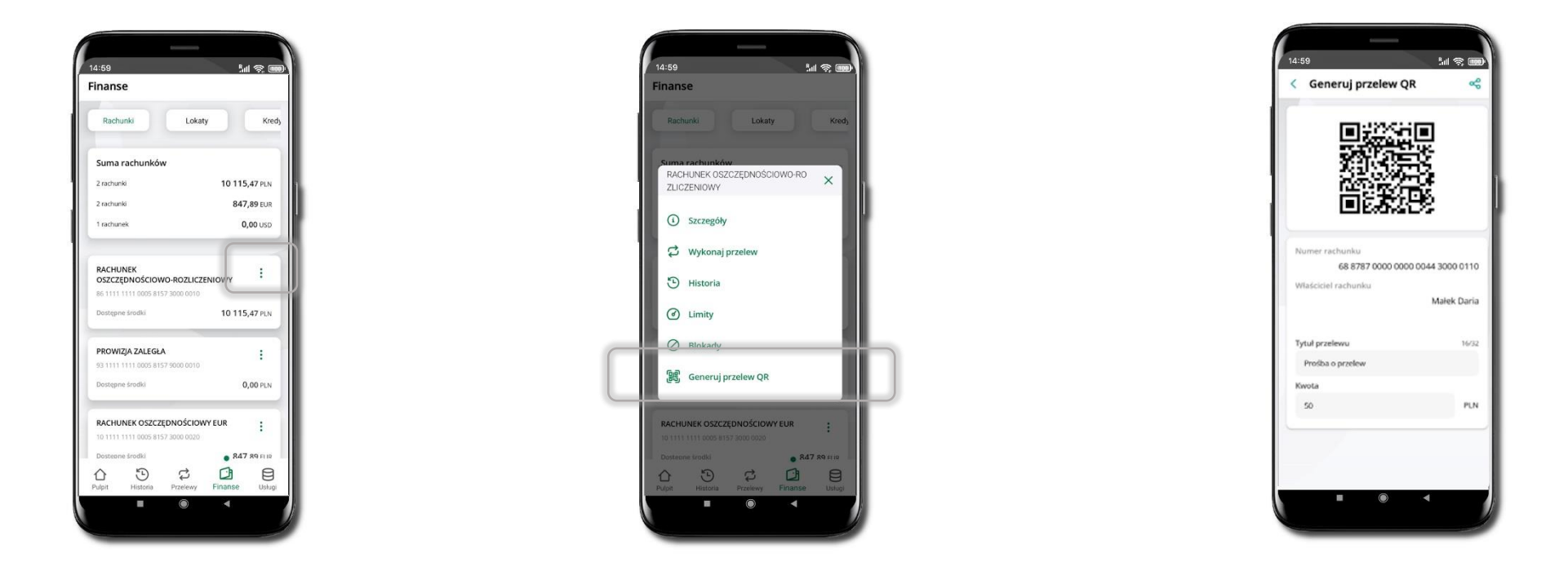

Wybierz Rachunki → <sup>i</sup> podręczne menu → Generuj przelew QR Wpisz tytuł i kwotę przelewu. Pokaż osobie, która ma przesłać Ci pieniądze, QR kod do zeskanowania. Skanuj QR kod wybierając **Przelew QR** – wykonasz go tylko w obrębie swojego banku. Po zeskanowaniu QR kodu w aplikacji nadawcy wszystkie dane przelewu zostaną uzupełnione. Wykonaj dalej przelew tak jak przelew dowolny. Pieniądze otrzymasz na rachunek na zasadach standardowych przelewów.

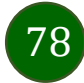

# Finanse – lokaty

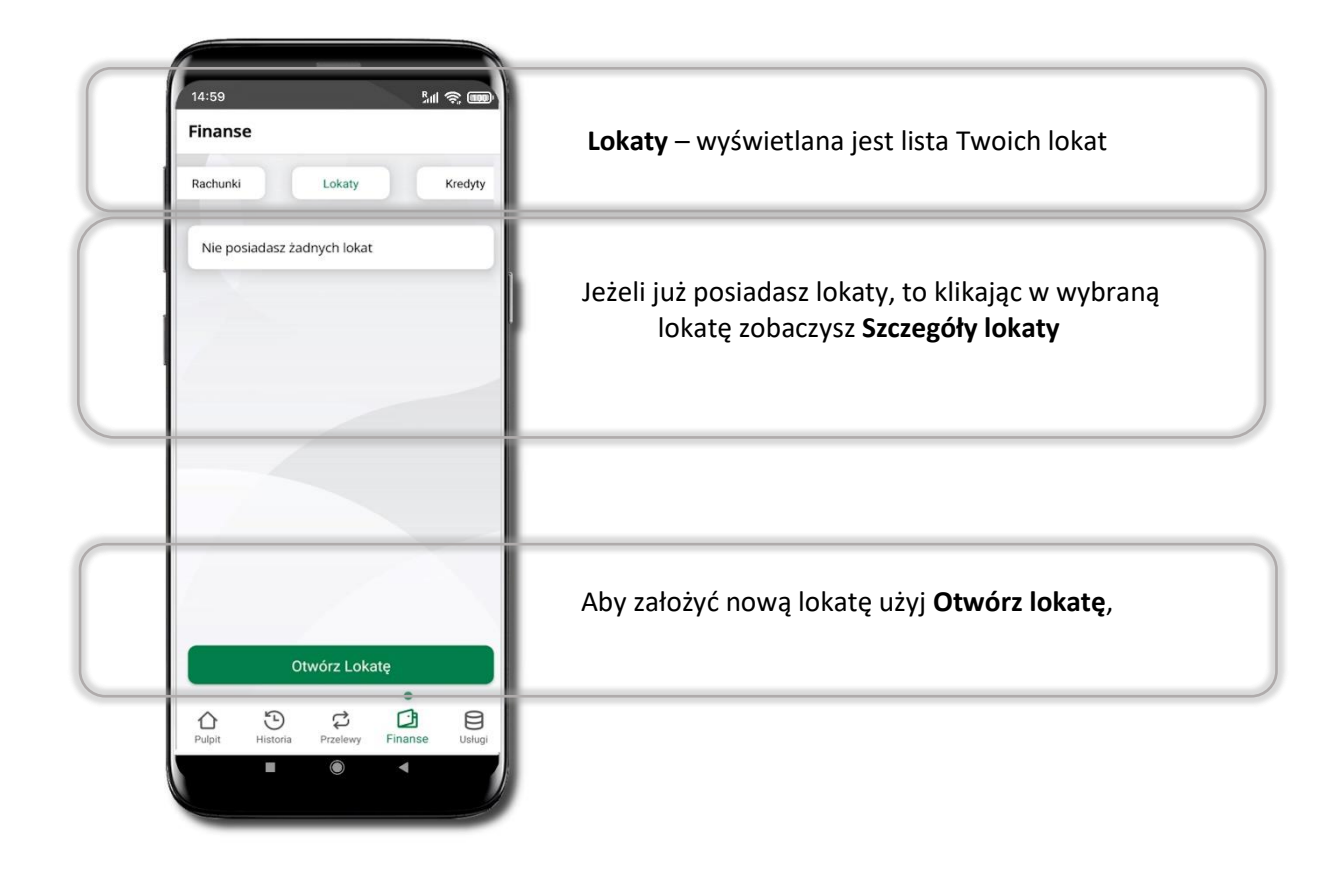

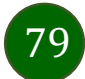

# Otwórz lokatę

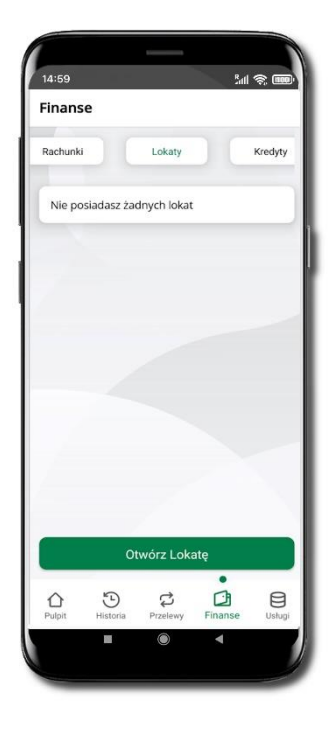

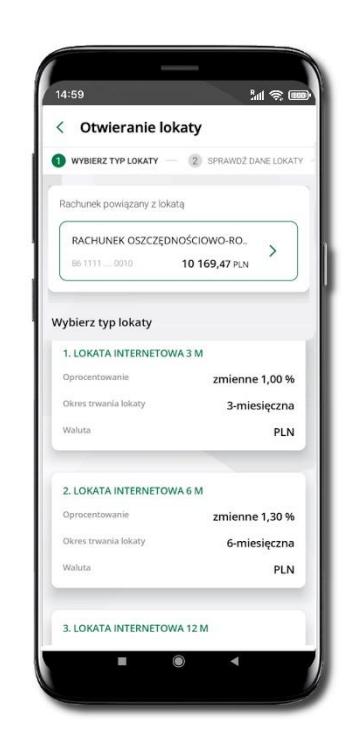

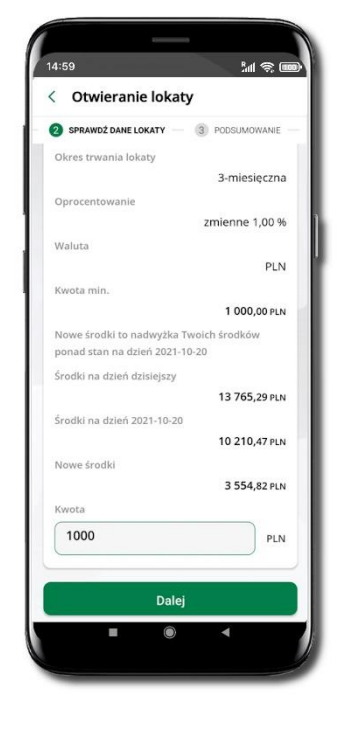

80

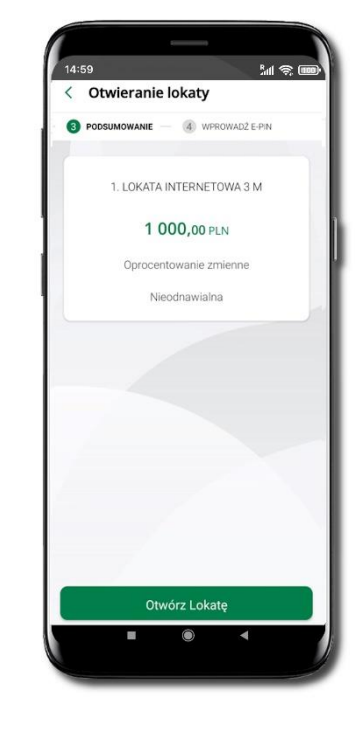

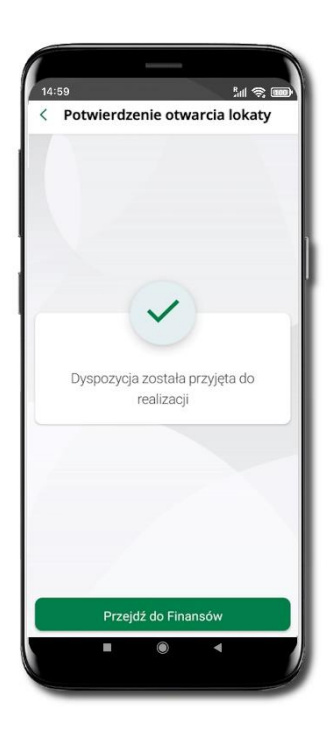

Wybierz Otwórz lokatę.

Kliknij na strzałkę przy numerze rachunku i **wskaż rachunek**, z którego chcesz otworzyć lokatę; **wybierz rodzaj lokaty**. Uzupełnij: kwotę i rodzaj lokaty, Sprawdź zaakceptuj regulamin i kliknij **Dale**j **Otwórz l**o

Sprawdź dane zakładanej lokaty i ej **Otwórz lokatę**. Dyspozycja została przyjęta.

# Zamknij lokatę

81

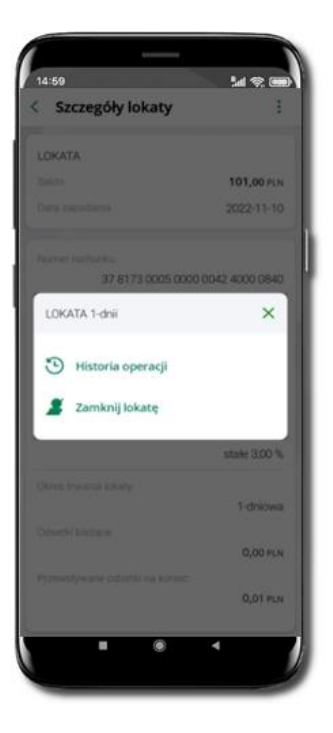

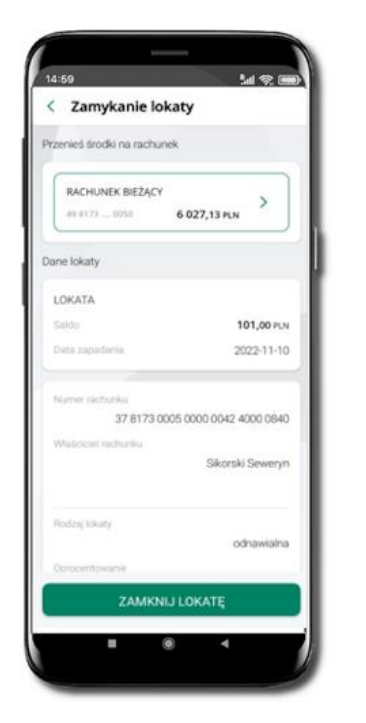

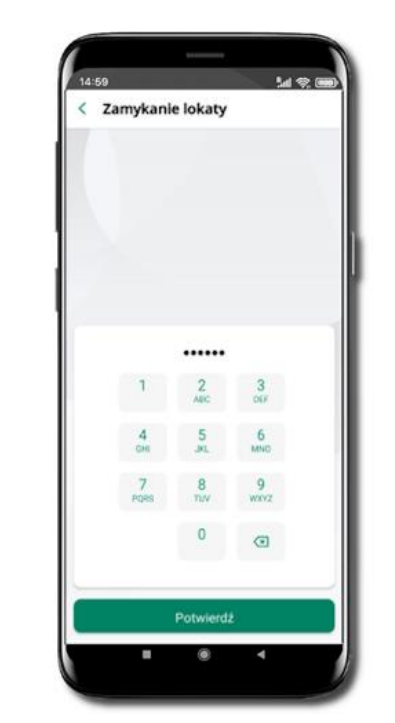

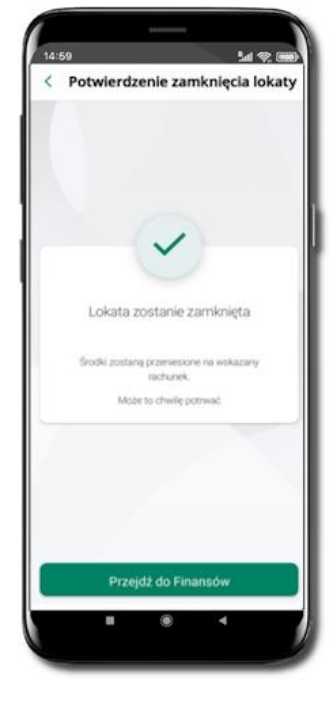

Wejdź w podręczne menu i wybierz – **Zamknij lokatę**.

Wybierz rachunek, na który zostaną przeniesione środki; sprawdź dane i **Zamknij lokatę**.

Podaj **e-PIN** i **Potwierdź**. Potwierdzane operacji może być biometryczne lub e-PIN. Jeśli w danej sesji e-PIN był podany przynajmniej raz to operacja może zostać zatwierdzona biometrycznie, jeśli nie lub jeśli klient nie ma aktywnej opcji logowania biometrycznego to operacja musi zostać zatwierdzona e-PIN Lokata zostanie zamknięta.

### Finanse – karty

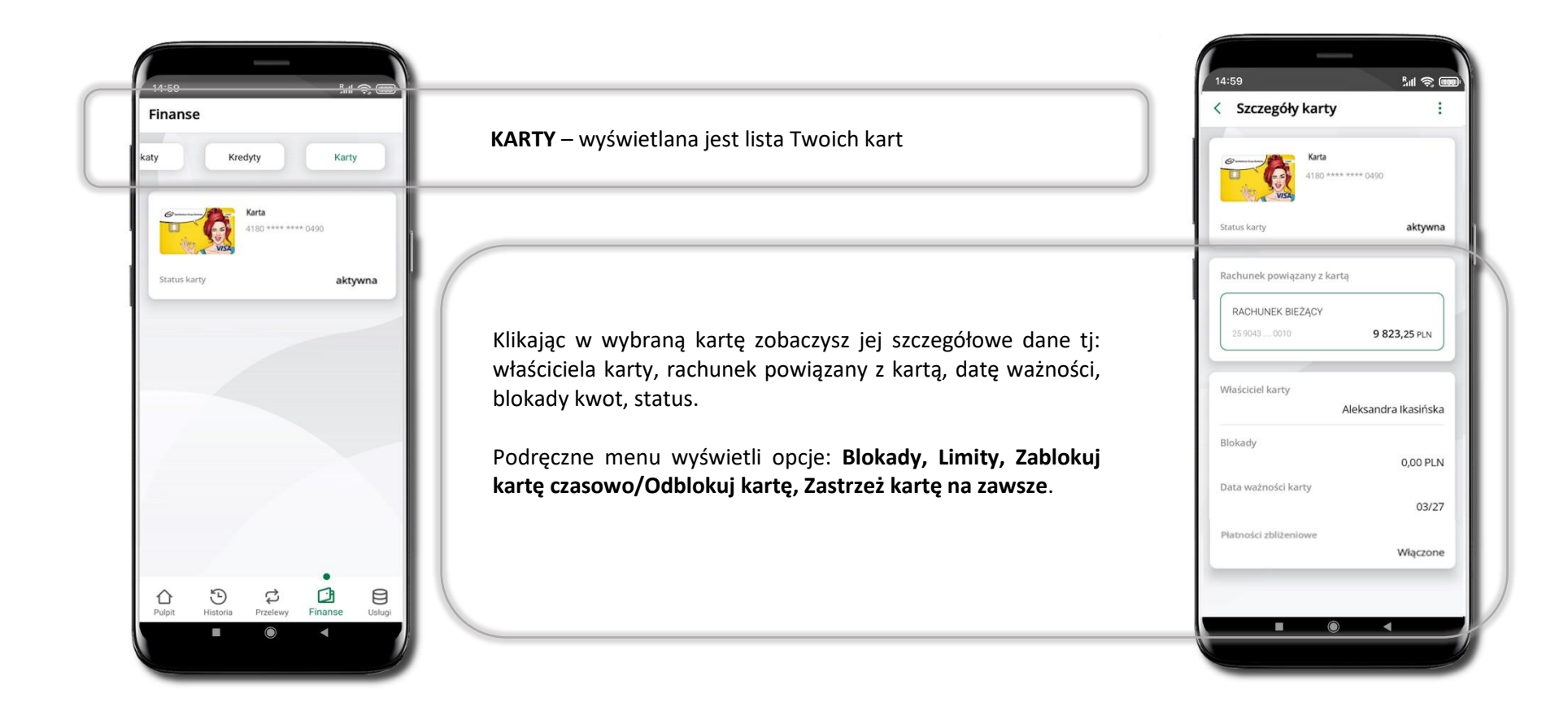

82

# Karty – blokady kwot

Blokady – wyświetlne są informacje na temat posiadanych blokad kwot na karcie.

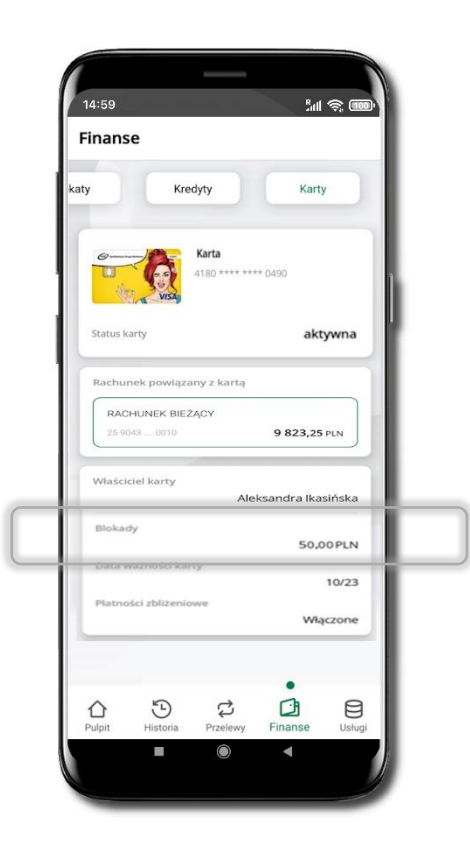

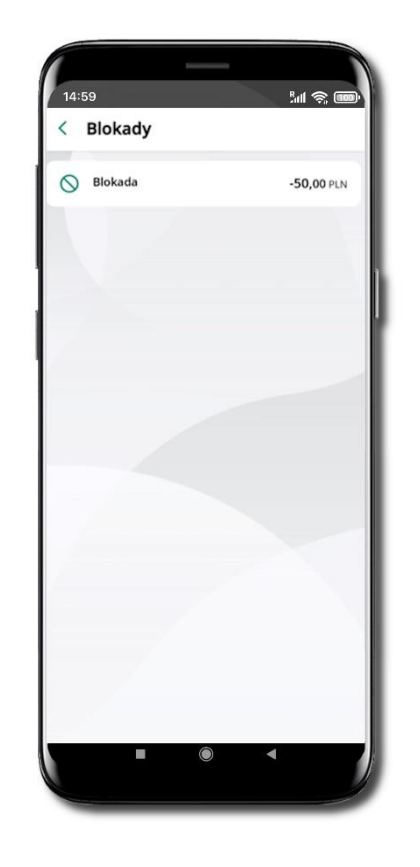

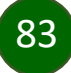

## Karty – limity transakcji kartowych

LIMITY – wyświetlone są informacje o limitach transakcji na karcie, z możliwością zmiany limitów.

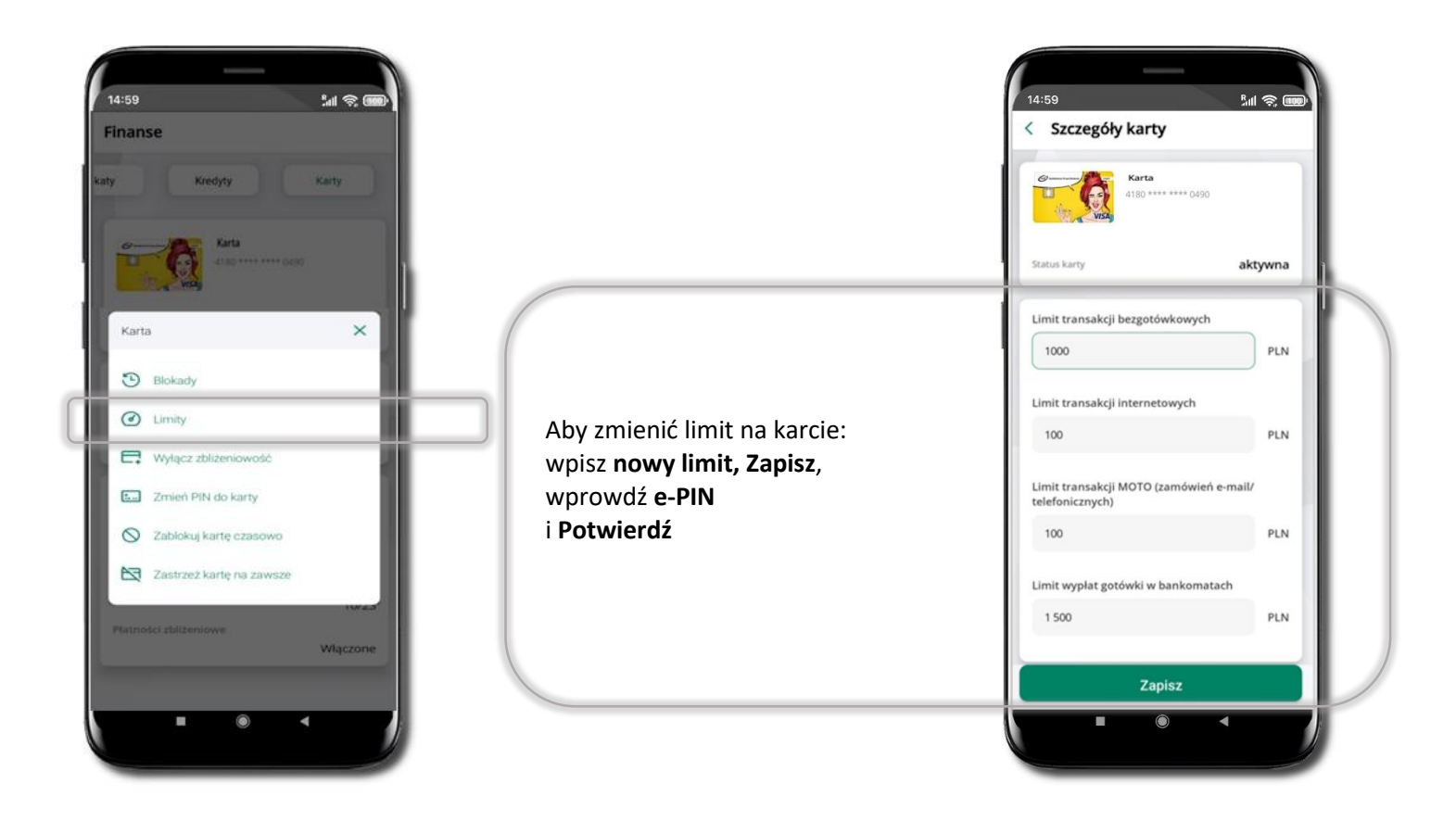

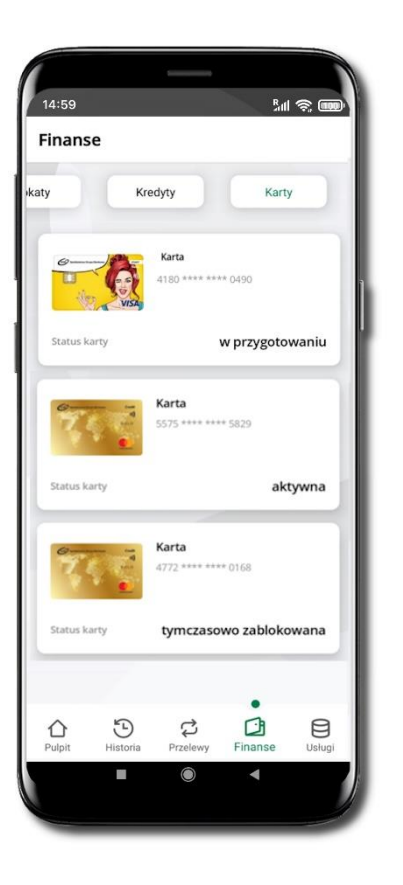

# Statusy kart

### w przygotowaniu

- w banku został złożony wniosek o wydanie karty, karta jest w produkcji

### aktywna

karta jest aktywowana przez klienta (sposób aktywacji karty określony jest przez bank)

### tymczasowo zablokowana

– została wprowadzona czasowa blokada karty

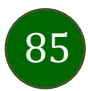

## Czasowa blokada karty

Możesz tymczasowo zabezpieczyć kartę jeśli podejrzewasz np. jej zgubienie lub zczytanie danych karty przez osoby trzecie.

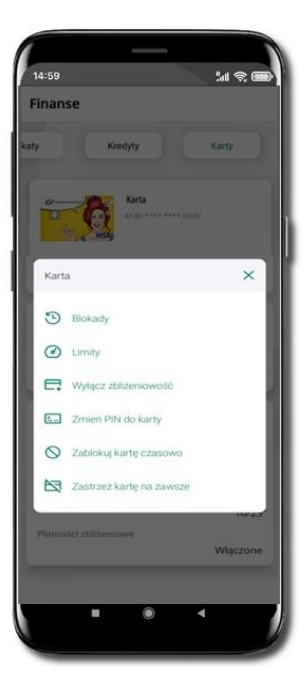

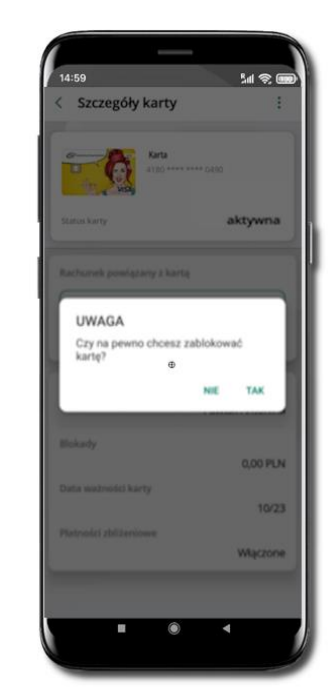

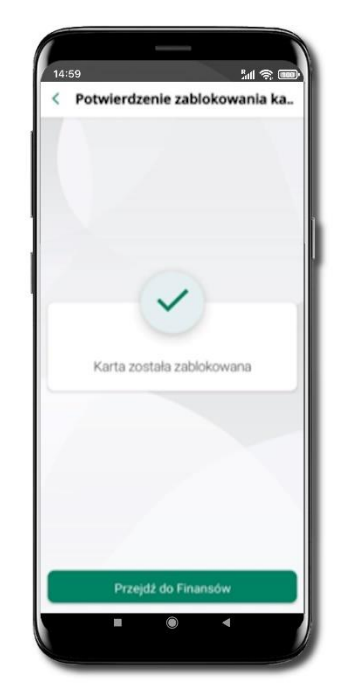

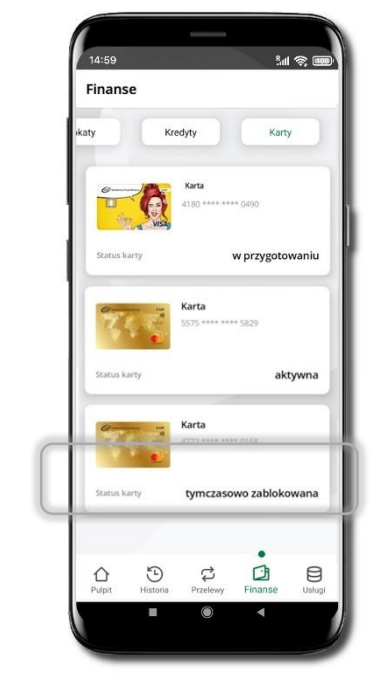

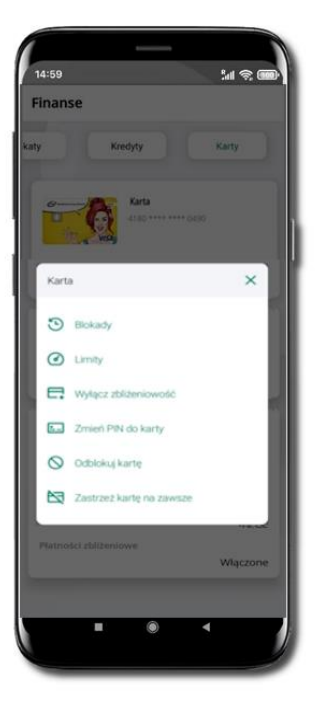

Wybierz Zablokuj kartę czasowo Potwierdź blokadę karty, wybierz **TAK** 

Karta tymczasowo zablokowana

Czasowa blokada karty jest operacją odwracalną → wybierz **Odblokuj kartę** 

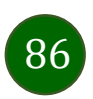

# Zastrzeganie karty

Zastrzeganie karty jest operacją nieodwracalną – karta zostanie zarchiwizowana, nie pojawi się na liście kart.

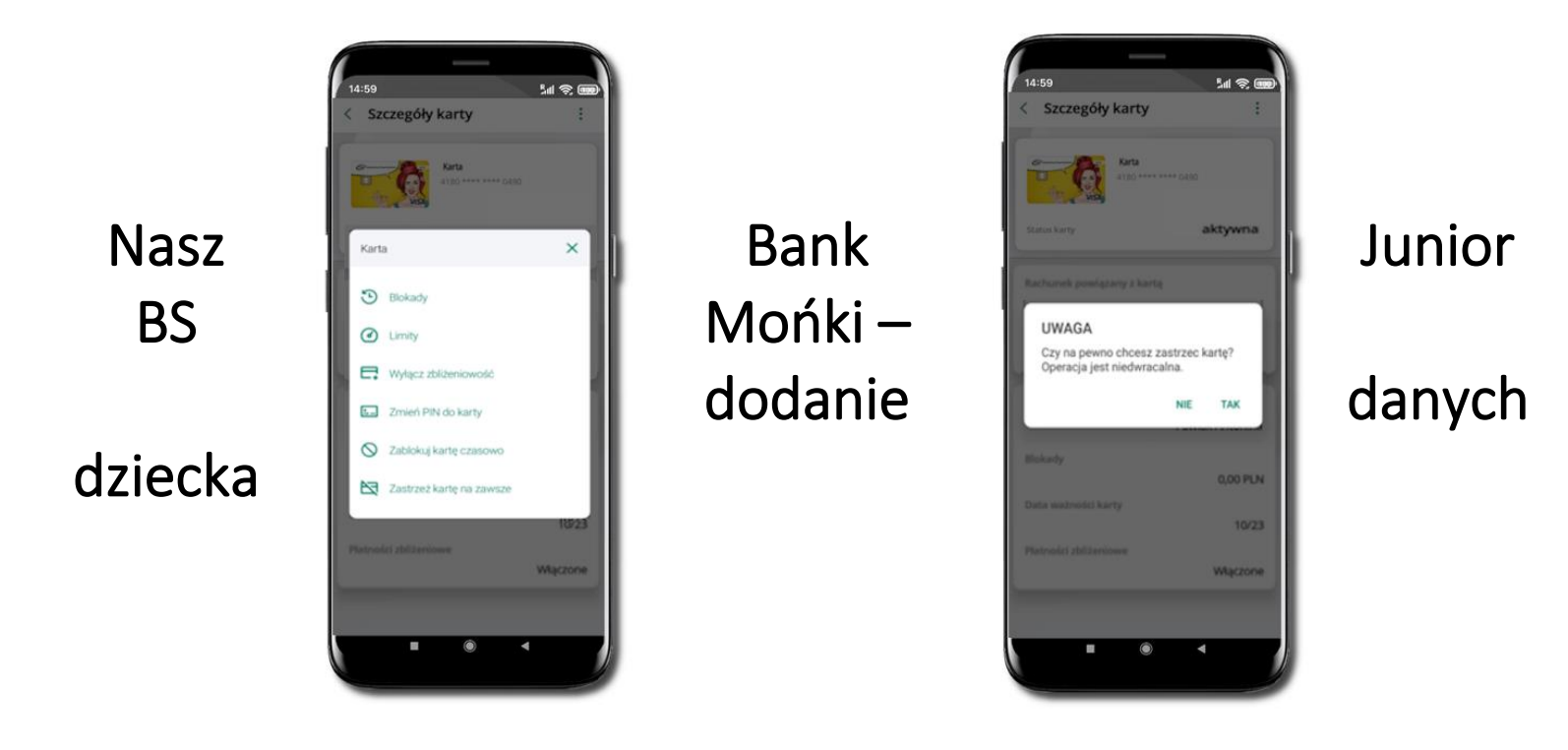

Wybierz Zastrzeż kartę na zawsze. Potwierdź zastrzeżenie karty, wybierz TAK.

Operacja jest nieodwracalna.

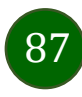

# Nasz Bank Junior BS Mońki – dodanie danych dziecka

W opcji możesz zarejestrować dane Twojego dziecka, które korzysta z aplikacji mobilnej dla najmłodszych Nasz Bank Junior BS Mońki.

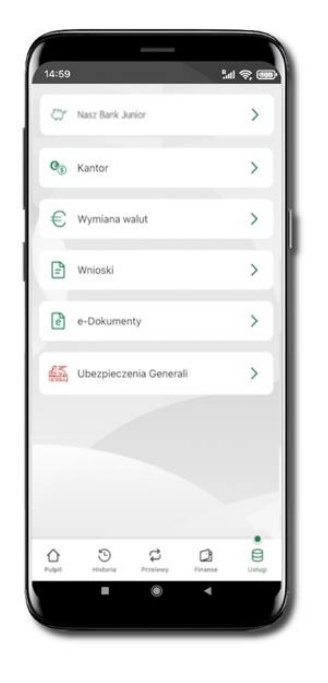

Wybierz opcję **Usługi** a następnie **Nasz Bank Junior BS Mońki** 

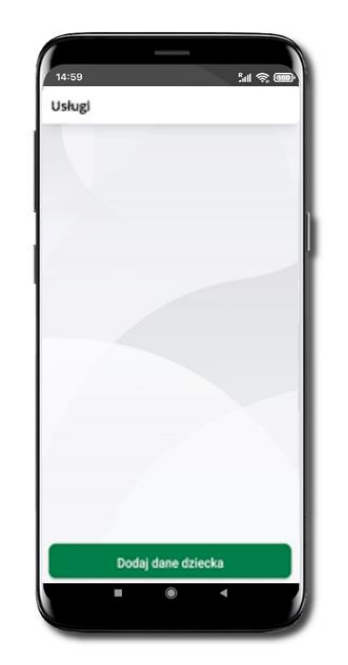

Wybierz Dodaj dane dziecka

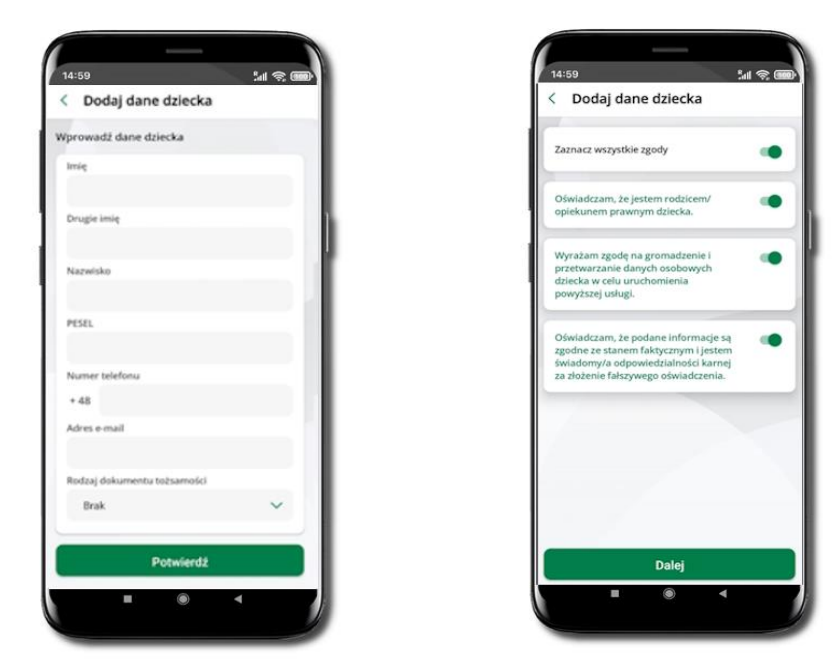

Uzupełnij wszystkie wymagane dane, zaakceptuj zgody i wybierz DALEJ

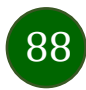

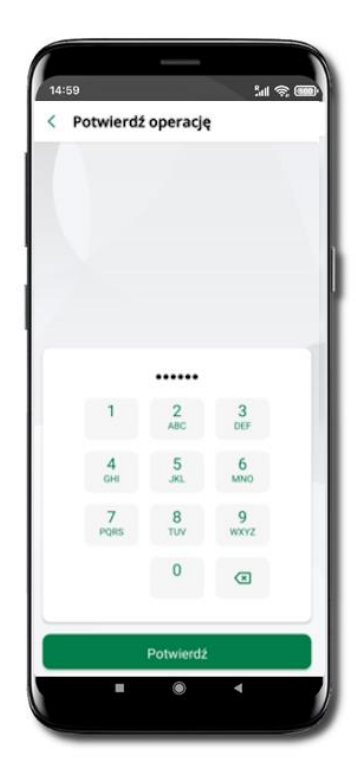

Podaj **e-PIN** i **Potwierdź** 

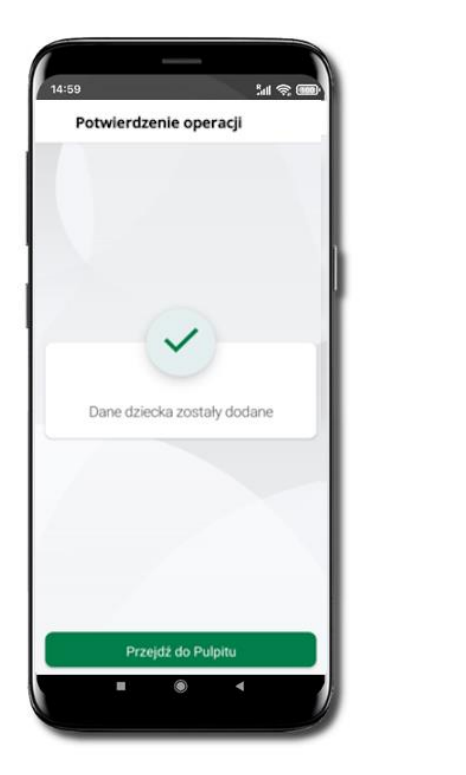

Dane dziecka zostały dodane.

W czasie dodawania danych dziecka, którego wiek nie spełnia warunków określonych przez bank pojawiają się komunikaty: Aplikacja przeznaczona jest dla dzieci powyżej [wiek z parametru] lat. Próbujesz dodać dane młodszego dziecka, zapraszamy do kontaktu z Bankiem lub Próbujesz dodać dane dziecka mającego więcej niż [wiek z parametru] lat. Zapraszamy do kontaktu z Bankiem w celu podpisania niezbędnych dokumentów.

 네 송 📾

:

:

:

0,00 PLN

1 473,00 PLN

14:59

< Nasz Bank Junior

78 9359 0002 0010 0000 4800 0301 Dostepne frodki

Petronela Ikasińska

Marianna Ikasińska

Michalina Ikasińska

Dodaj dane dziecka

0

Dostepne środki

W obu przypadkach nie będzie możliwości utworzenia profilu dziecka ani nie zostanie założony rachunek. W takich przypadkach musisz skontaktować się ze swoim bankiem.

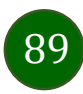

# Nasz Bank Junior BS Mońki – dodanie urządzenia dziecka – kod QR

W opcji możesz dodać urządzenie mobilne Twojego dziecka, na którym zainstalowana jest aplikacja mobilna dla najmłodszych Nasz Bank Junior BS Mońki.

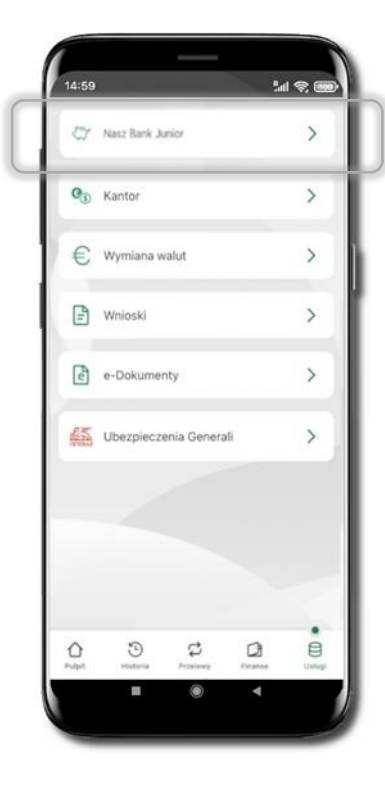

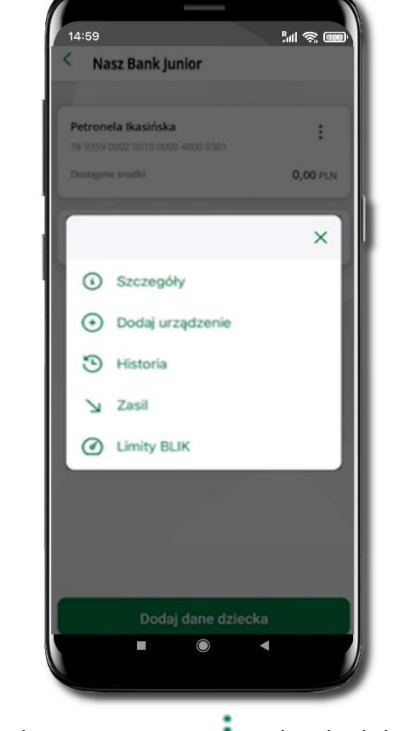

Wybierz **Usługi** a następnie **Nasz Bank Junior BS Mońki**.

Z podręcznego menu i rachunku lub wchodząc w szczegóły rachunku wybierz **Dodaj urządzenie**.

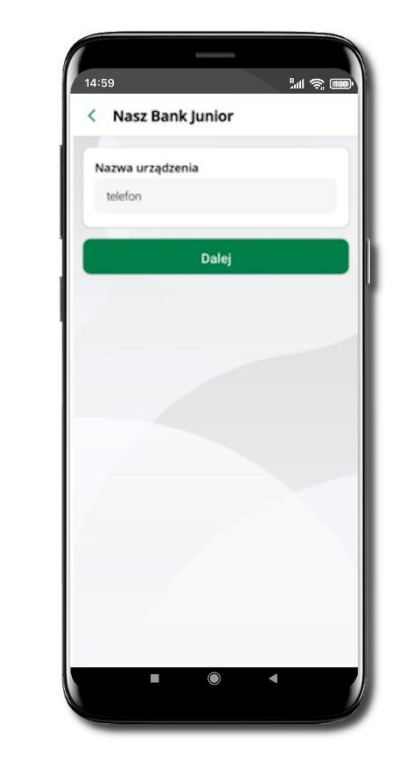

Wpisz nazwę urządzenia i kliknij **Dalej**.

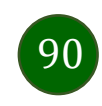

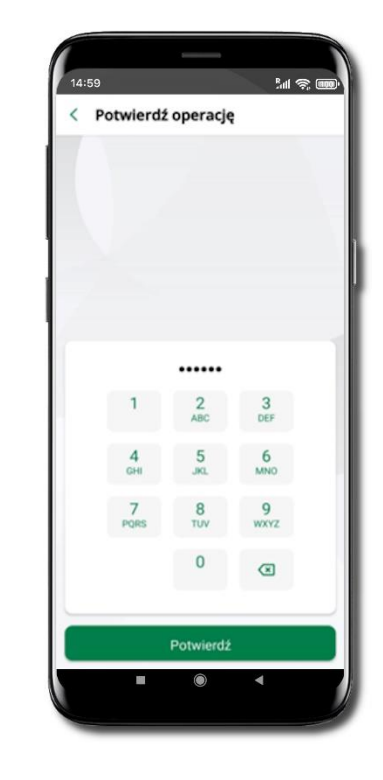

Podaj **e-PIN** i **Potwierdź**. Potwierdzane operacji może być biometryczne lub e-PIN. Jeśli w danej sesji e-PIN był podany przynajmniej raz to operacja może zostać zatwierdzona biometrycznie, jeśli nie lub jeśli klient nie ma aktywnej opcji logowania biometrycznego to operacja musi zostać zatwierdzona e-PIN

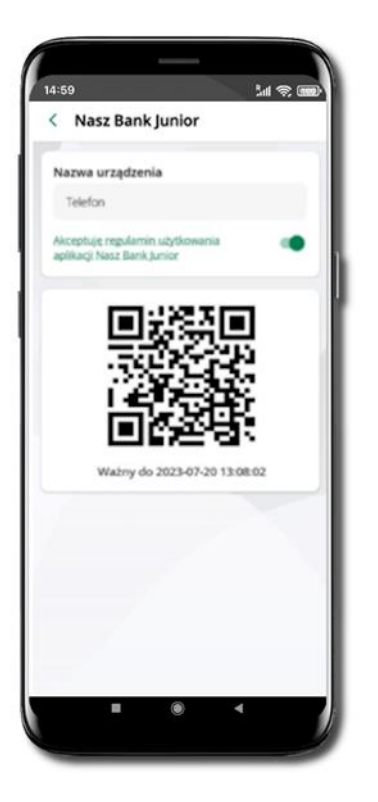

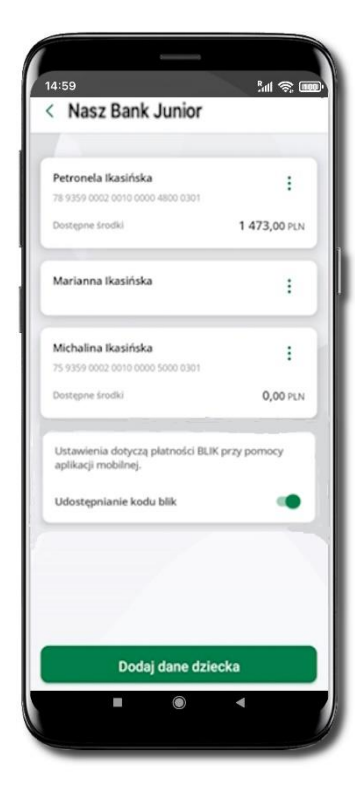

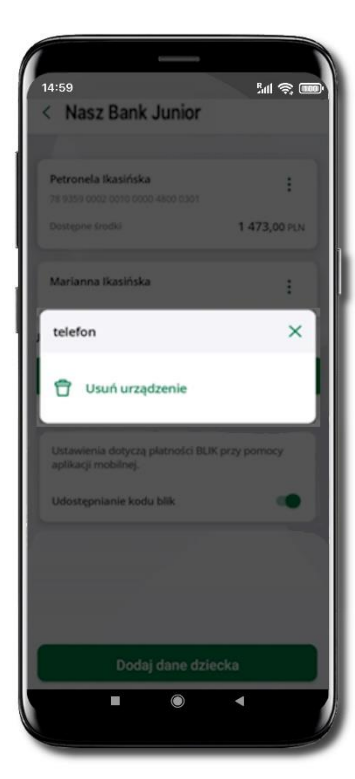

### Udostępnij kod QR do

zeskanowania dziecku Aplikacją mobilną Nasz Bank Junior BS Mońki w celu sparowania urządzenia.

### Urządzenie zostało dodane.

Urządzenie możesz usunąć wybierając podręczne menu przy jego nazwie.

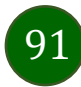

# Nasz Bank Junior BS Mońki – prośba o doładowanie numeru telefonu

W Aplikacji mobilnej Nasz Bank Junior BS Mońki dziecko może wygenerować prośbę o doładowanie numeru telefonu. Otrzymasz powiadomienie w swojej aplikacji.

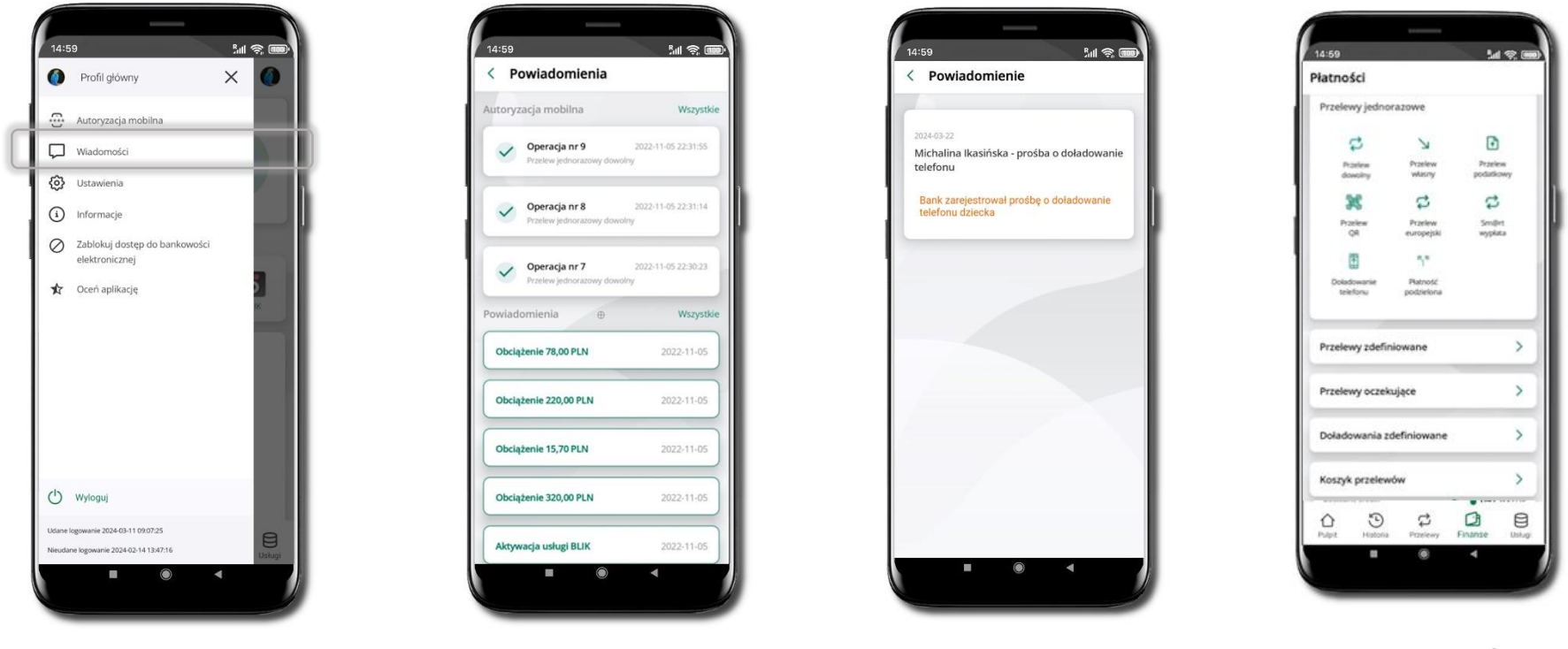

Wybierz Wiadomości

Otrzymałeś powiadomienie z prośbą o doładowanie telefonu dziecka

Wybierz **Płatności →** Doładowanie telefonu

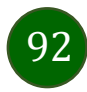

# Nasz Bank Junior BS Mońki – zasilenie rachunku dziecka

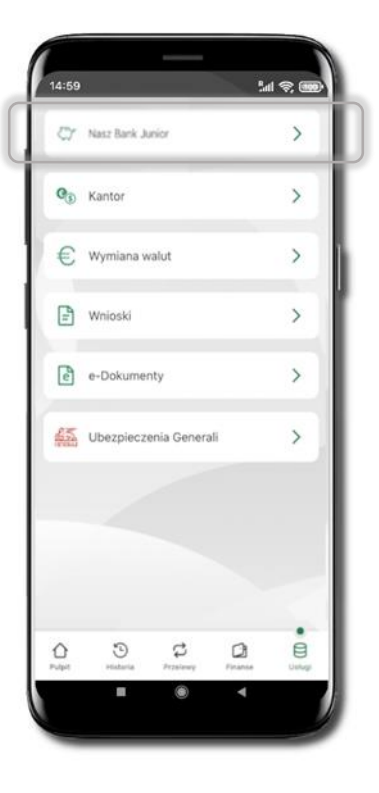

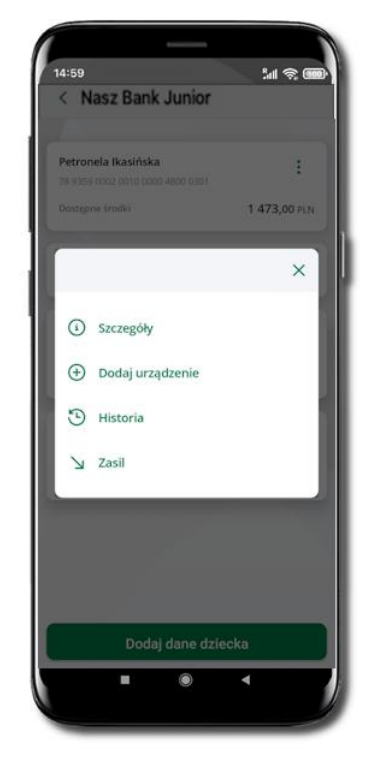

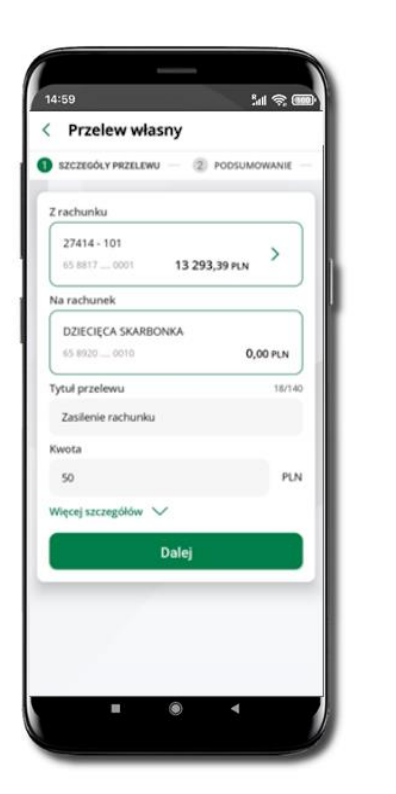

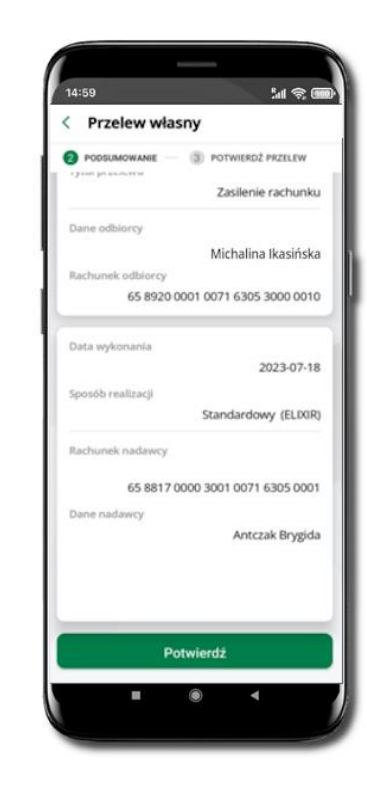

Wybierz Usługi → Nasz Bank Junior BS Mońki Z podręcznego menu i rachunku wybierz **Zasil** 

Wykonaj przelew własny, sprawdź dane i Potwierdź operację.

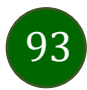

# Nasz Bank Junior BS Mońki – udostępnienie kodu BLIK dziecku

W Aplikacji mobilnej Nasz Bank Junior BS Mońki dziecko może wygenerować prośbę o kod BLIK. W Aplikacji mobilnej Nasz Bank możesz prośbę zaakceptować i udostępnić dziecku wygenerowany kod BLIK. Operację z kodem BLIK zatwierdzasz w swojej aplikacji.

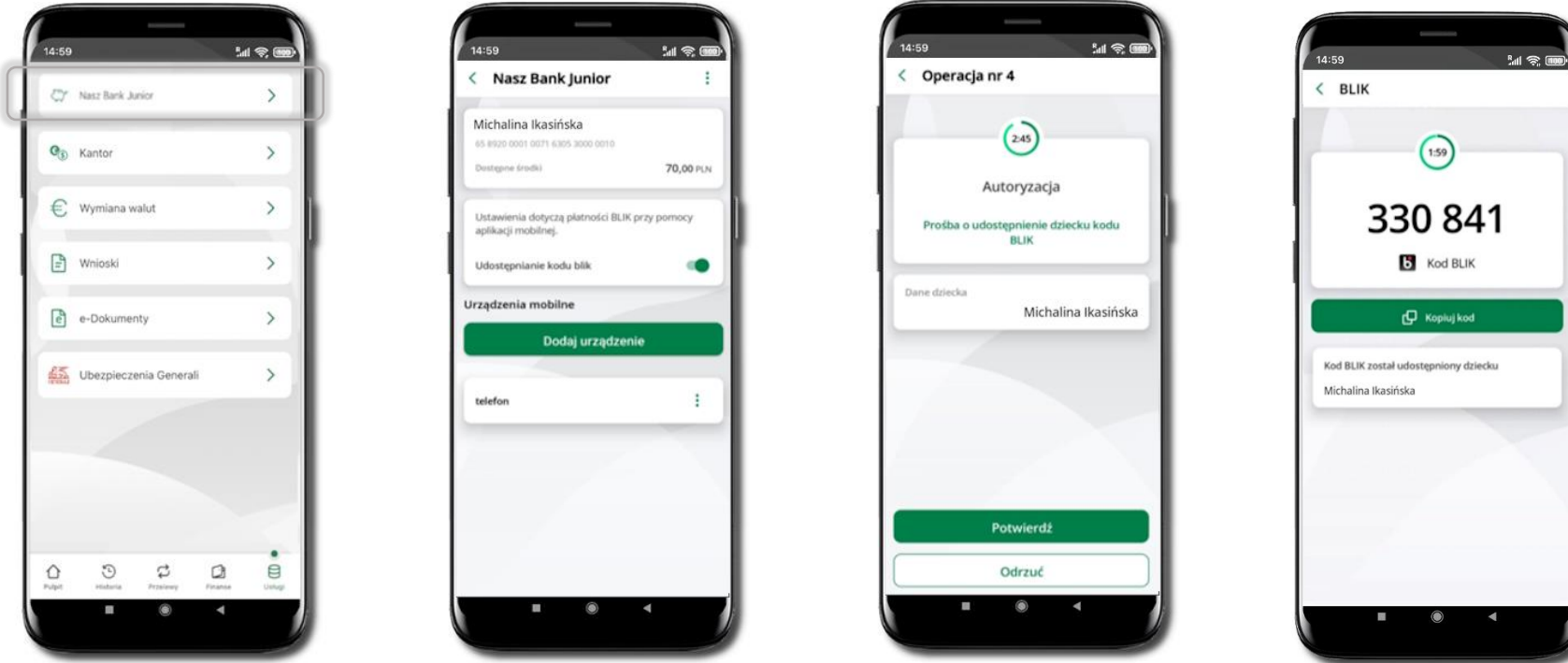

Wybierz Usługi → Nasz Bank Junior

Wejdź w szczegóły rachunku i włącz Uuostępmanie кони BLIK → teraz dziecko może wysłać Ci prośbę o kod BLIK Kod BLIK został **udostępniony dziecku; potwierdź** e-PINEM płatność wykonaną przez dziecko

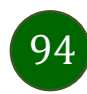

# Wymiana walut

Z usługi możesz korzystać pod warunkiem posiadania co najmniej jednego konta złotówkowego i jednego walutowego. Operacja realizowana jest na zasadzie przelewu własnego między rachunkami. Jeden z rachunków zawsze musi być w walucie PLN. Nie można zrealizować wymiany waluty zagranicznej na inną walutę zagraniczną.

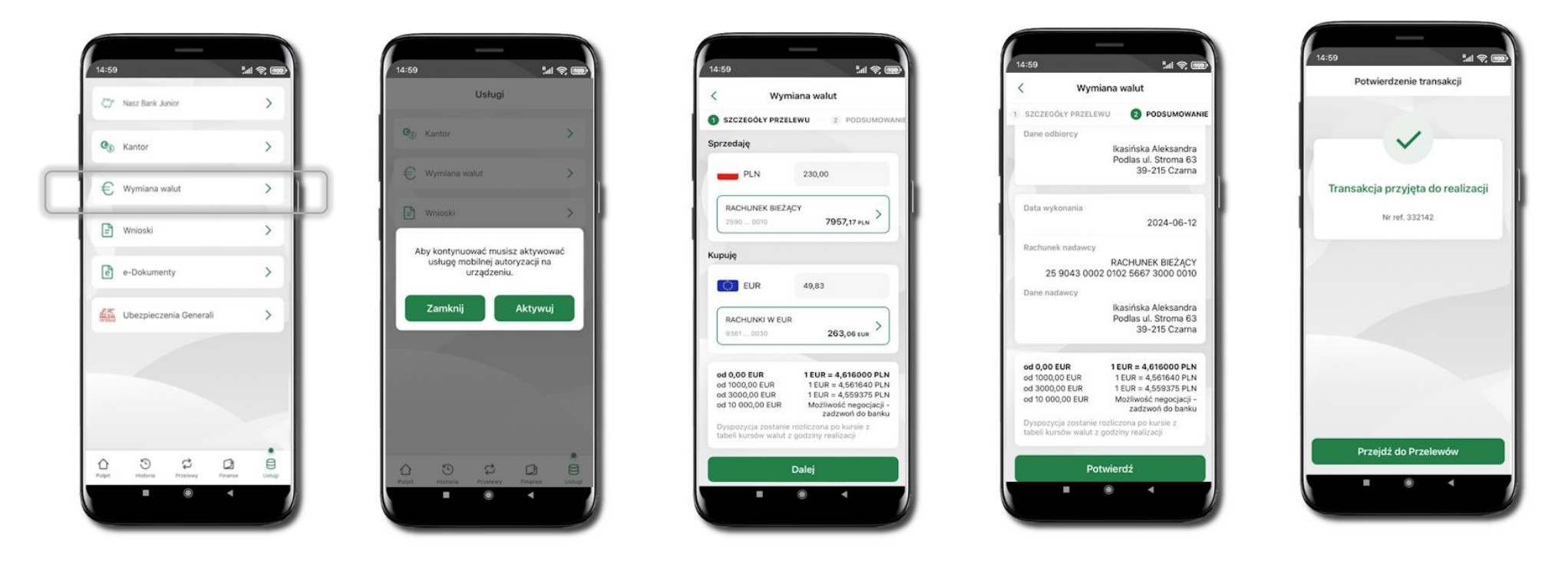

Wybierz **Usługi** → **Wymiana walut**. Korzystanie z usługi **Wymiana walut** wiąże się z koniecznością aktywowania usługi mobilnej autoryzacji na Twoim urządzeniu.

Wprowadź kwotę jaką wymienić na inną walutę kliknij **Dalej**. Sprawdź wyświetlone informacje o transakcji. Jeśli się zgadzasz - kliknij **Potwierdź**. Transakcja została przyjęta do realizacji.

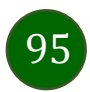

Z łatwością (nie wychodząc z okna) możesz zamienić rachunki (złotowy / walutowy), pomiędzy którymi wykonujesz operację. Kliknij w ikonkę 🛄 Rachunki (złotowy / walutowy) zamienią się miejscami w obszarach Sprzedaję / Kupuję. Ponownie wpisz kwotę operacji.

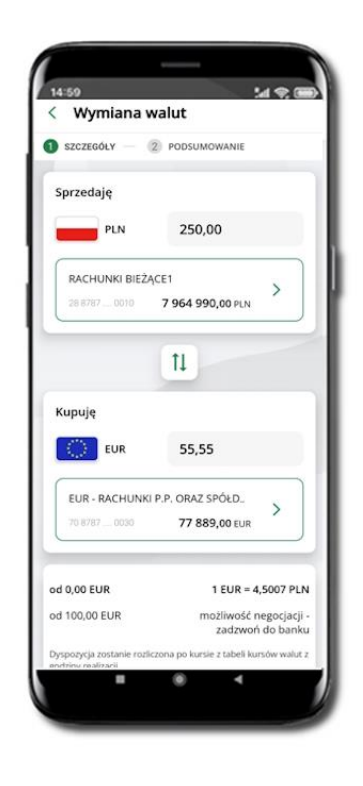

| < wymiana     | walut                                |
|---------------|--------------------------------------|
| SZCZEGÓLY -   | 2 PODSUMOWANIE                       |
| Sprzedaję     |                                      |
| EUR           | 55                                   |
| EUR - RACHUN  | KI P.P. ORAZ SPÓŁD<br>77 889,00 EUR  |
|               | 11                                   |
| Kupuję        |                                      |
| PLN           | 225,49                               |
| RACHUNKI BIE  | ŻĄCE1                                |
| 28 8787 0010  | 7 964 990,00 PLN                     |
| od 0,00 EUR   | 1 EUR = 4,0999 P                     |
| od 100,00 EUR | możliwość negocjac<br>zadzwoć do ban |
|               | 2002/001/00/081                      |

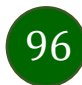

# Często zadawane pytania i odpowiedzi

#### 1. Co to jest Aplikacja mobilna Nasz Bank BS Mońki?

Aplikacja mobilna Nasz Bank BS Mońki, to oprogramowanie instalowane na urządzeniu przenośnym np. smartfon, tablet, umożliwiające bezpieczne korzystanie z usług bankowych.

#### 2. Co to jest Autoryzacja mobilna?

Autoryzacja mobilna, to alternatywny sposób potwierdzania operacji wykonywanych w bankowości internetowej i w placówce banku.

#### 3. Jakie są opłaty za korzystanie z Aplikacji mobilnej Nasz Bank BS Mońki?

Pobranie i korzystanie Aplikacji mobilnej Nasz Bank BS Mońki jest bezpłatne. Nawiązuje ona jednak połączenie z Internetem i należy sprawdzić jakie opłaty nalicza operator sieci komórkowej za transmisję danych.

### 4. Czy do korzystania z Aplikacji mobilnej Nasz Bank BS Mońki niezbędny jest pakiet danych internetowych?

Tak, Aplikacja mobilna Nasz Bank BS Mońki łączy się z bankiem przez Internet (dane komórkowe lub sieć WI-FI).

### 5. Skąd można pobrać Aplikację mobilną Nasz Bank BS Mońki?

Aplikację mobilną Nasz Bank BS Mońki należy pobrać ze sklepu Google Play.

### 6. Na ilu urządzeniach można aktywować Aplikację mobilną Nasz Bank BS Mońki?

Użytkownik może aktywować Aplikację mobilną Nasz Bank BS Mońki na maksymalnie czterech urządzenia jednocześnie. Należy jednak pamiętać, że zalogowanie się na jednym urządzeniu spowoduje zakończenie sesji na wszystkich pozostałych.

7. Gdzie znajdę informację na jakich urządzeniach została aktywowana Aplikacja mobilna Nasz Bank BS Mońki?

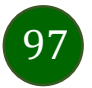

Informacje można odczytać w systemie bankowości internetowej *Ustawienia* → *Kanały dostępu i urządzenia* → wyświetlone są nazwy urządzeń mobilnych.

#### 8. Czy do korzystania z Aplikacji mobilnej Nasz Bank BS Mońki trzeba mieć podpisaną umowę z określonym operatorem telekomunikacyjnym?

Nie, z Aplikacji mobilnej Nasz Bank BS Mońki mogą korzystać klienci wszystkich sieci telefonicznych.

#### 9. Czy operacje wykonane w Aplikacji mobilnej Nasz Bank BS Mońki będą widoczne na koncie bankowości internetowej?

Tak, w historii rachunku będą widoczne wszystkie transakcje wykonane w Aplikacji mobilnej Nasz Bank BS Mońki.

#### 10. Czy zmiana karty SIM ma wpływ na działanie Aplikacji mobilnej Nasz Bank BS Mońki?

Nie, Aplikacja mobilna Nasz Bank BS Mońki będzie działała jak dotychczas. Przy zmianie karty SIM nie ma potrzeby jej ponownego instalowania.

#### 11. Czy zmiana numeru telefonu ma wpływ na działanie Aplikacji mobilnej Nasz Bank BS Mońki?

Nie, Aplikacja mobilna Nasz Bank BS Mońki będzie działała jak dotychczas. Należy jednak pamiętać, aby poinformować bank o zmianie numeru telefonu.

#### 12. Co zrobić w przypadku zmiany urządzenia mobilnego np. smartfonu, na którym była zainstalowana Aplikacja mobilna Nasz Bank BS Mońki, na inny?

W przypadku zmiany telefonu na inny, należy na nim zainstalować i aktywować Aplikację mobilną Nasz Bank BS Mońki. Poprzednio powiązane urządzenie należy w bankowości internetowej odłączyć od konta (Ustawienia  $\rightarrow$  Kanały dostępu i urządzenia  $\rightarrow$  Usuń urządzenie).

#### 13. Co zrobić w przypadku utraty urządzenia mobilnego np. smartfonu, na którym była zainstalowana Aplikacja mobilna Nasz Bank BS Mońki?

W przypadku utraty np. smartfonu, tabletu z zainstalowaną Aplikacją mobilną Nasz Bank BS Mońki należy skontaktować się z bankiem. Jeśli jest taka możliwość należy w bankowości internetowej usunąć powiązane urządzenie (Ustawienia  $\rightarrow$  Kanały dostępu i urządzenia  $\rightarrow$  Usuń urządzenie).

#### 14. Czy można zainstalować Aplikację mobilną na tym samym urządzeniu po wcześniejszym jej odinstalowaniu?

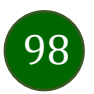

W przypadku odinstalowania Aplikacji np. na telefonie można ją ponownie zainstalować i aktywować. Poprzednio powiązane urządzenie w bankowości internetowej zostanie nadpisane nowo dodanym urządzeniem – w tym przypadku tym samym (Ustawienia – Kanały dostępu i urządzenia).

#### 15. Jak można ustalić e-PIN do Aplikacji mobilnej Nasz Bank BS Mońki i jak go zmienić?

Ustalenie kodu e-PIN odbywa się w momencie aktywacji Aplikacji mobilnej Nasz Bank BS Mońki. e-PIN można zmienić z poziomu Ustawienia → Zmień e-PIN.

#### 16. Co zrobić, gdy zapomnę kodu e-PIN do Aplikacji mobilnej Nasz Bank BS Mońki?

Kod e-PIN jest znany wyłącznie użytkownikowi Aplikacji mobilnej Nasz Bank BS Mońki, nie jest nigdzie rejestrowany i nie ma możliwości jego przypomnienia. W sytuacji, gdy nie mamy włączonej mobilnej autoryzacji i logujemy się do systemu bankowości internetowej hasłem z SMS należy usunąć urządzenie mobilne w bankowości internetowej i ponownie aktywować Aplikację mobilną Nasz Bank BS Mońki.

Natomiast jeśli mamy włączony sposób autoryzacji na autoryzację mobilną, wówczas należy zgłosić się do banku w celu zmiany sposobu autoryzacji na hasła SMS.

#### 17. Czy można zablokować Aplikację mobilną Nasz Bank BS Mońki?

Aplikację mobilną można zablokować korzystając z opcji w aplikacji, za pomocą Internet Bankingu, wysyłając SMS na numer SMS bankingu w banku (Blokowanie dostępu do Aplikacji mobilnej, Blokowanie dostępu za pomocą aplikacji).

#### 18. Jak można odblokować Aplikację mobilną Nasz Bank BS Mońki?

W przypadku zablokowania/usunięcia profilu użytkownika Aplikacji mobilnej należy ją ponownie powiązać z serwisem bankowości internetowej. W przypadku zablokowania wszystkich zdalnych kanałów dostępu do bankowości odwołanie blokady wymaga kontaktu z bankiem.

#### 19. Jak można wylogować się z Aplikacji mobilnej Nasz Bank BS Mońki?

W tym celu wybierz ikonę profilu w prawym górnym rogu, następnie opcję Wyloguj.

#### 20. Czy zablokowanie dostępu do serwisu bankowości internetowej zablokuje dostęp do Aplikacji mobilnej Nasz Bank BS Mońki?

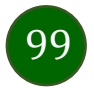

Nie, zablokowanie tylko dostępu do serwisu bankowości internetowej nie blokuje działania Aplikacji mobilnej. W wyjątkowych przypadkach może nastąpić całkowita blokada wszystkich zdalnych dostępów do bankowości elektronicznej – wtedy należy skontaktować się z bankiem.

### 21. Czy w Aplikacji mobilnej Nasz Bank BS Mońki można sprawdzić historię operacji?

Tak, historię wykonanych operacji z danego rachunku można sprawdzić wybierając przycisk zakładkę Historia.

### 22. Co to jest kod BLIK?

Kod BLIK, to sześciocyfrowy kod wyświetlany przez Aplikację mobilną Nasz Bank BS Mońki, za pomocą którego możesz dokonać: płatności w sklepie internetowym, płatności w sklepie stacjonarnym oraz wypłaty w bankomacie.

### 23. Czy korzystanie z BLIK-a jest bezpieczne?

Płatność BLIK jest bezpieczna. W Aplikacji mobilnej Nasz Bank BS Mońki zostały wprowadzone funkcje podnoszące bezpieczeństwo Twoich transakcji: logowanie kodem e-PIN lub odciskiem palca, autoryzacja operacji e-PIN-em, połączenie szyfrowane.

### 24. Co to jest smartKARTA?

Usługa smartKARTA umożliwia obsługę rachunku w bankomatach i wpłatomatach Twojego banku.

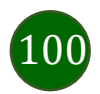

# Historia zmian wersji dokumentu

### Wersja dokumentu 3.20 do wersji aplikacji 2.7.0

- Powiadomienia dodano informację o wyświetlanych po zalogowaniu się klienta do Aplikacji Mobilnej powiadomień oznaczonych jako ważne.
- Doładowanie telefonu, Koszyk przelewów realizacja przelewów, Otwórz lokatę, Zamknij lokatę dodano informację o możliwości potwierdzenia operacji biometrią.
- Pulpit umożliwiono ukrywanie kwot na głównym ekranie; dodano wyświetlanie reklam i możliwość wyrażenia zgody na wyświetlanie reklam.
- Kod BLIK, Przelew na telefon BLIK przy braku aktywnej autoryzacji nie ma możliwości wygenerowania kodu BLIK/ wysłania przelewu na telefon.
- Historia operacji filtr, Historia operacji szczegóły operacji wymiana okien.
- Dodano rozdział Przelew na telefon.
- Dodano rozdział Kontrahenci.
- Dodano rozdział Przelewy oczekujące.
- Dodano rozdział Wymiana walut.

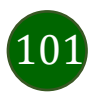